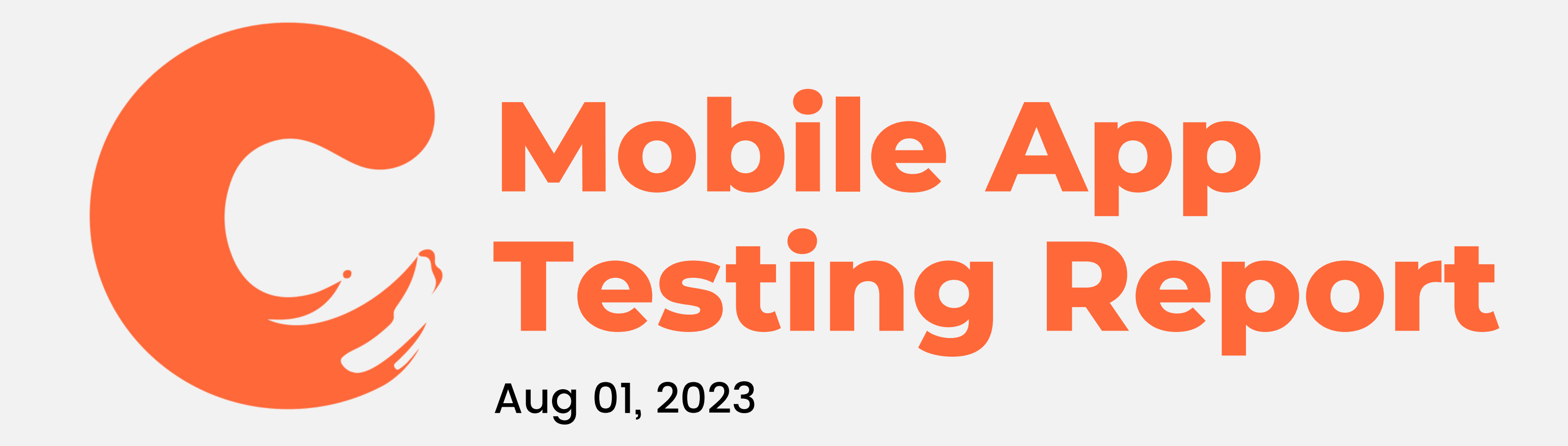

### **Table of Contents**

- Mobile App Details
- Welcoming Page
- Navigation Wheel
- Homepage
- Settings
- Notifications

- Cravings
- Camera
- Chat
- Me
- Others View
   User Profile

# Mobile App Detals

## **Mobile App Details**

- App Name: Crave
- Version: Beta
- Date of Last Update: Aug 1, 2023
- Developer: Leong Yee Joe

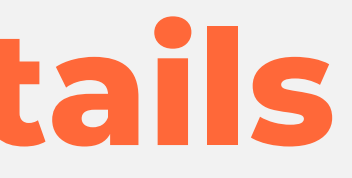

Welcoming Page

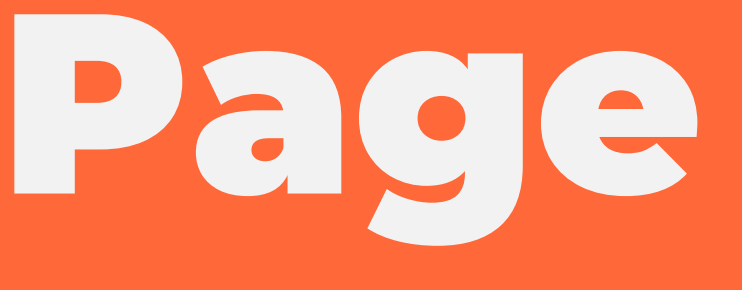

## Sign Up!

• The system should be able to display Google, Facebook, and Apple logos for user option to sign up

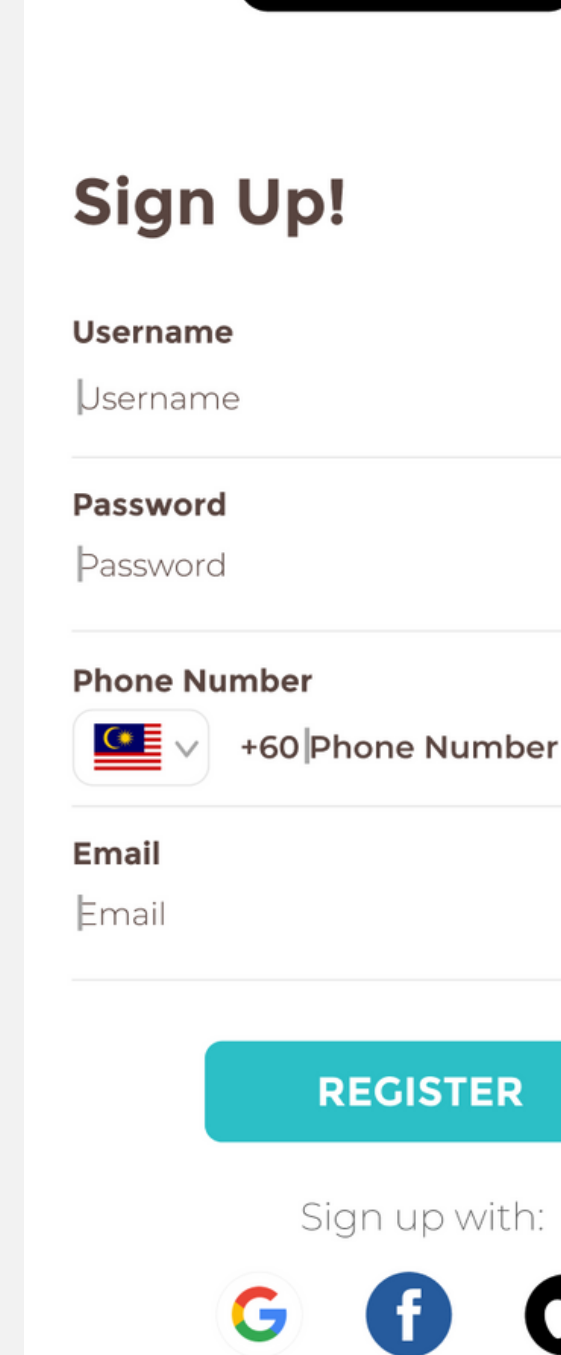

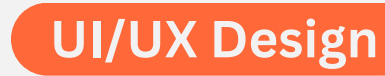

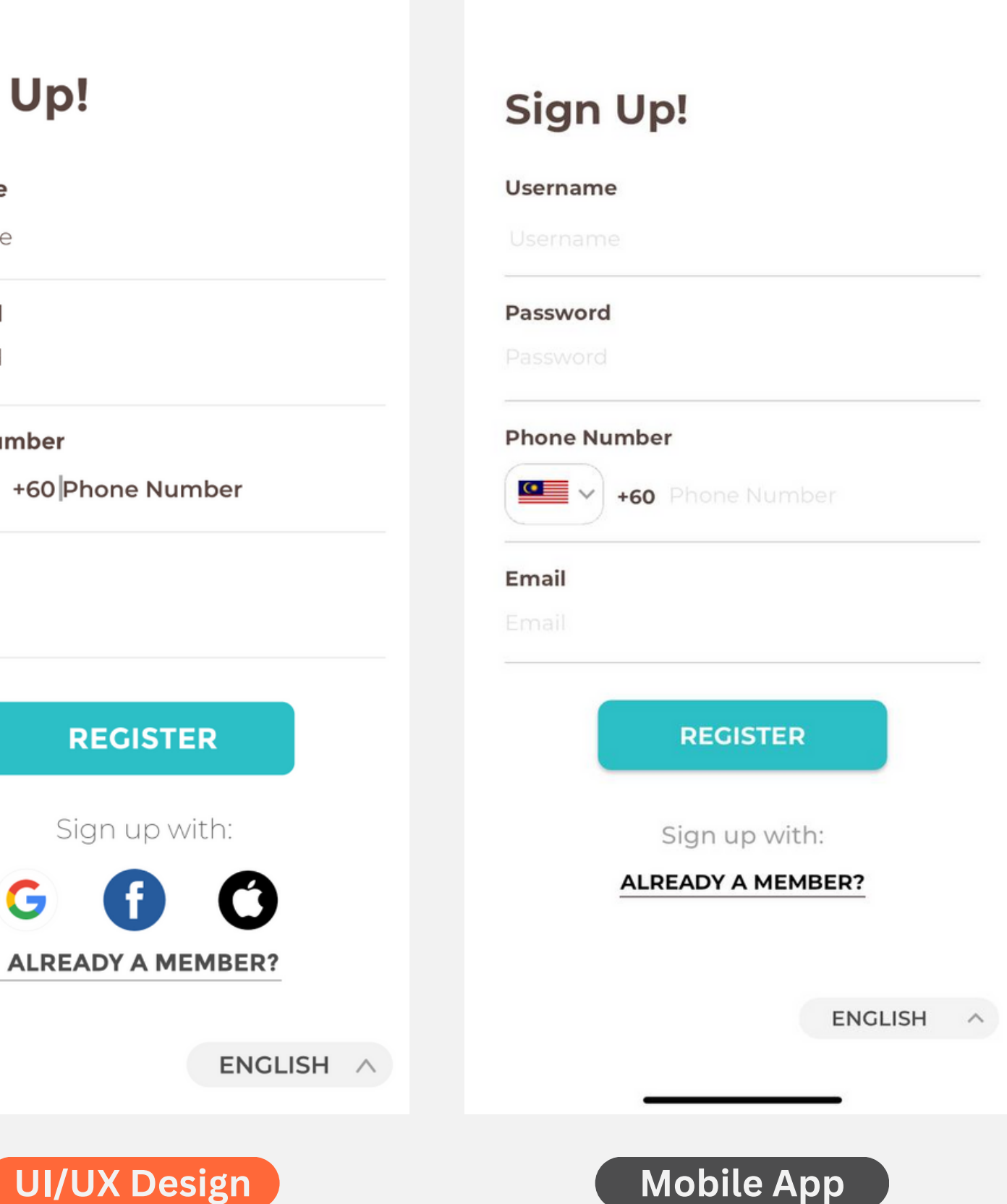

### Verification

 The "Code Sent" shall stay at the bottom. When we test the app, it intersect with the "Verify" button

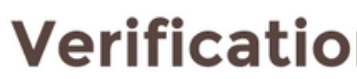

Please enter the 6-digit of your phone number

VE

RESEN

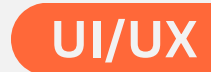

|              | 9:31                                             |                     | ┝╤■       |  |  |
|--------------|--------------------------------------------------|---------------------|-----------|--|--|
| code sent to | Verific<br>Please enter th                       | e 6-digit code sent | to        |  |  |
|              |                                                  |                     |           |  |  |
| RIFY         | VERIFY<br>CODE SENT<br>Resend available in (48s) |                     |           |  |  |
|              |                                                  |                     | ENGLISH ^ |  |  |
|              | 1                                                | 2                   | 3<br>Def  |  |  |
|              | 4<br>6н1                                         | 5<br>JKL            | 6         |  |  |
| ID CODE      | 7<br>pqrs                                        | 8<br>TUV            | 9<br>wxyz |  |  |
|              |                                                  | 0                   | $\otimes$ |  |  |
| ENGLISH ^    |                                                  |                     |           |  |  |
| Design       |                                                  | Mobile App          |           |  |  |

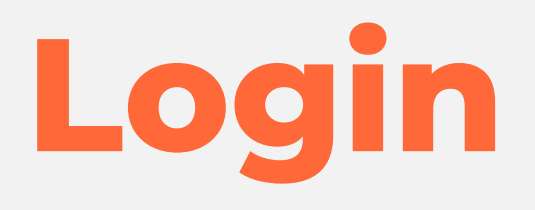

• The system should be able to display Google, Facebook, and Apple logos for user option to sign up

| Welcome E  |
|------------|
| Jsername   |
| Jsername   |
| Password   |
| Password   |
|            |
| LOO        |
| FORGOT YOU |
|            |
| Not a m    |

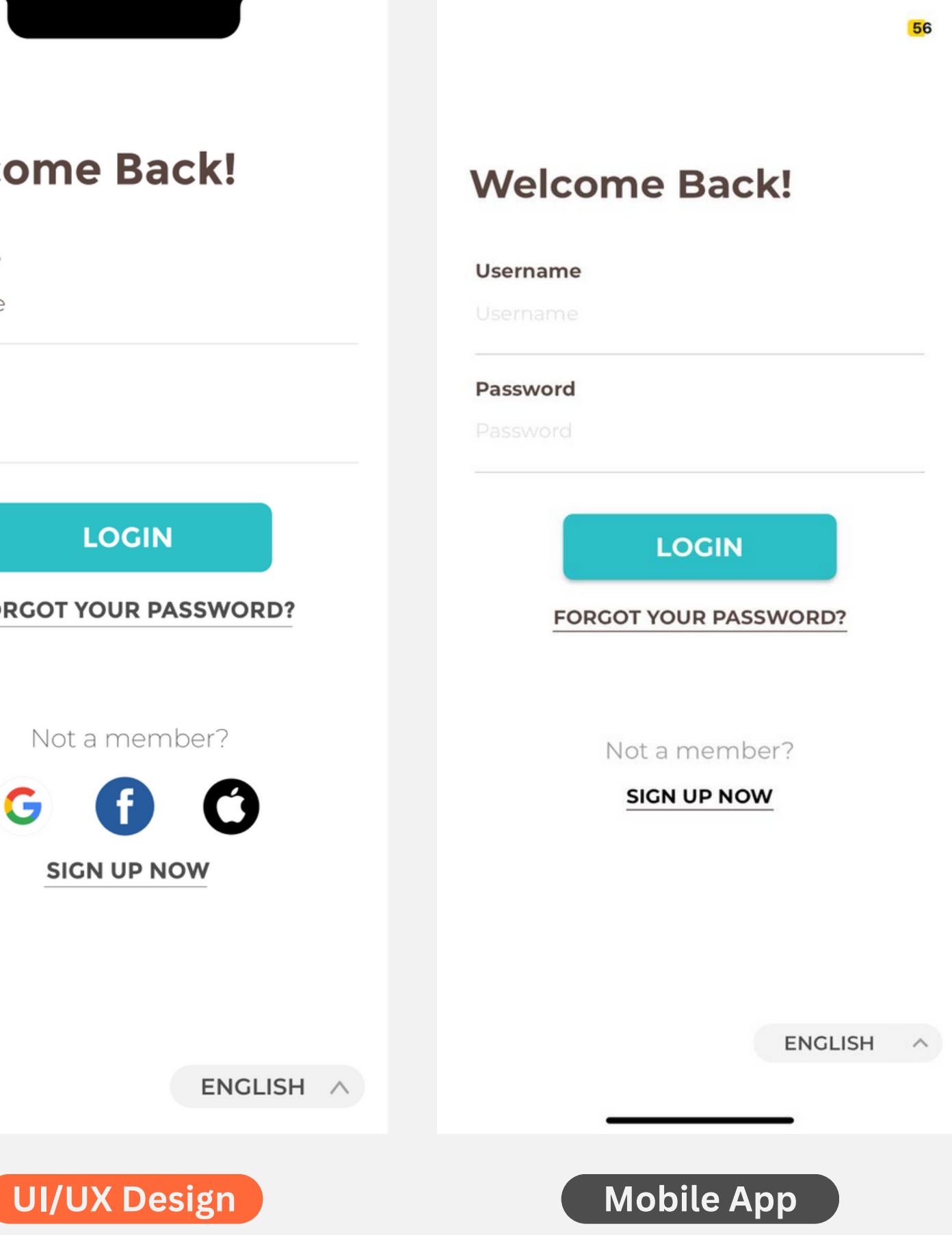

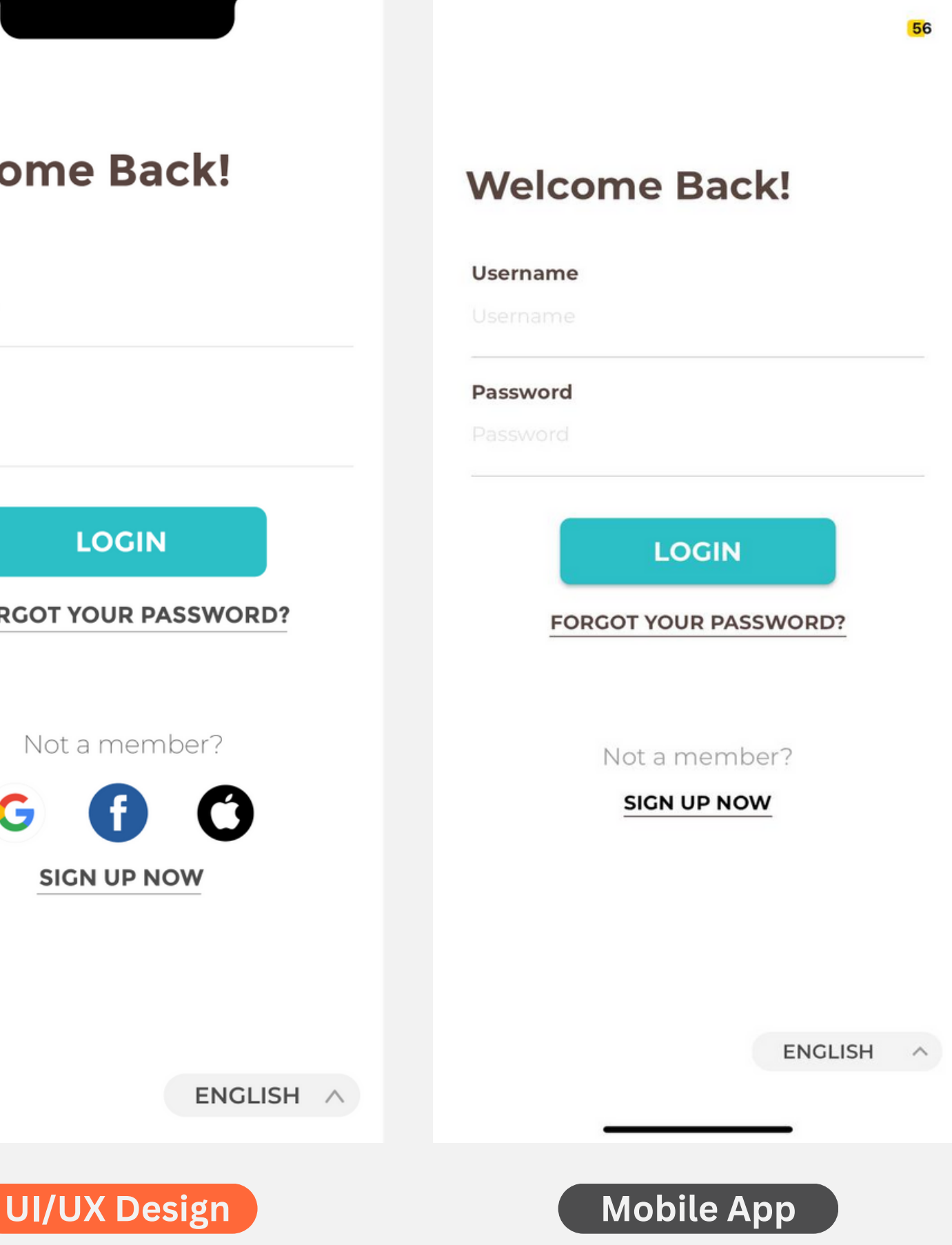

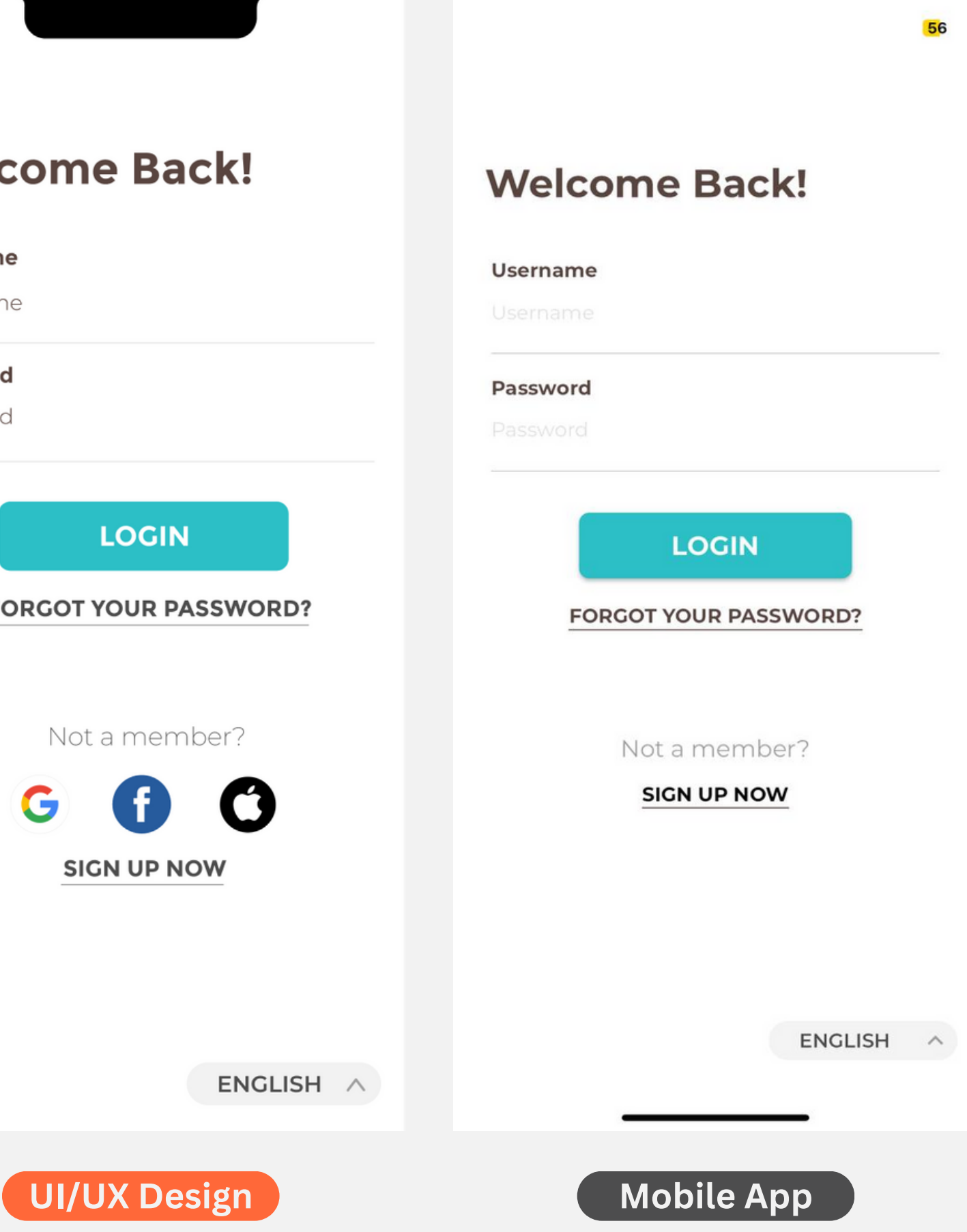

## **Login Error Handling**

- The system should be able to display "required" in orange dots to indicate that user should fill the space
- The system should be able to display Google, Facebook, and Apple logos for user option to sign up

| Welco                       | om                 |
|-----------------------------|--------------------|
| Oh no! Looks<br>password wa | like ei<br>s enter |
| Username                    |                    |
| JACKY                       |                    |
| Password                    |                    |
| **********                  |                    |
|                             |                    |
|                             |                    |
|                             |                    |
| FOR                         | GOT                |
|                             |                    |
|                             |                    |
|                             | Not                |
|                             |                    |

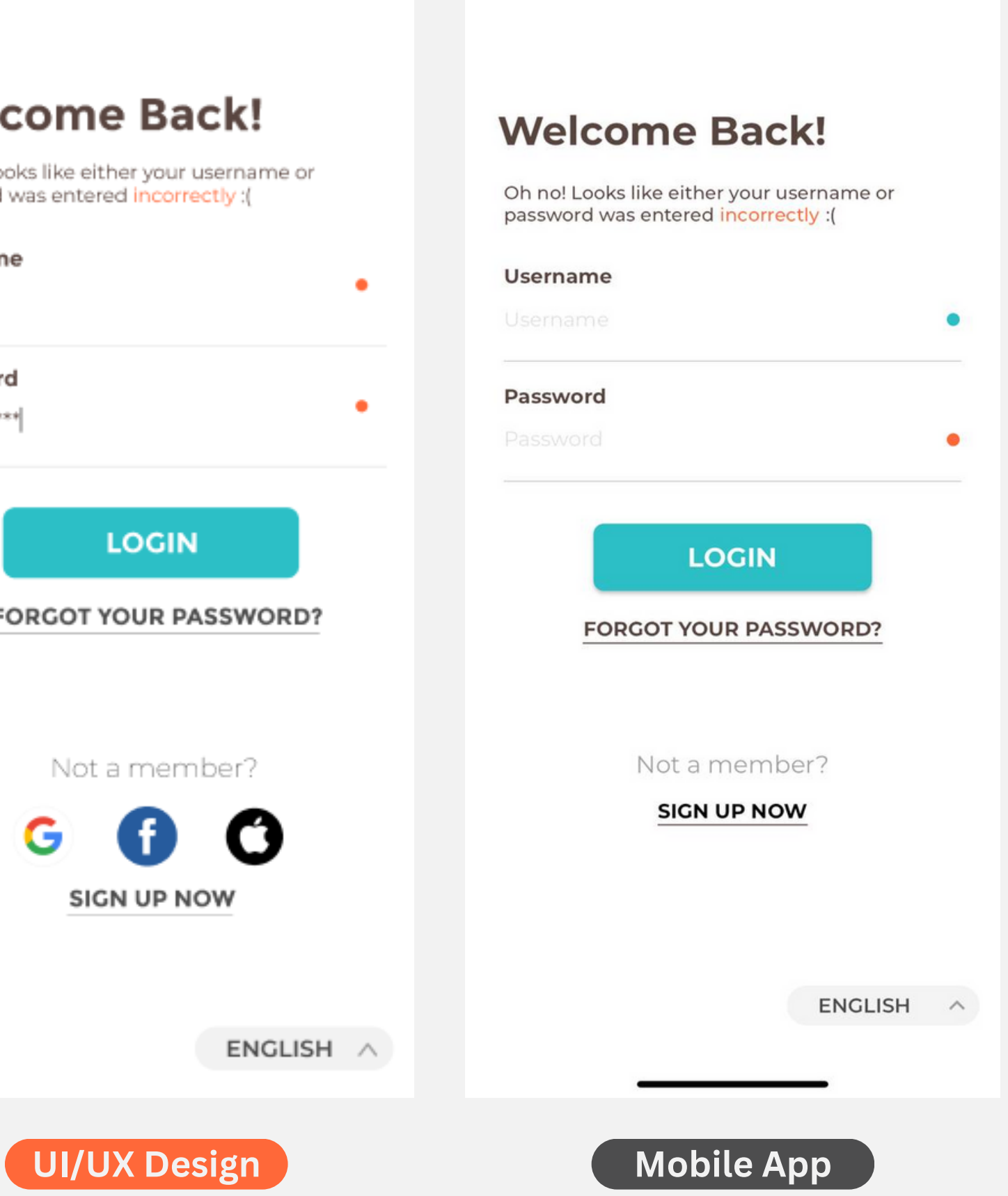

56

### **Other Error Handling**

There are other issues that we found in the Welcoming Page, but we couldn't provide with the proof due to unable to go back to the previous page, as follows:

- There is no minimum requirements for the password. We tried to use 123 as the password, and it works
- Fake email and fake phone number also works

Navigation Wheel

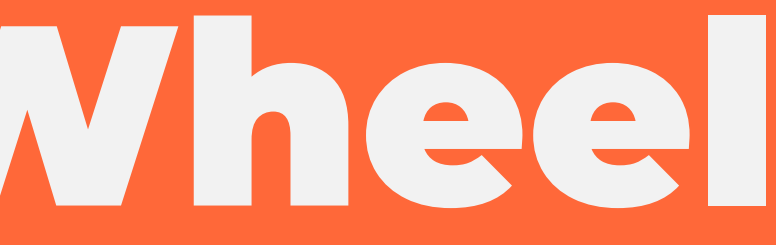

### Icon

- The Chat icon is different. It supposed to have three dots in the Chat icon
- The icon is slightly smaller compared to the Figma

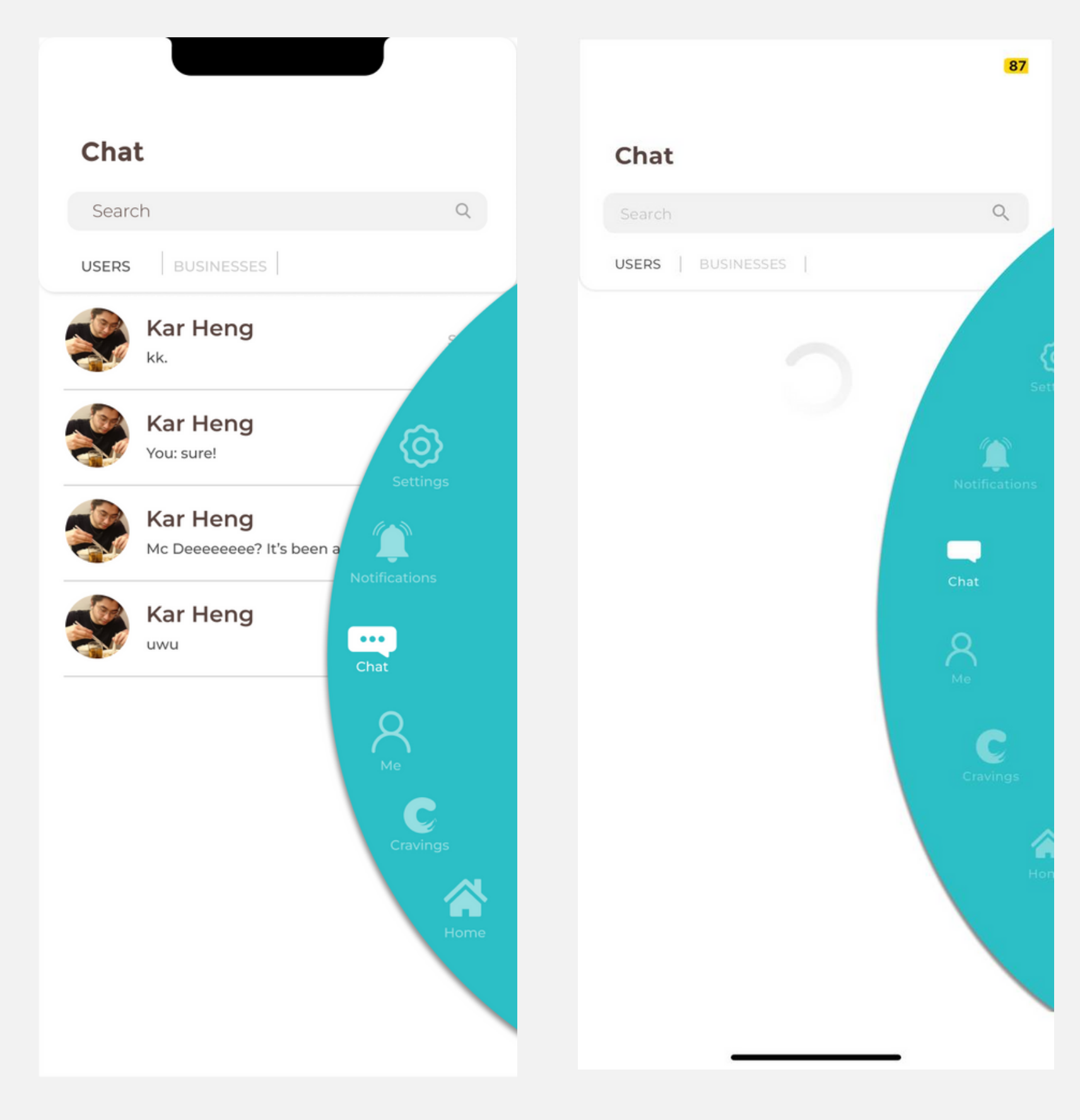

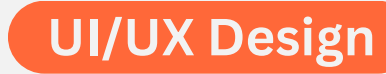

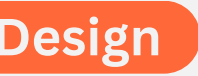

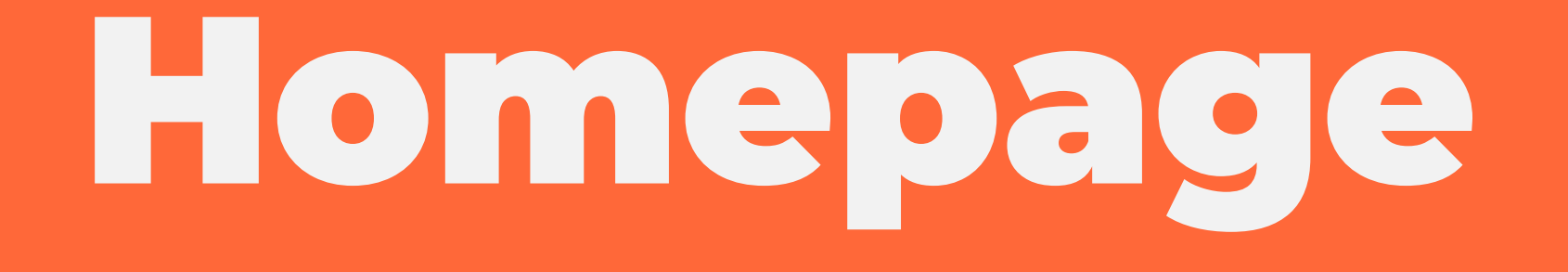

### Homepage

- The Loading screen is not syncronized and it takes so much time to load
- Also, sometimes the picture loading animation is not there, although in the same screen, there are a few pictures that have loading animation

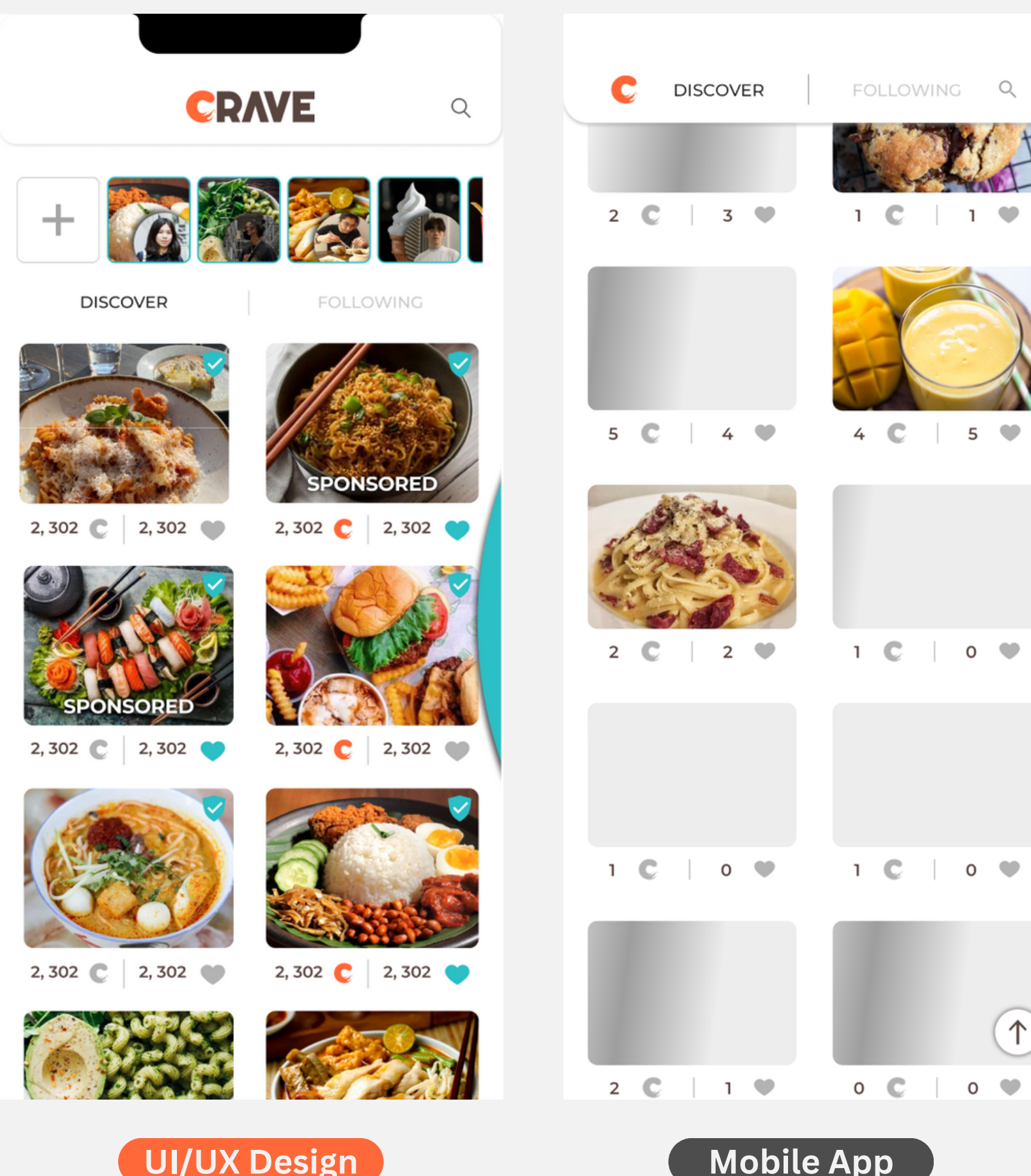

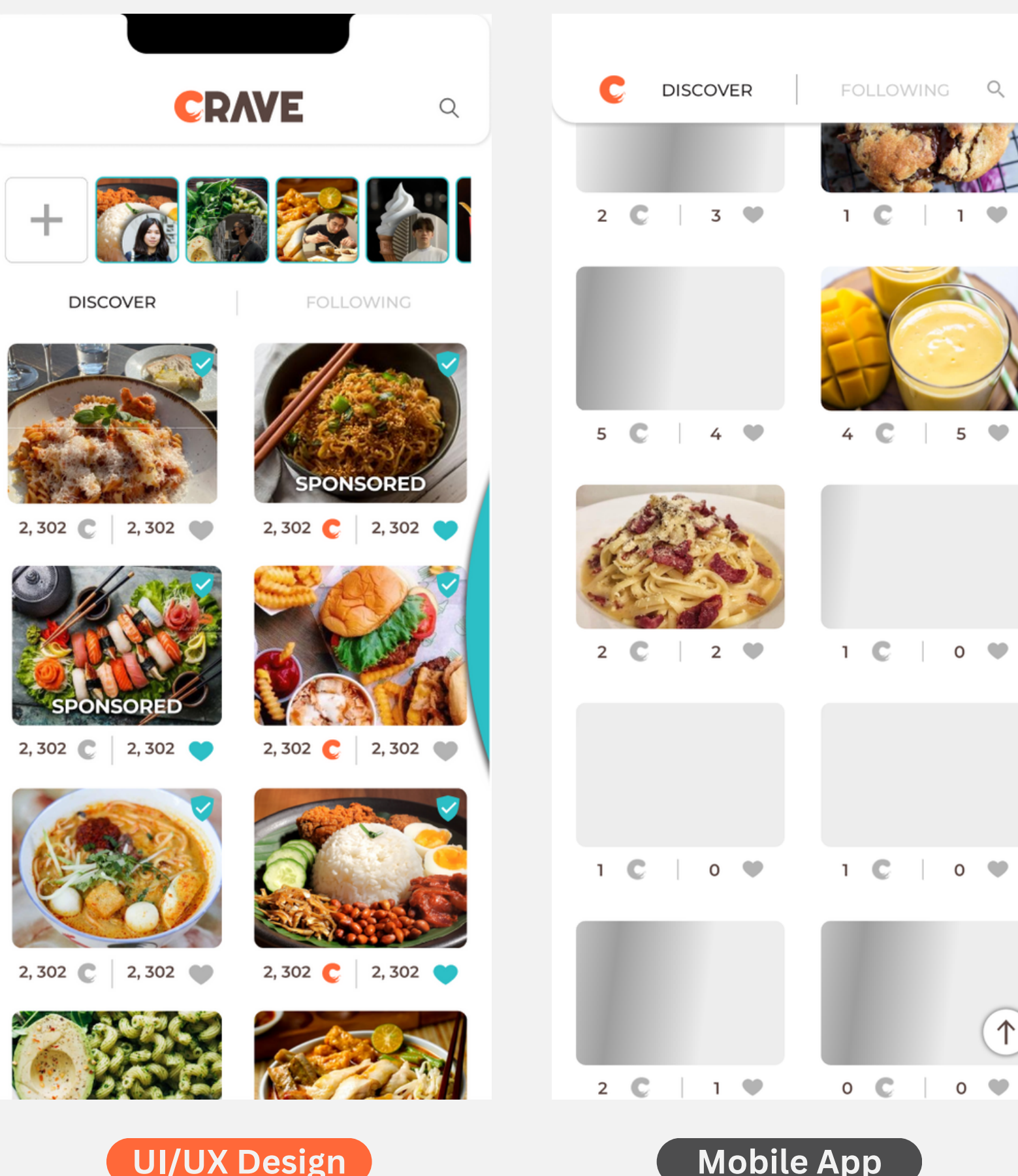

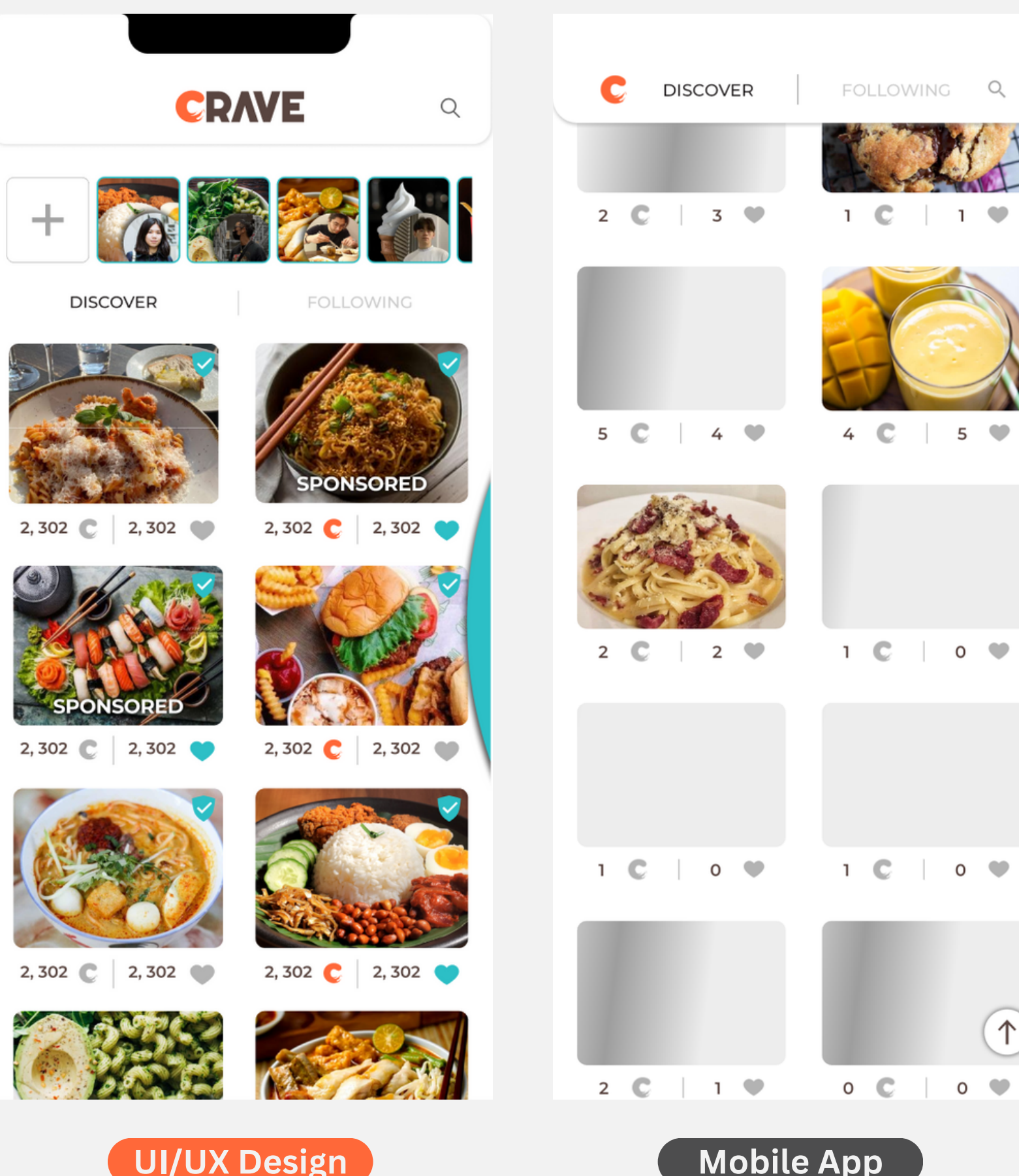

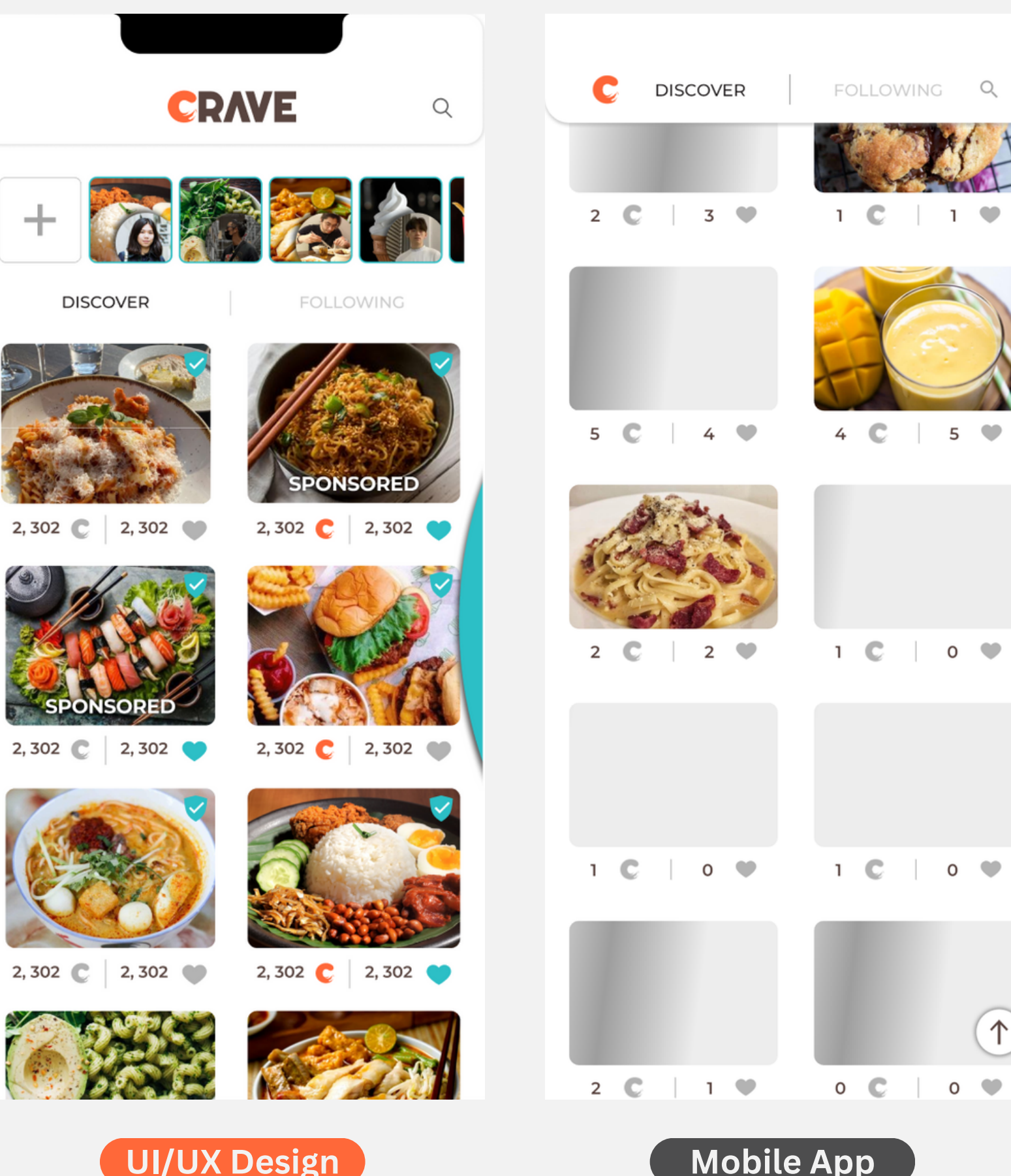

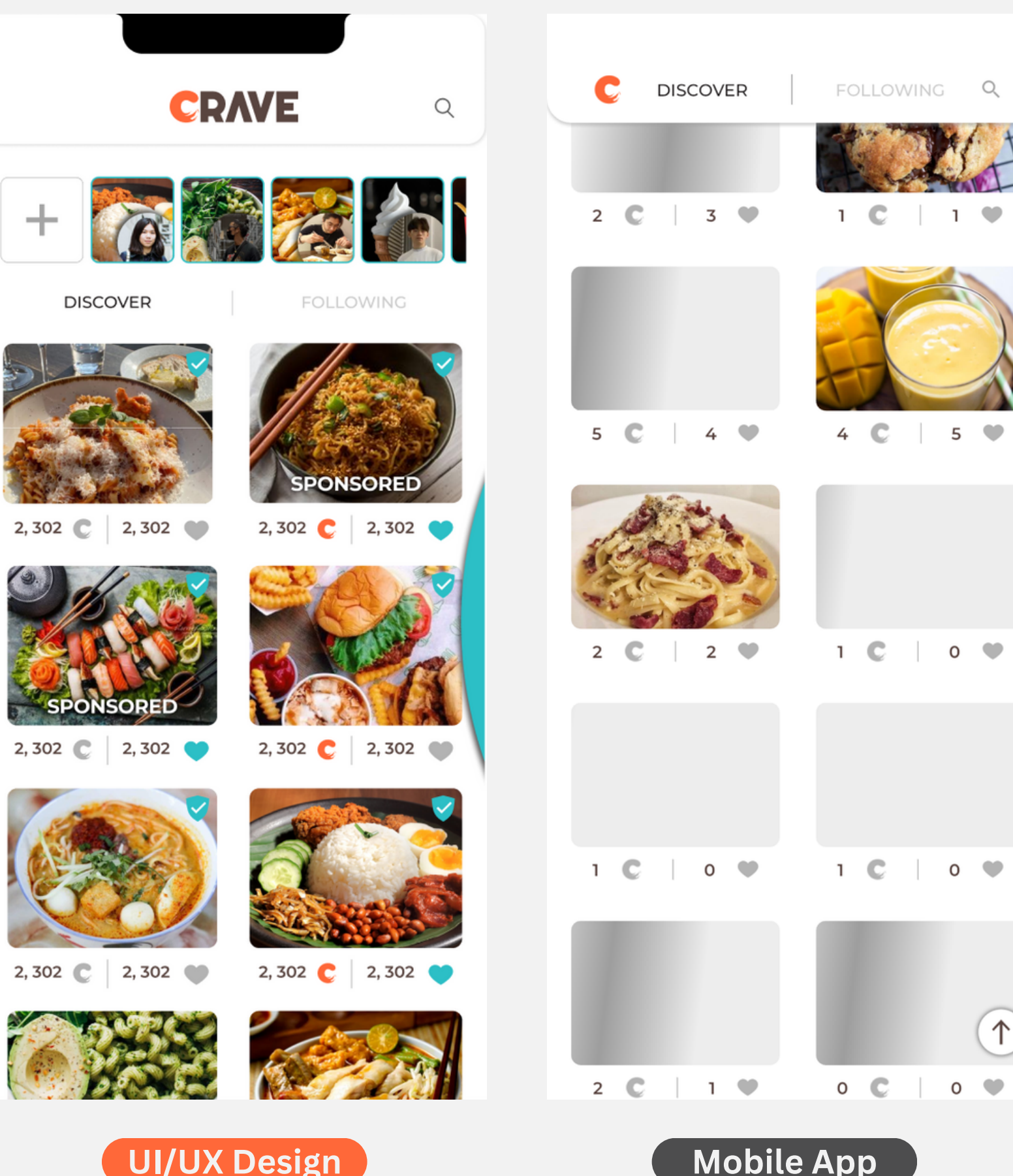

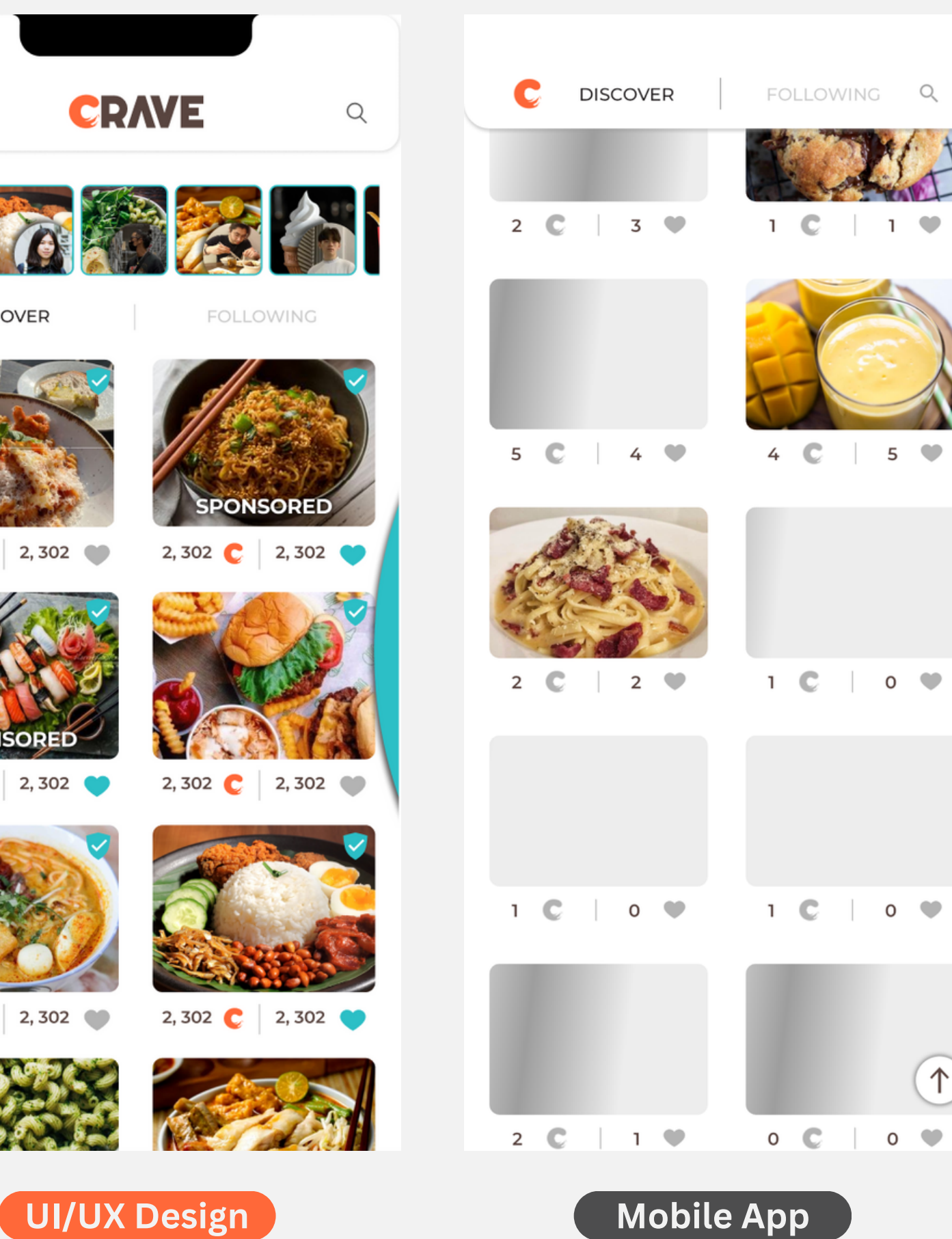

### Homepage

- It takes so much time to load the feed page
- There isn't any loading animation

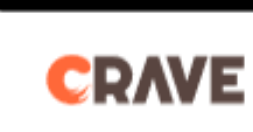

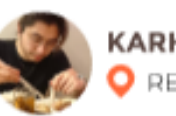

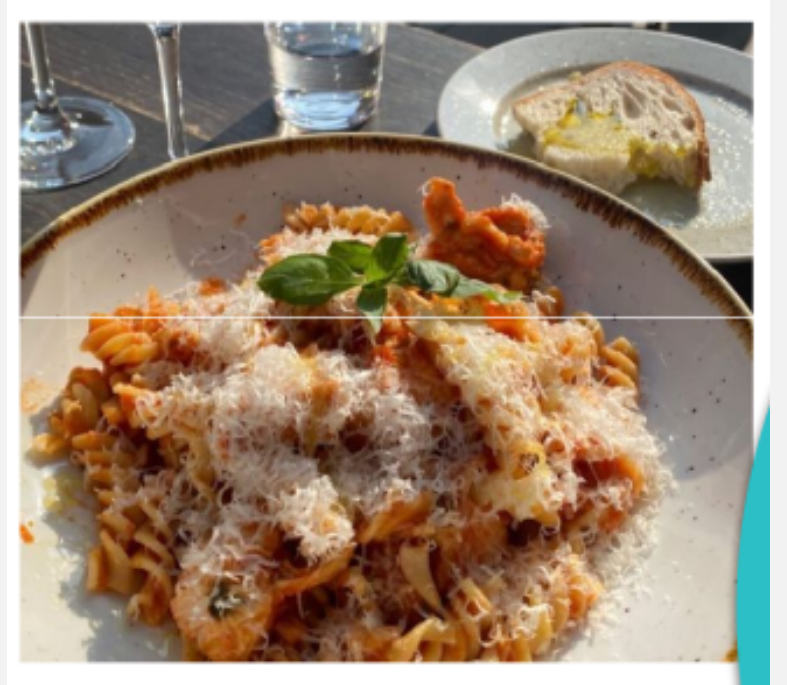

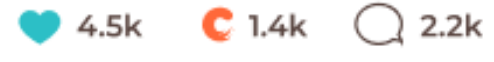

Lorem ipsum dolor sit amet, consectetur adipiscing . .

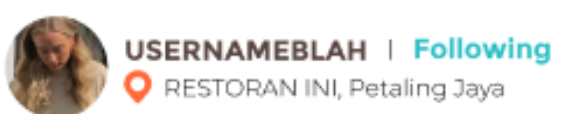

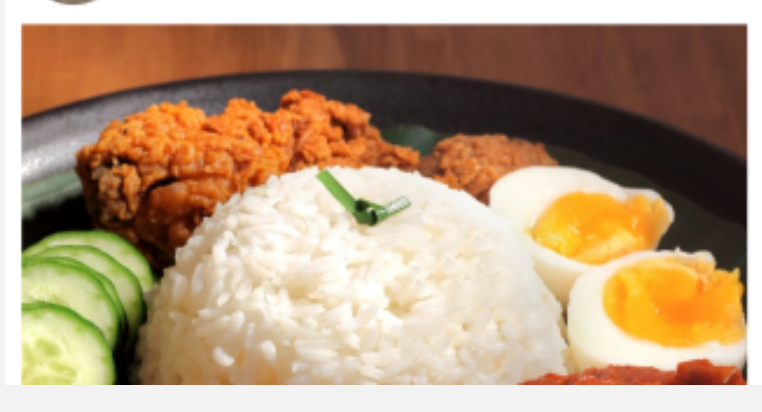

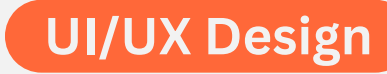

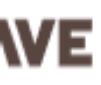

KARHENGDESU 🦁 📋 Follow RESTORAN INI, Petaling Jaya

p ...

st 🖈 🗼

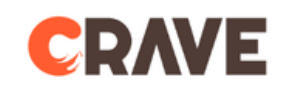

**Follow** Jalan PJU 1A/44,Petaling Jaya,473...

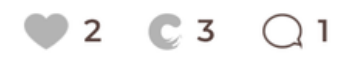

 $\langle \cdot \rangle$ 

Michael 🦁 | Follow 

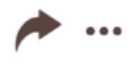

p ...

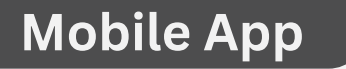

### Homepage

- The icon of the stories is different
- The system should be able to display a profile picture of the user who shares that story
- The border of '+' icon is different

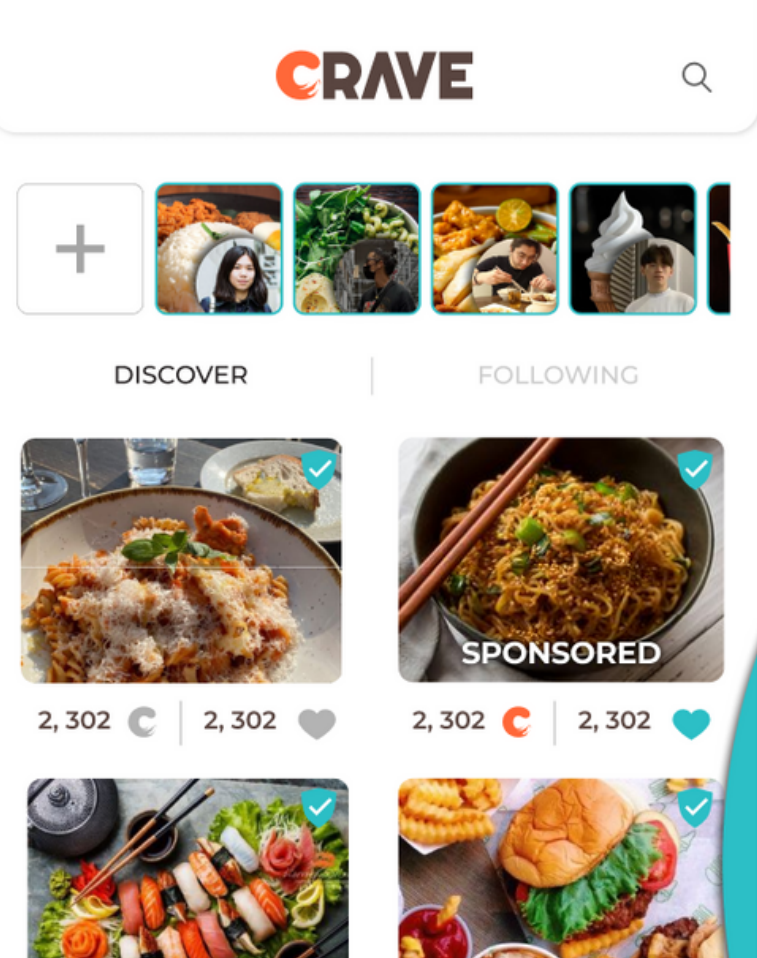

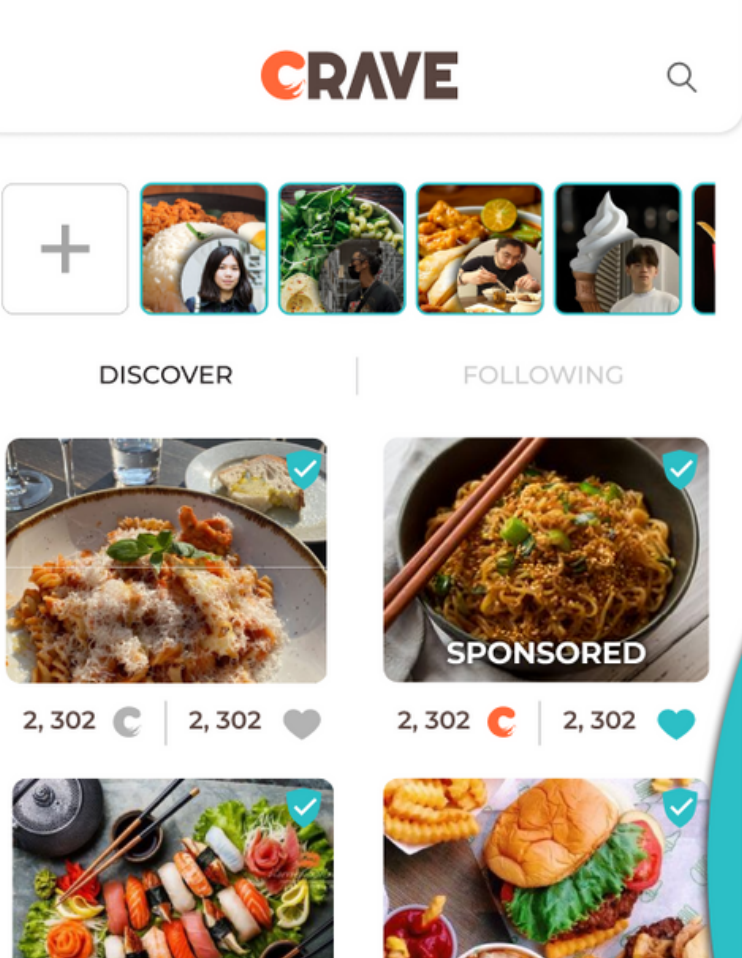

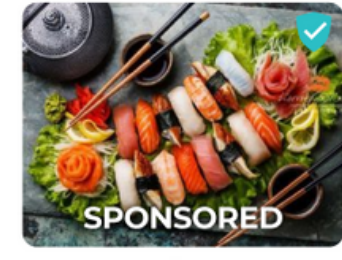

2, 302 🕐 2, 302 💙

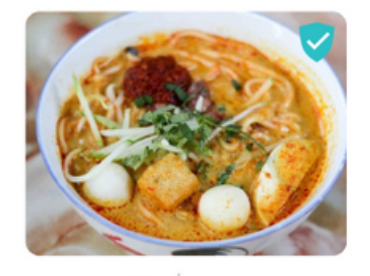

2, 302 C 2, 302 🌑

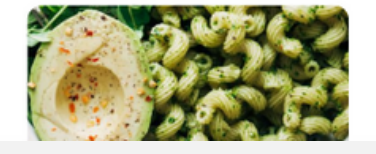

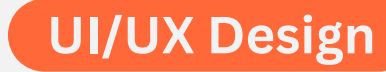

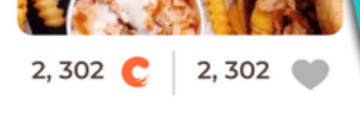

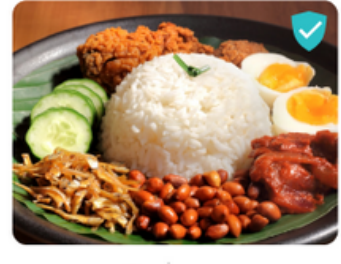

2, 302 🧲 2, 302 💙

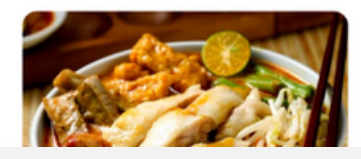

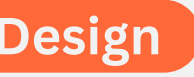

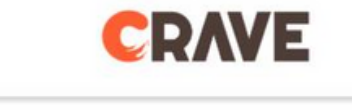

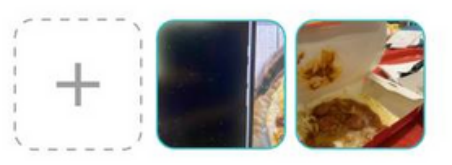

DISCOVER

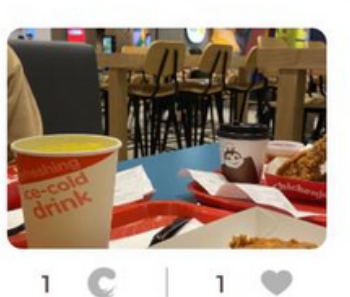

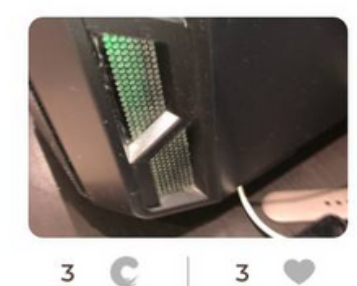

1 C 3 🖤

Q

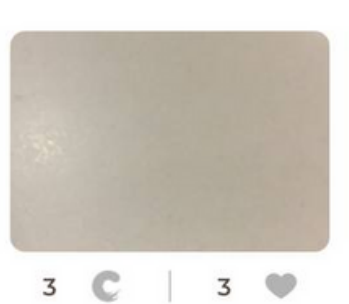

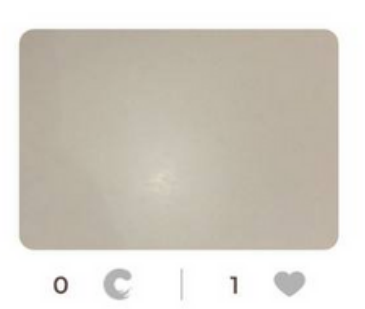

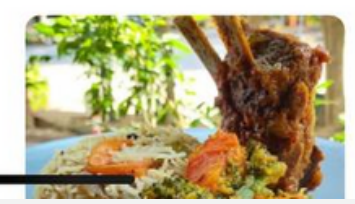

0 C | 2 ♥

### Homepage Loading

• The design of the loading page is a bit different. The square corners should be curved instead of sharped

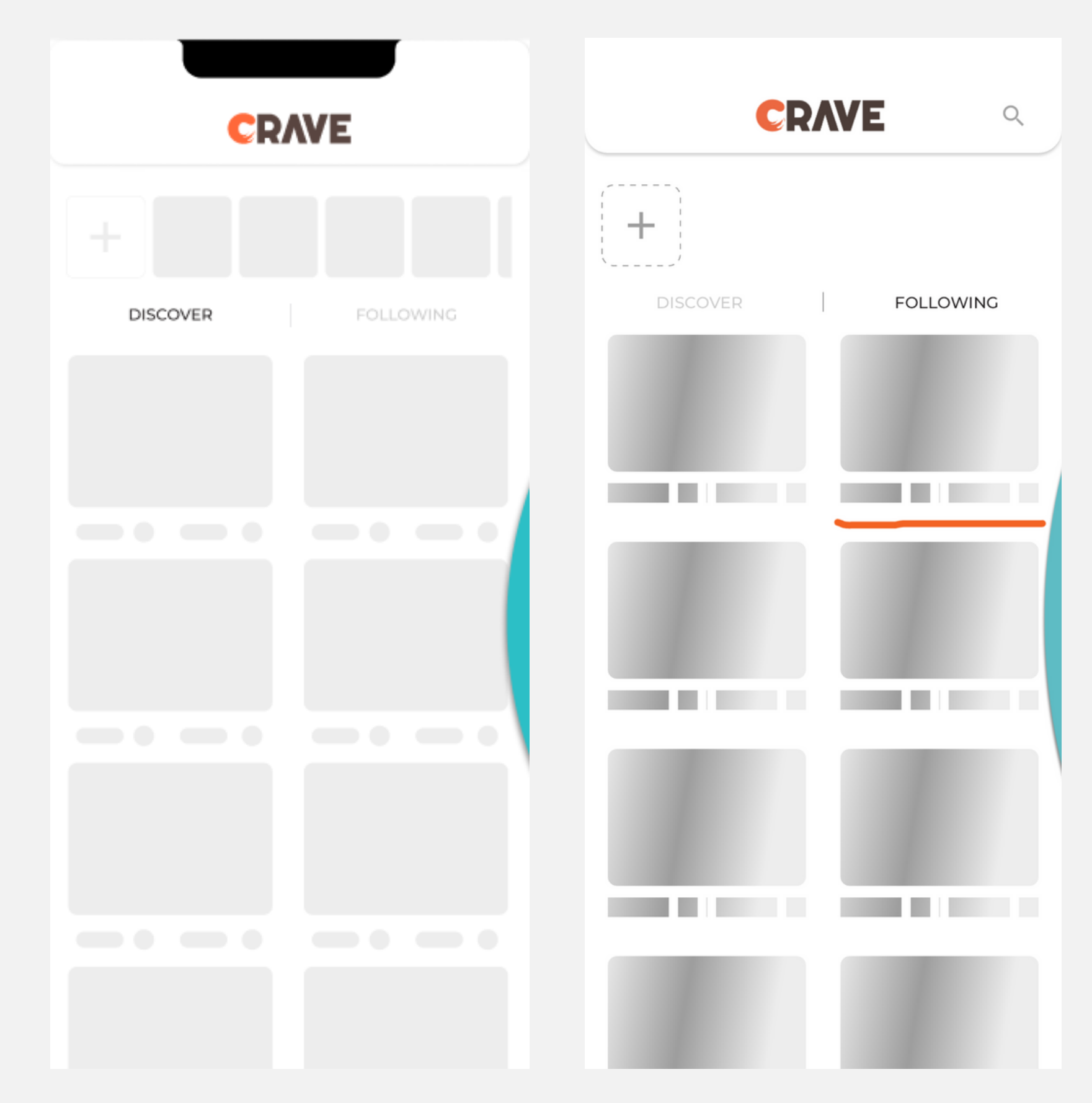

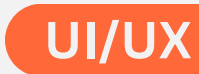

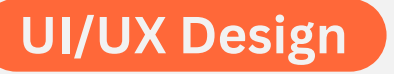

### **Search Bar**

• There is a gap between the search bar and the header in the Beta version

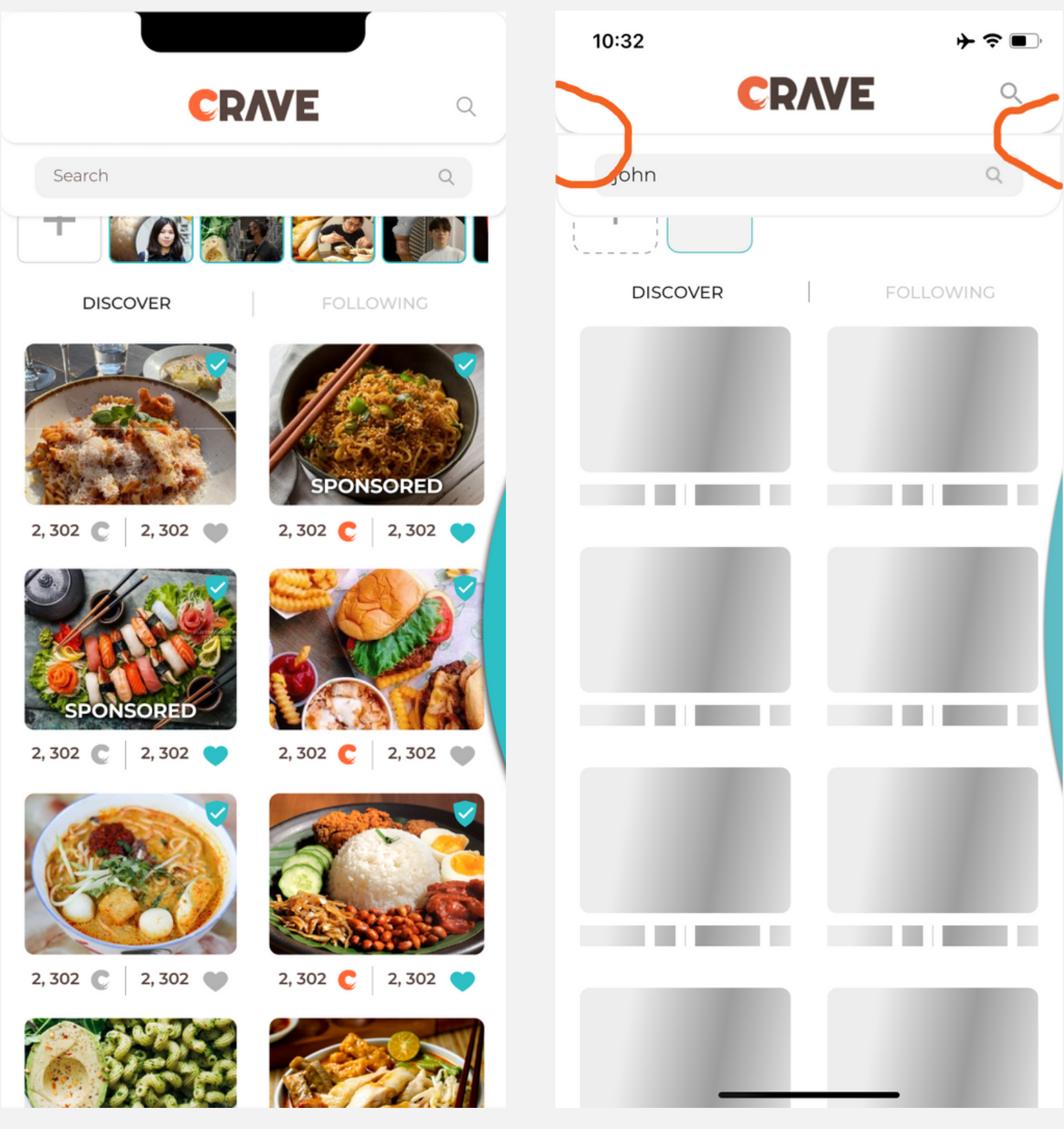

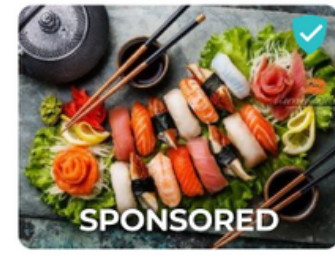

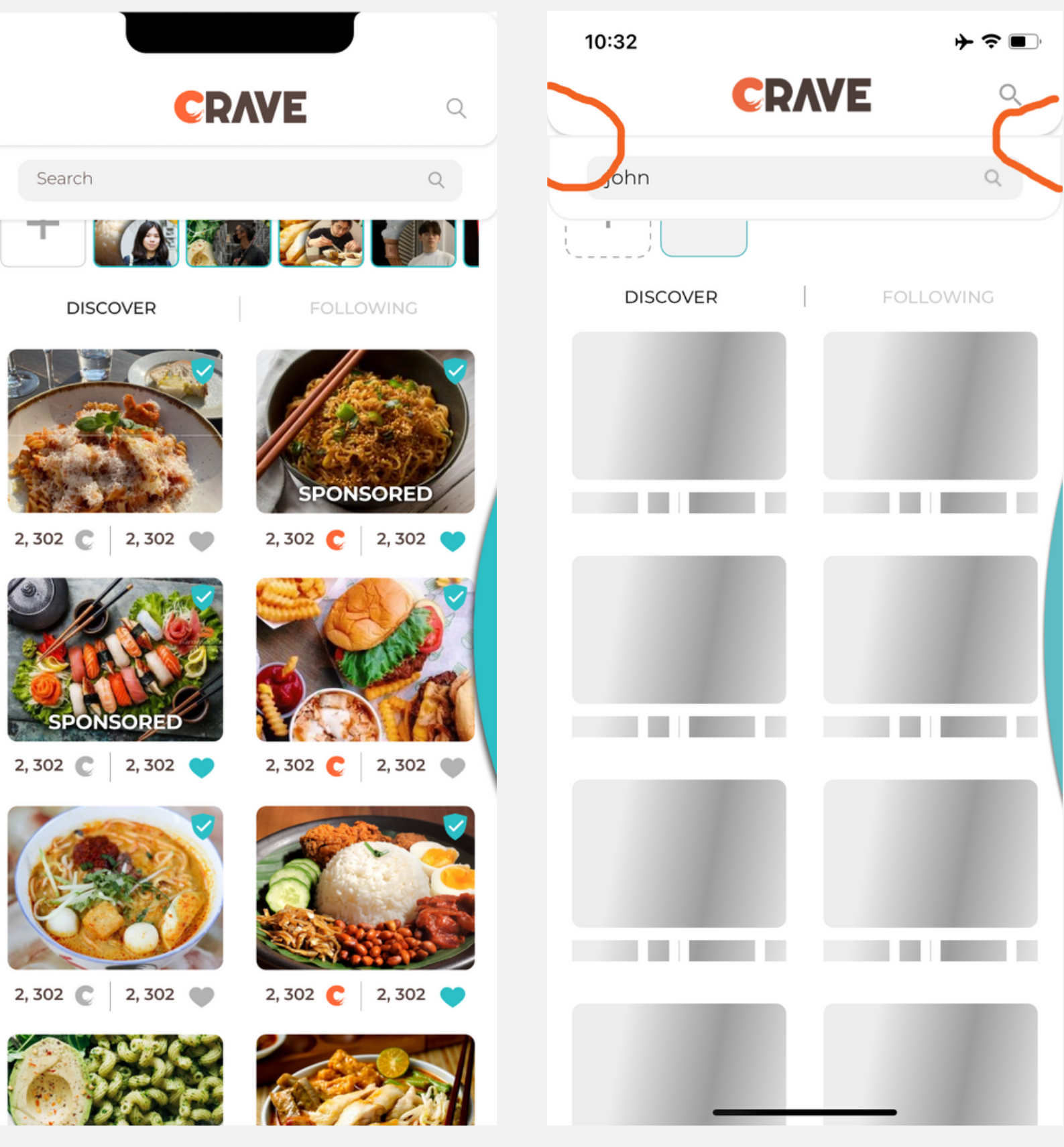

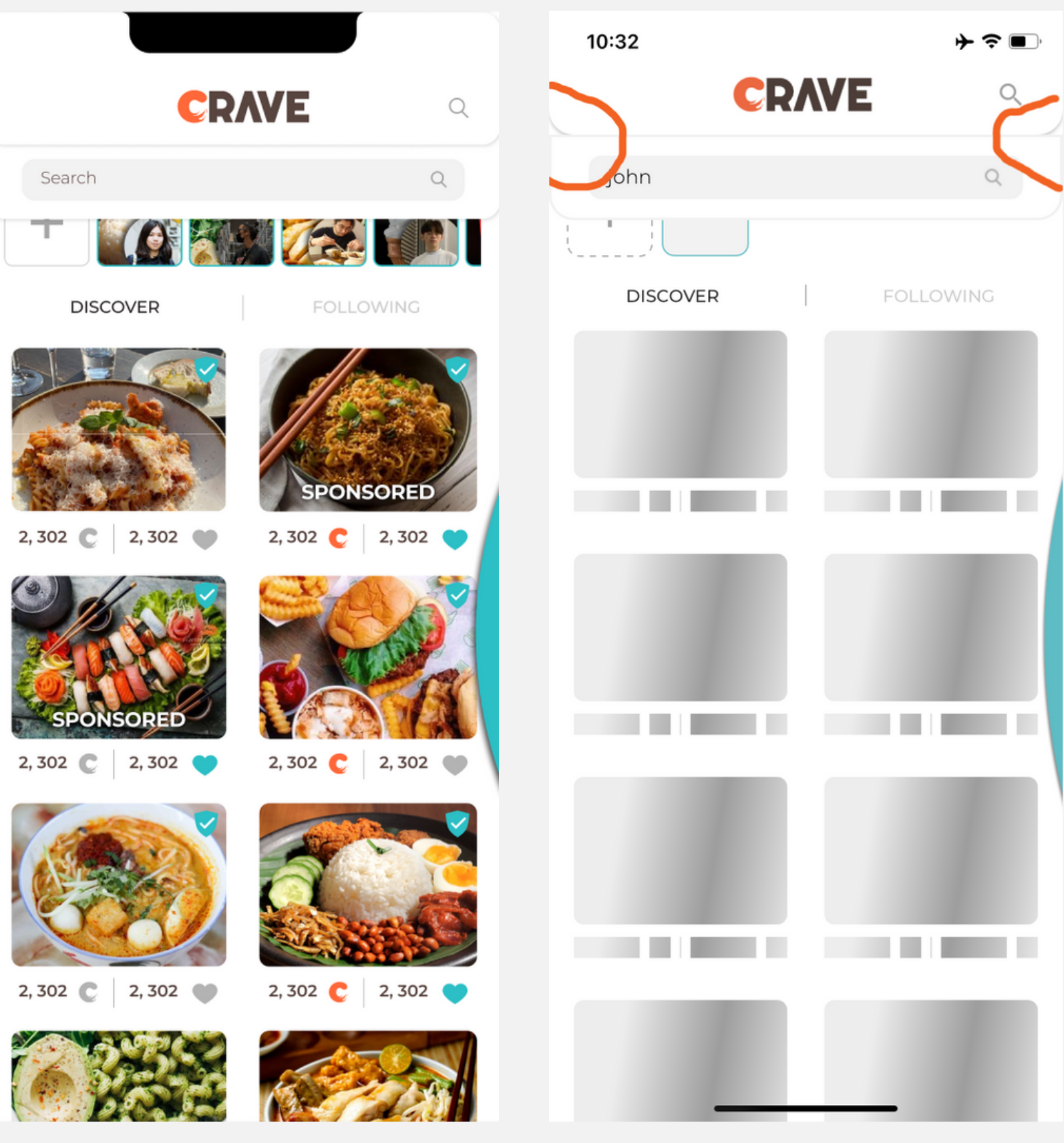

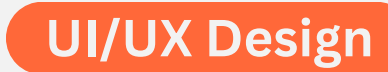

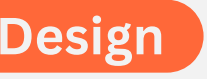

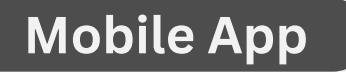

### Add to Crave's List

- The pop up background is too dark in comparison to the Figma design 2
- There isn't "New List" written in the bar in the Beta version 3. The bar position needs to be adjusted to the left side as pictured in the Figma design

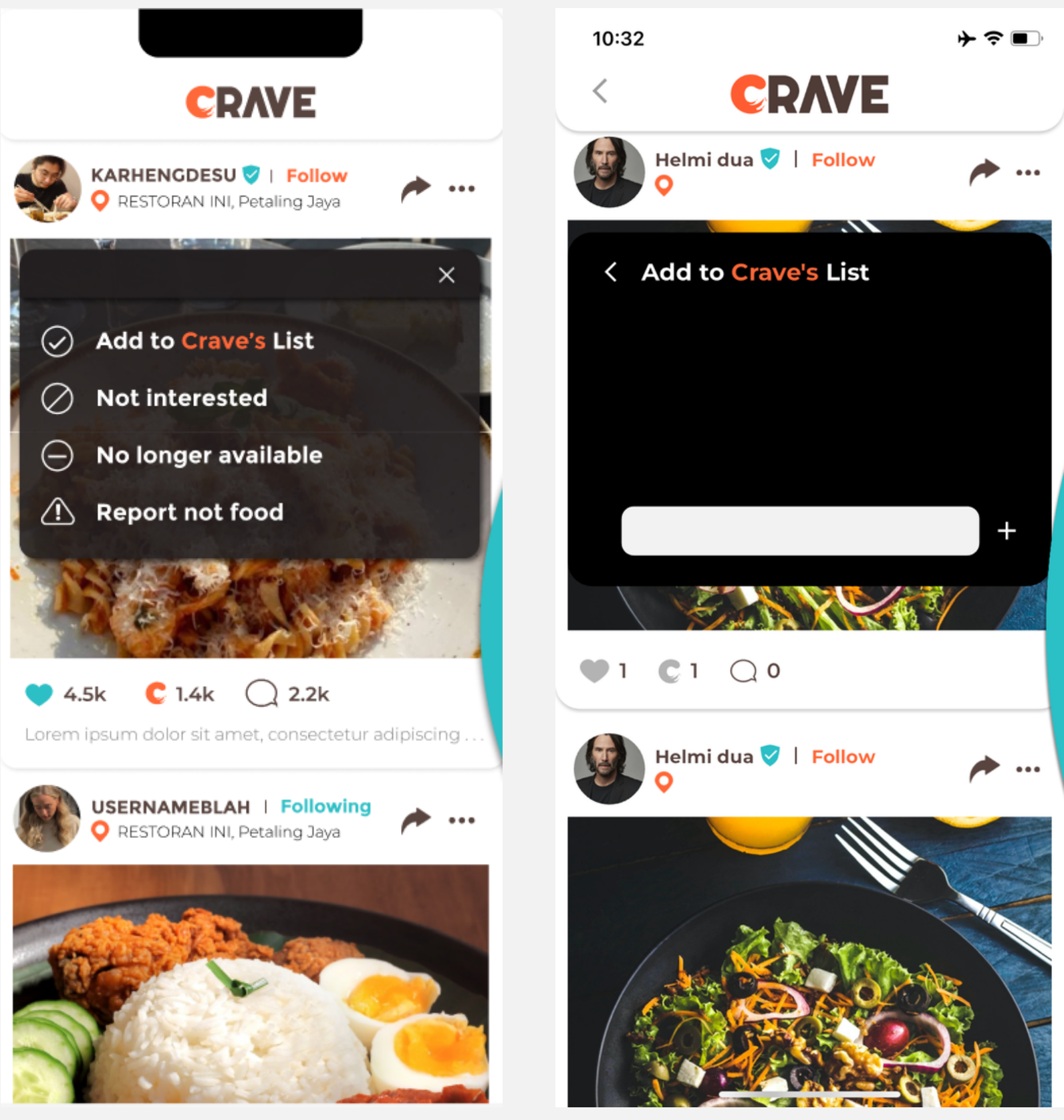

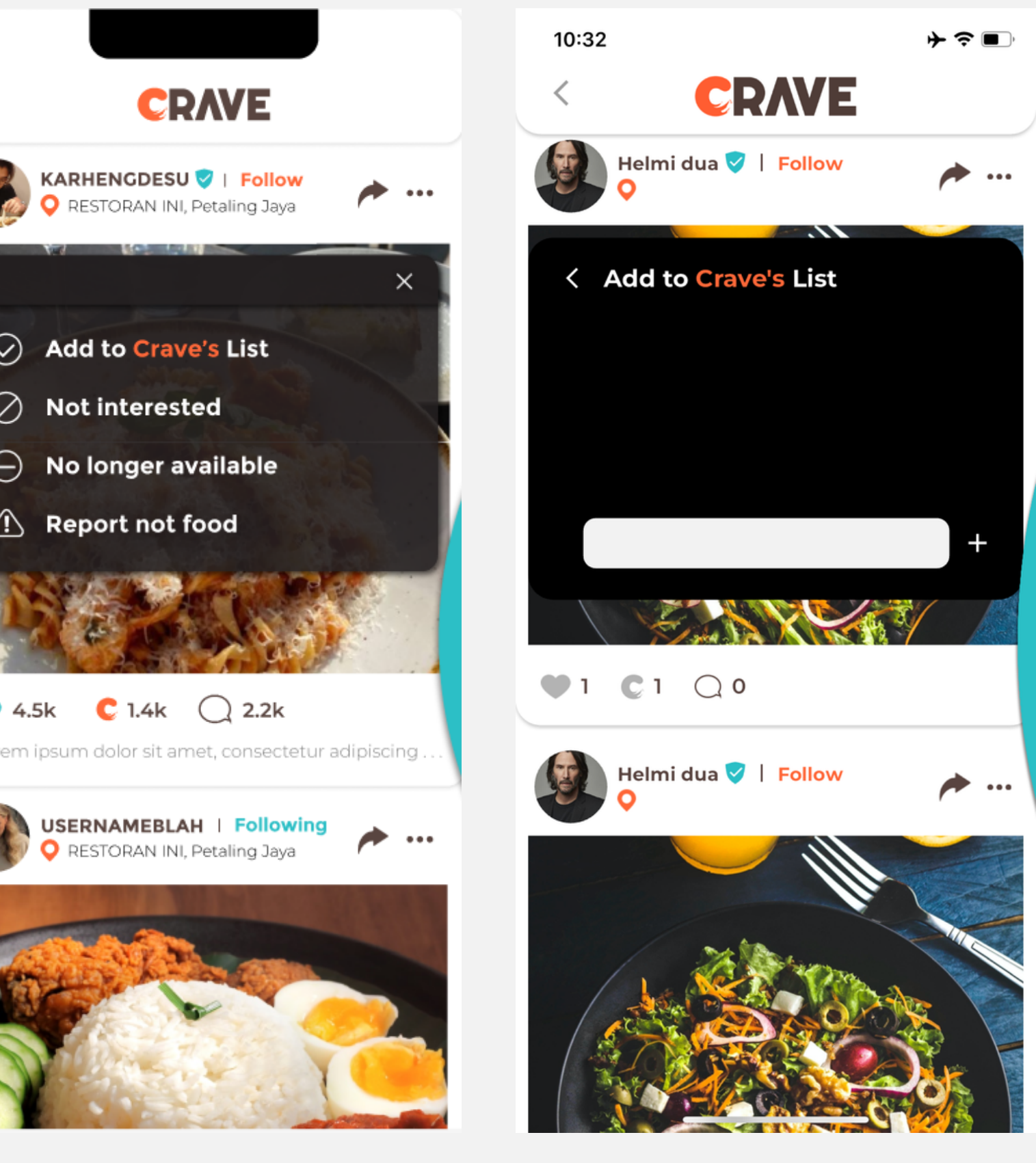

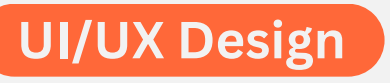

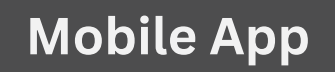

### Comments

 In the comment section, the comment bar seems to be smaller in the Beta version than in the Figma design

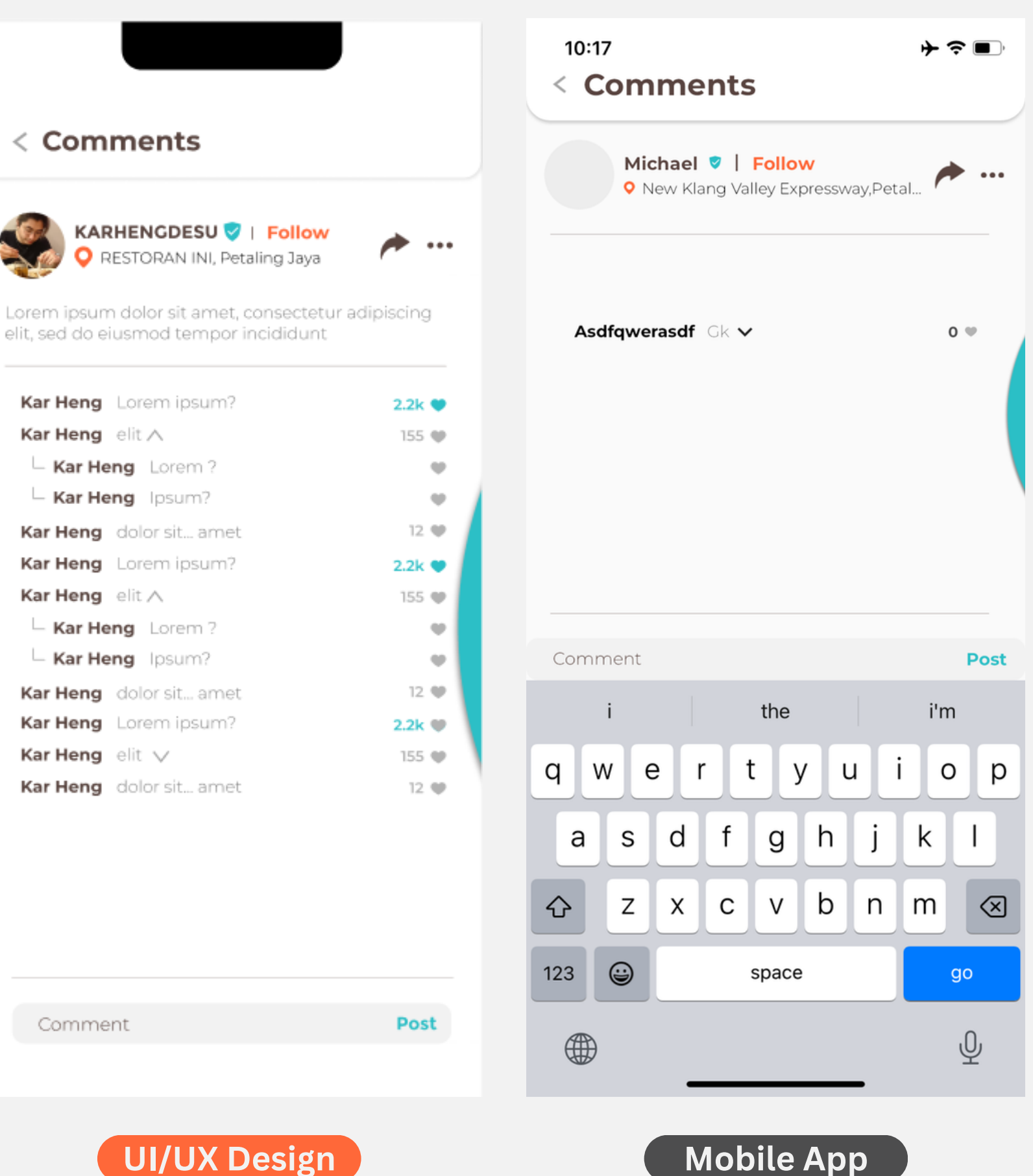

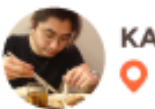

| osum |
|------|
|      |
| em ? |
| m?   |
| am   |
| osum |
|      |
| m?   |
| im?  |
| am   |
| osum |
|      |
| am   |
|      |

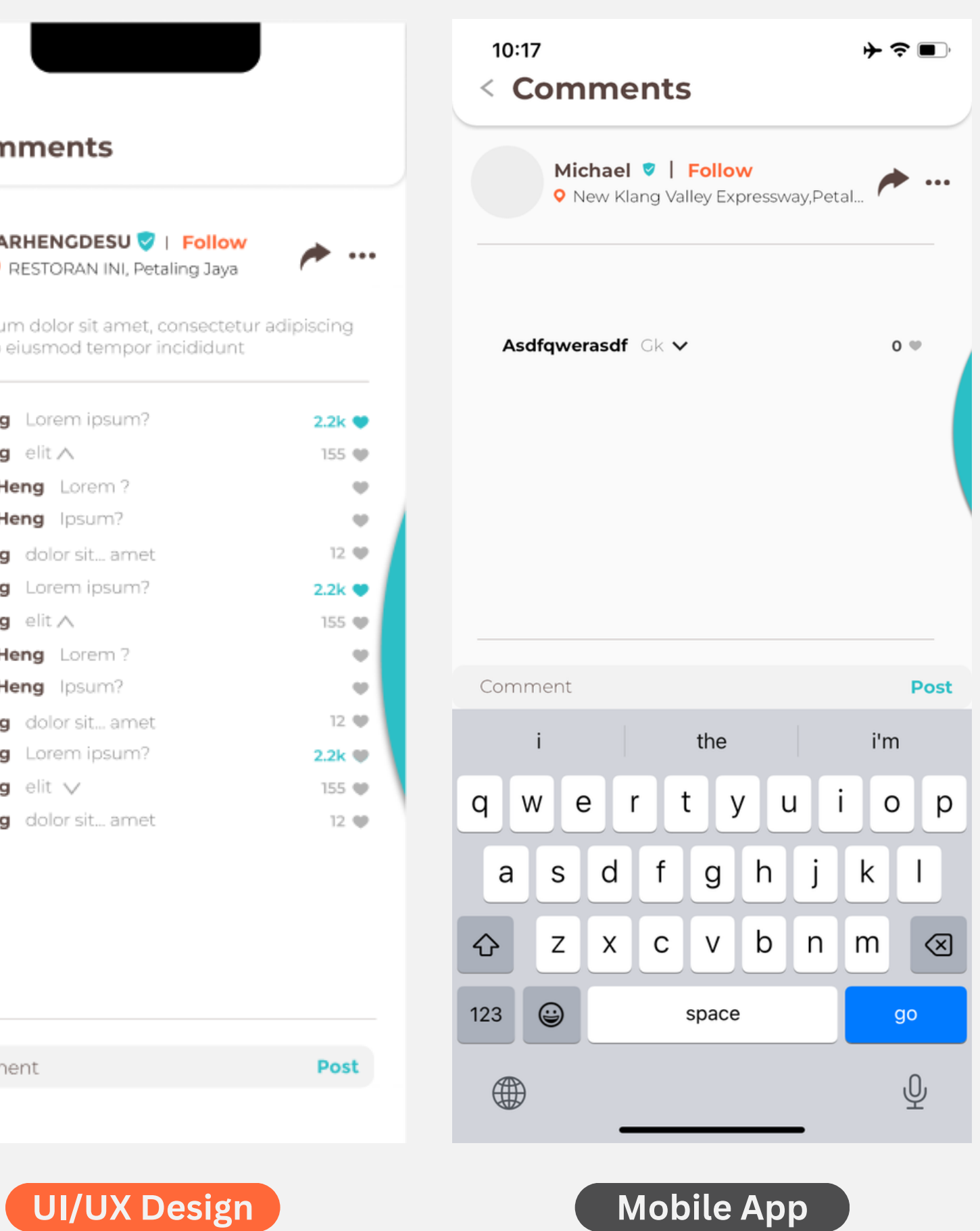

### Comments

- Additionally, when the keyboard is closed, the comment bar is even smaller and stuck at the buttom
- Also, the text in the comment bar is not wrapping, it overflows to the side

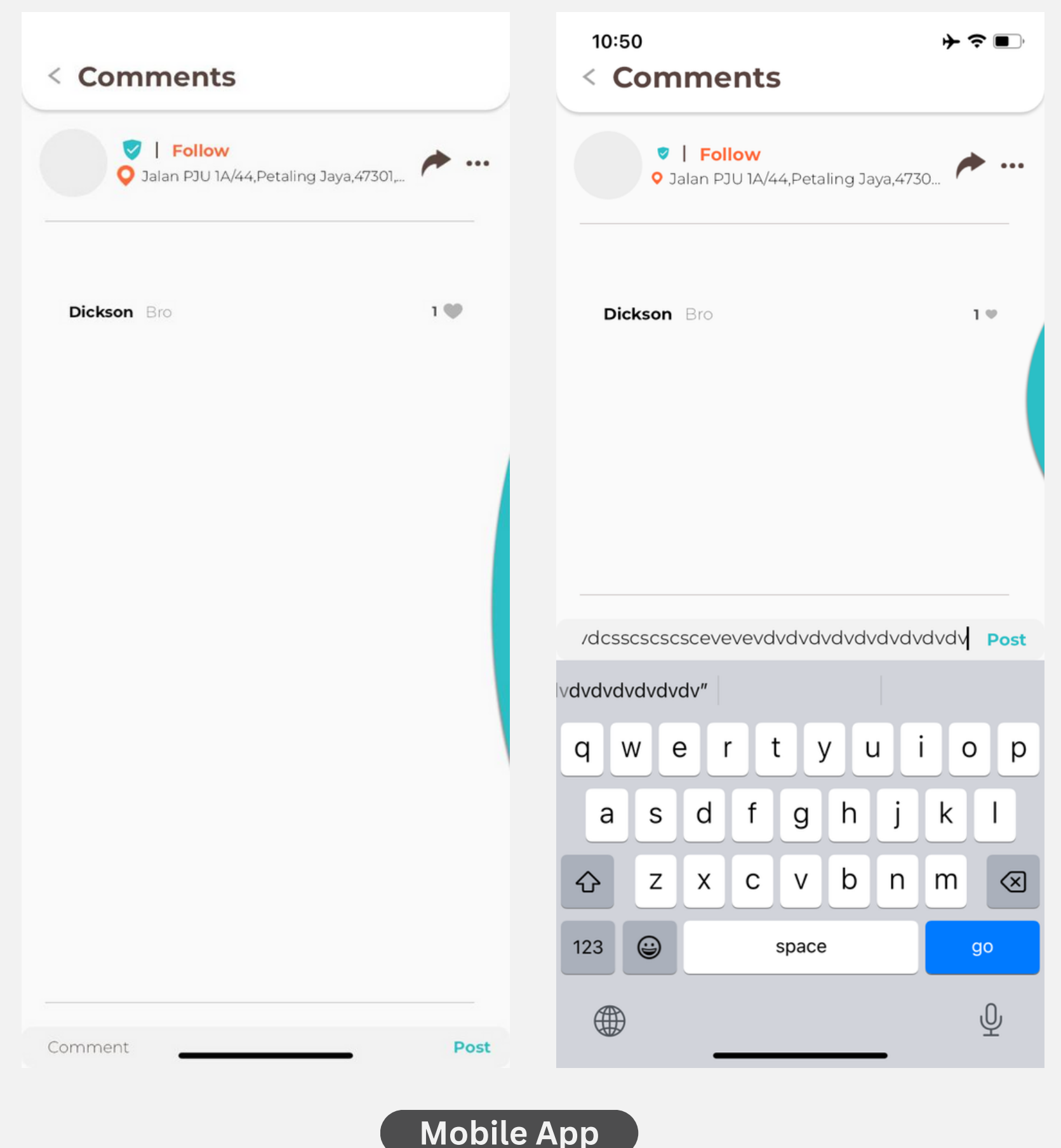

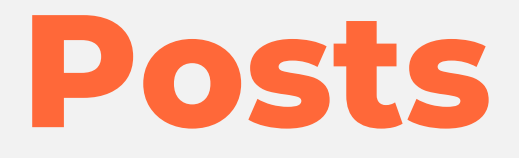

• There is no caption in the post

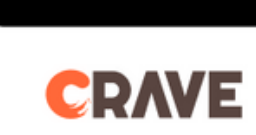

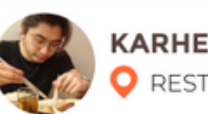

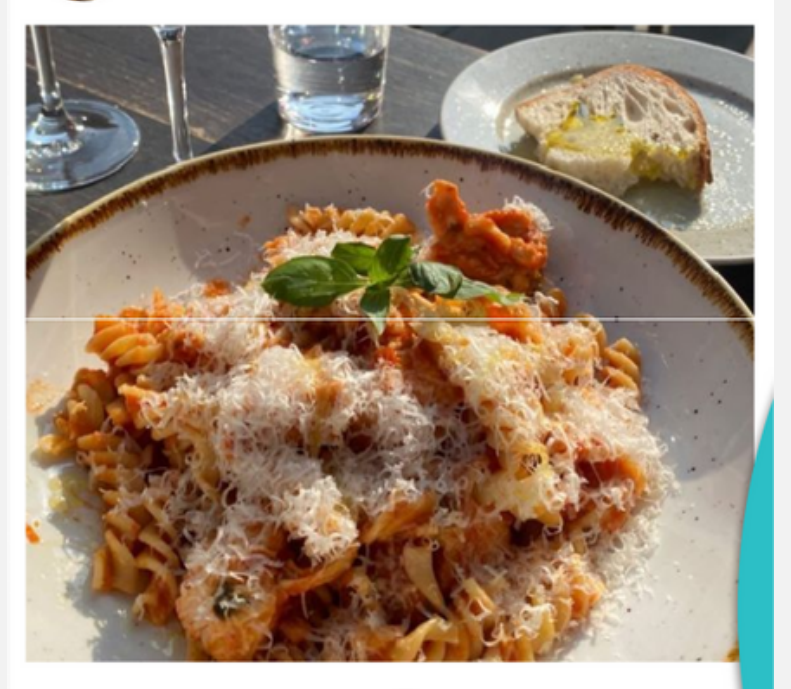

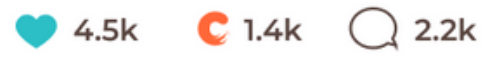

Lorem ipsum dolor sit amet, consectetur adipiscing . .

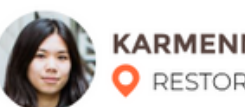

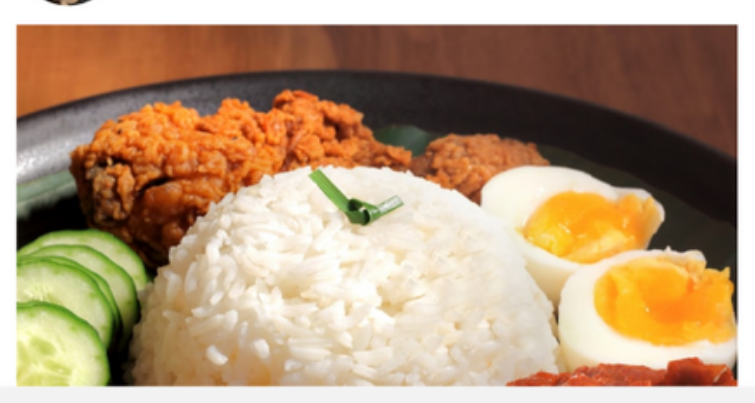

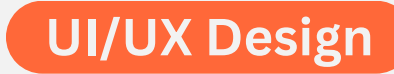

KARHENGDESUIFollowRESTORAN INI, Petaling Jaya

p ....

<

 KARMENNDESU
 Following

 PRESTORAN INI, Petaling Jaya

A ...

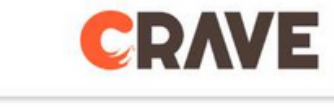

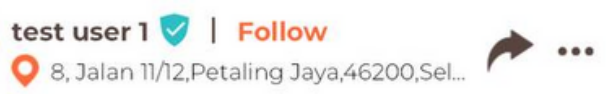

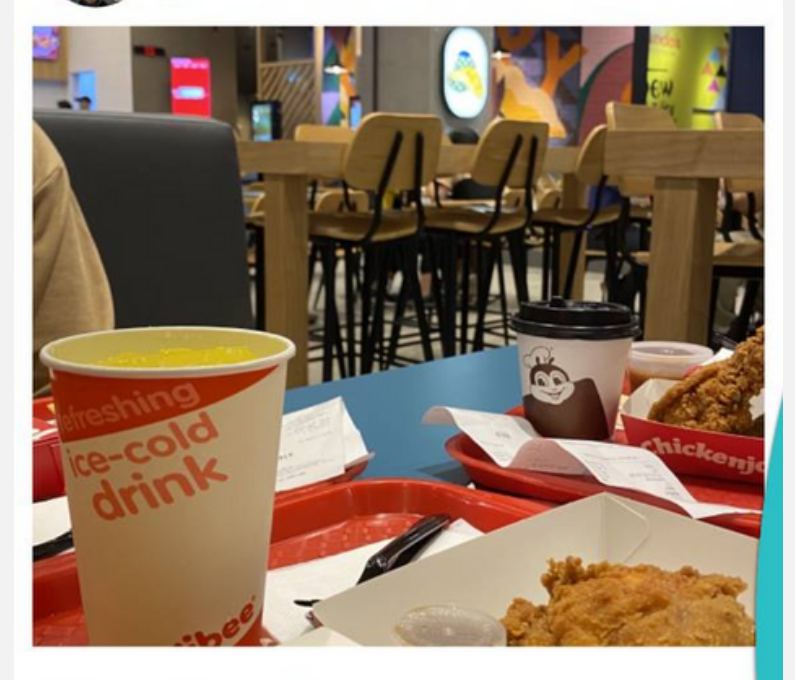

♥1 C1 Q0

V Follow ♀ Jalan PJU 1A/44,Petaling Jaya,47301,... 📌 …

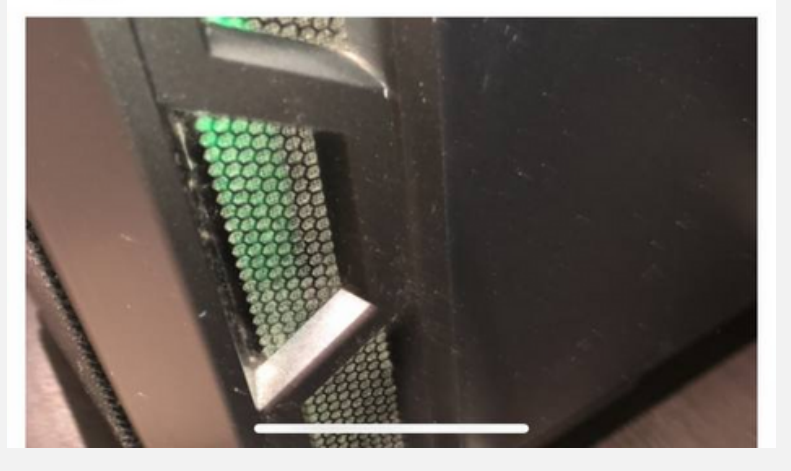

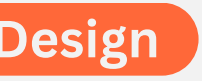

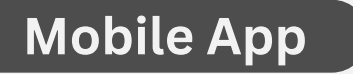

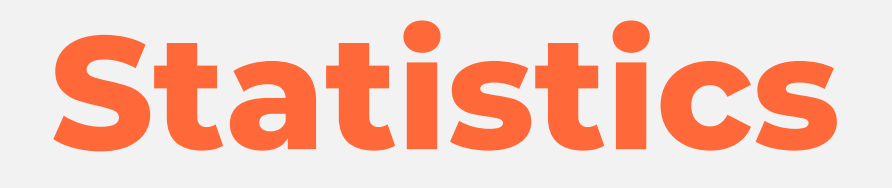

### • The font of "Travel To" should be all in uppercase letters

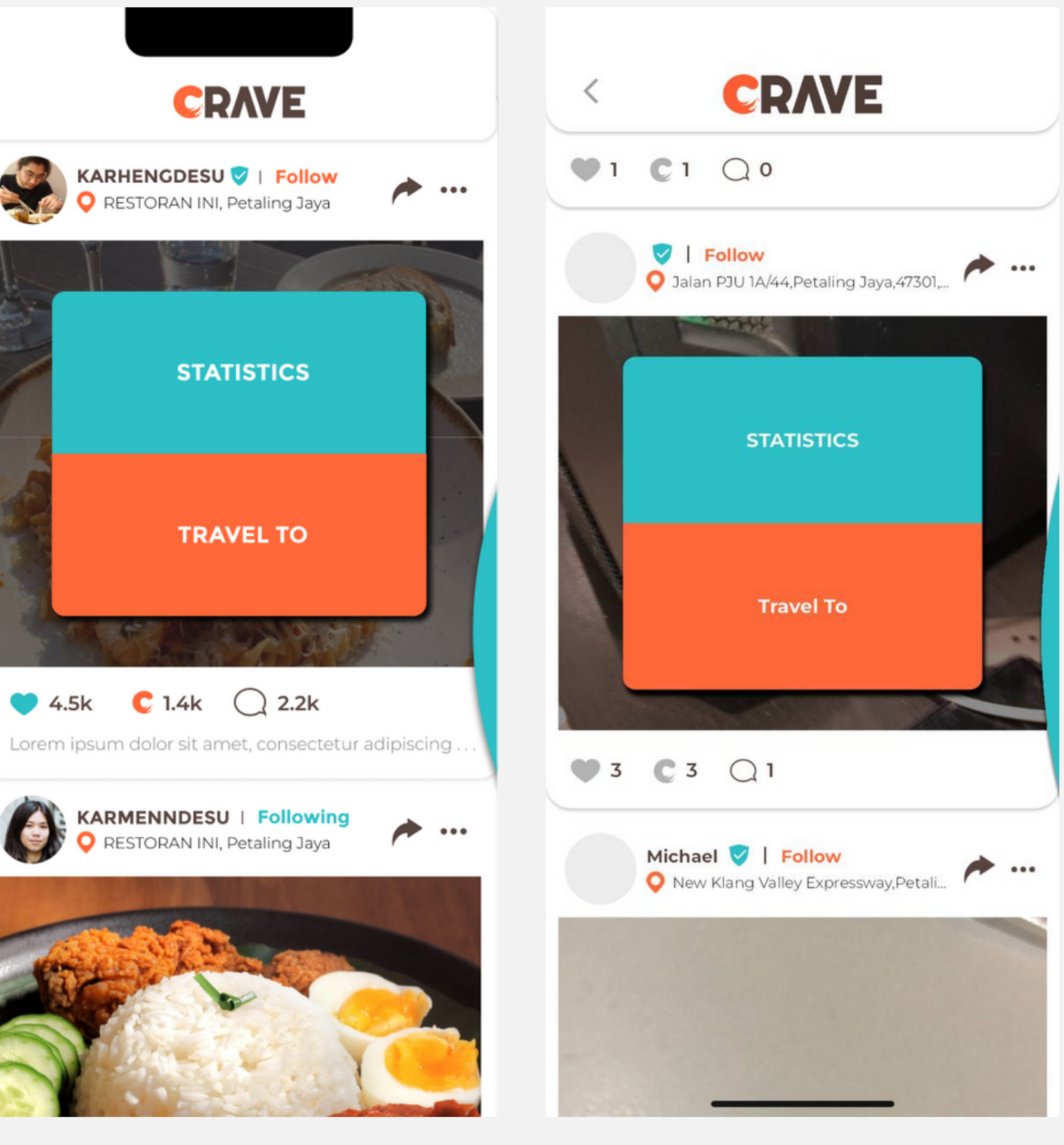

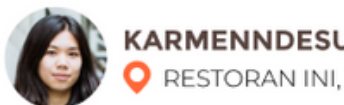

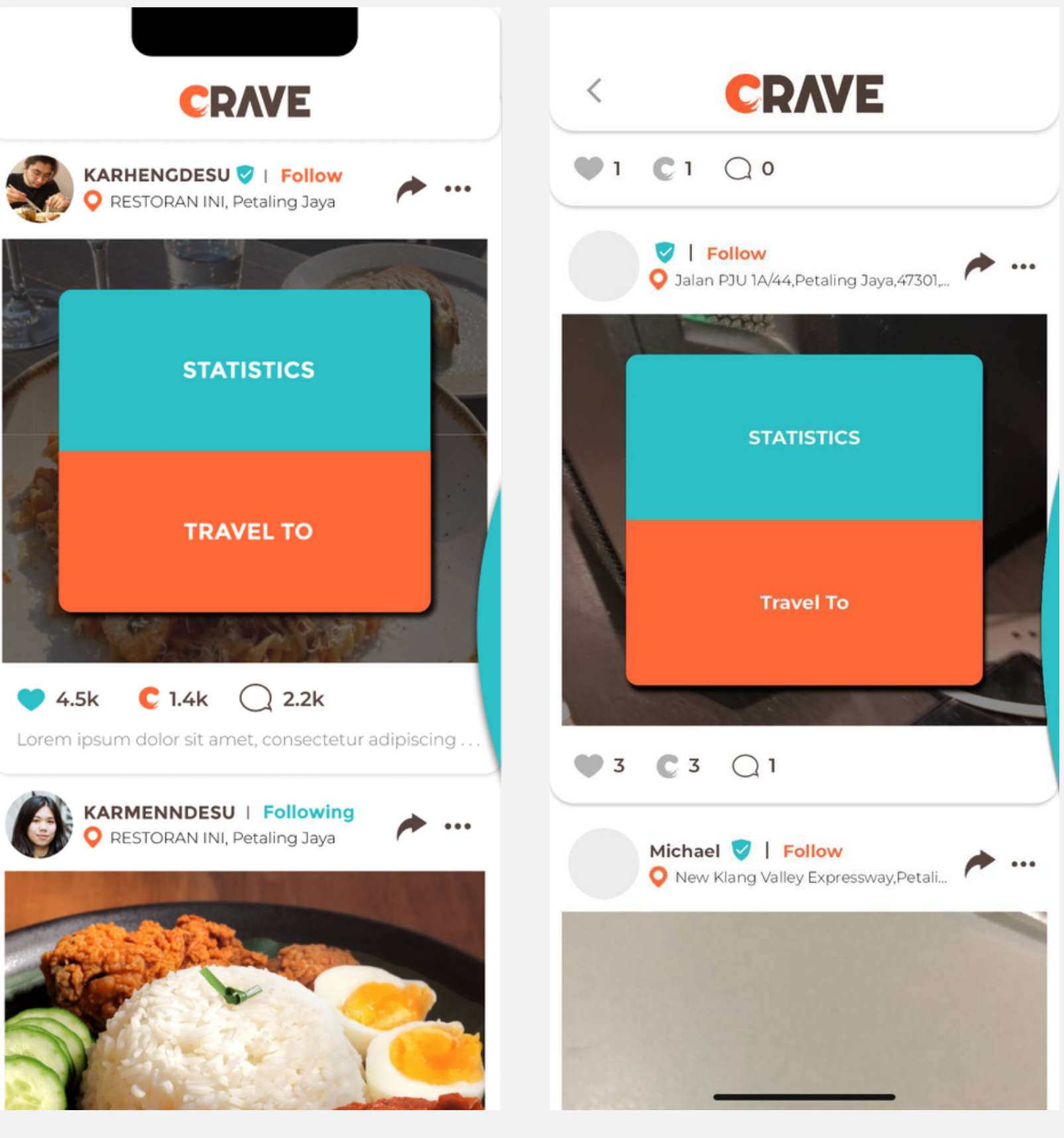

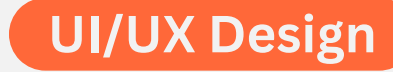

### **Suggest Palette**

• The font size should be bigger

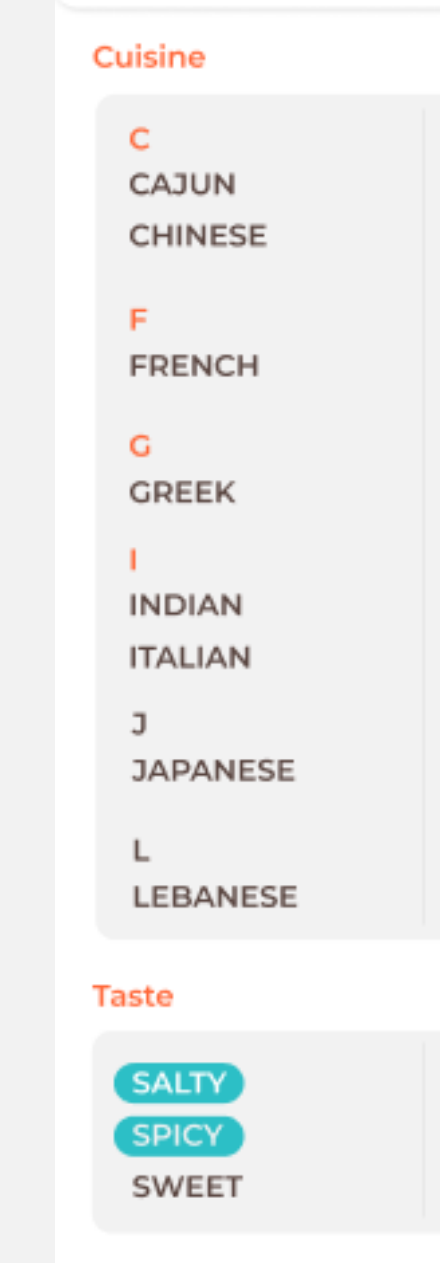

Diet

BEEF-FREE HAI AI

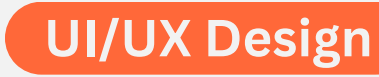

### < Suggest Palette

M MEDITERRANEAN MEXICAN MOROCCAN

S SPANISH т THAI TURKISH

w WESTERN

Please select at least UMAMI SOUR

Please select at least VEGATARIAN PESCATARIAN

### < Suggest Palette

### Cuisine

| С              | K                        |
|----------------|--------------------------|
| CONTINENTAL    | KOREAN                   |
| CHINESE        | м                        |
| F              | MEXICAN                  |
| FRENCH         | MIDDLE-EASTERN           |
| 1              | MALAY                    |
| INDIAN (NORTH) | т                        |
| INDIAN (SOUTH) | THAI                     |
| ITALIAN        | V                        |
| 3              | VIETNAMESE               |
| JAPANESE       |                          |
|                |                          |
| Taste          | Please select at least 1 |
| SWEET          | SAVORY                   |
| SOUR           | SPICY                    |
|                |                          |
| Diet           | Please select at least 1 |
| BEEF-FREE      | VEGETARIAN               |
| HALAL          | PESCATARIAN              |
| VEGAN          |                          |
|                |                          |

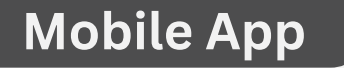

### **Suggest Palette Error Handling**

• Tester still can suggest even selected nothing

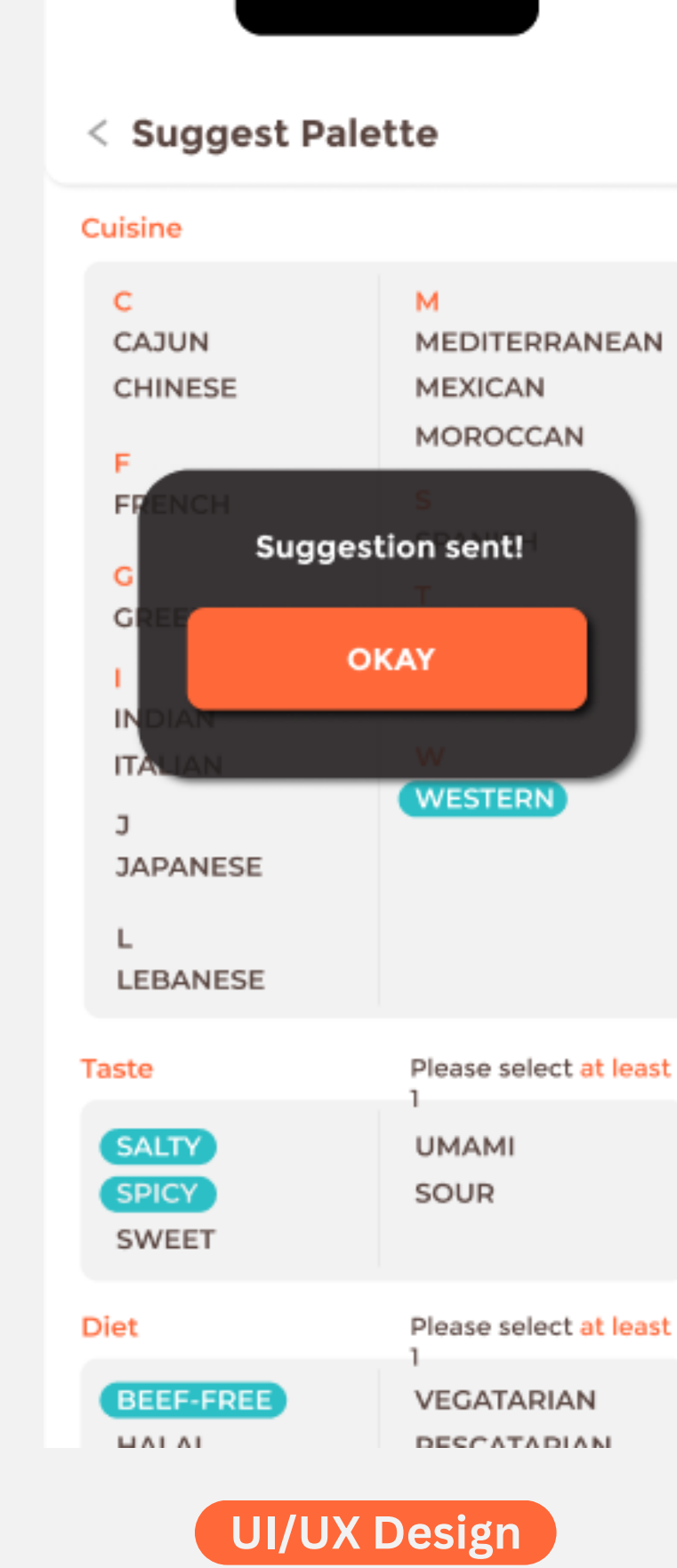

### Cuisine С K CONTINENTAL KOREAN CHINESE M MEXICAN FRENCH MIDDLE-EASTERN MALAY INDIAN (NORTH) т INDIAN (SOUTH) THAI Suggestion sent!

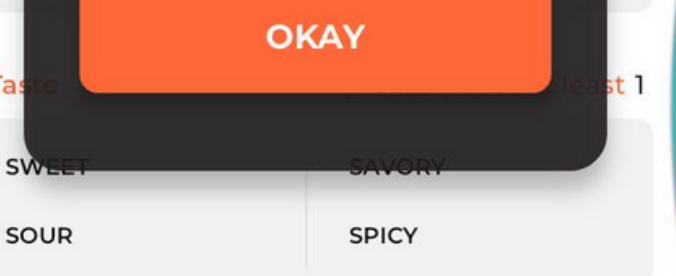

Diet Please select at least 1 BEEF-FREE VEGETARIAN HALAL PESCATARIAN VEGAN

### CONFIRM

### **Suggest Opening Hours Error** Handling

 Tester still can suggest even selected nothing

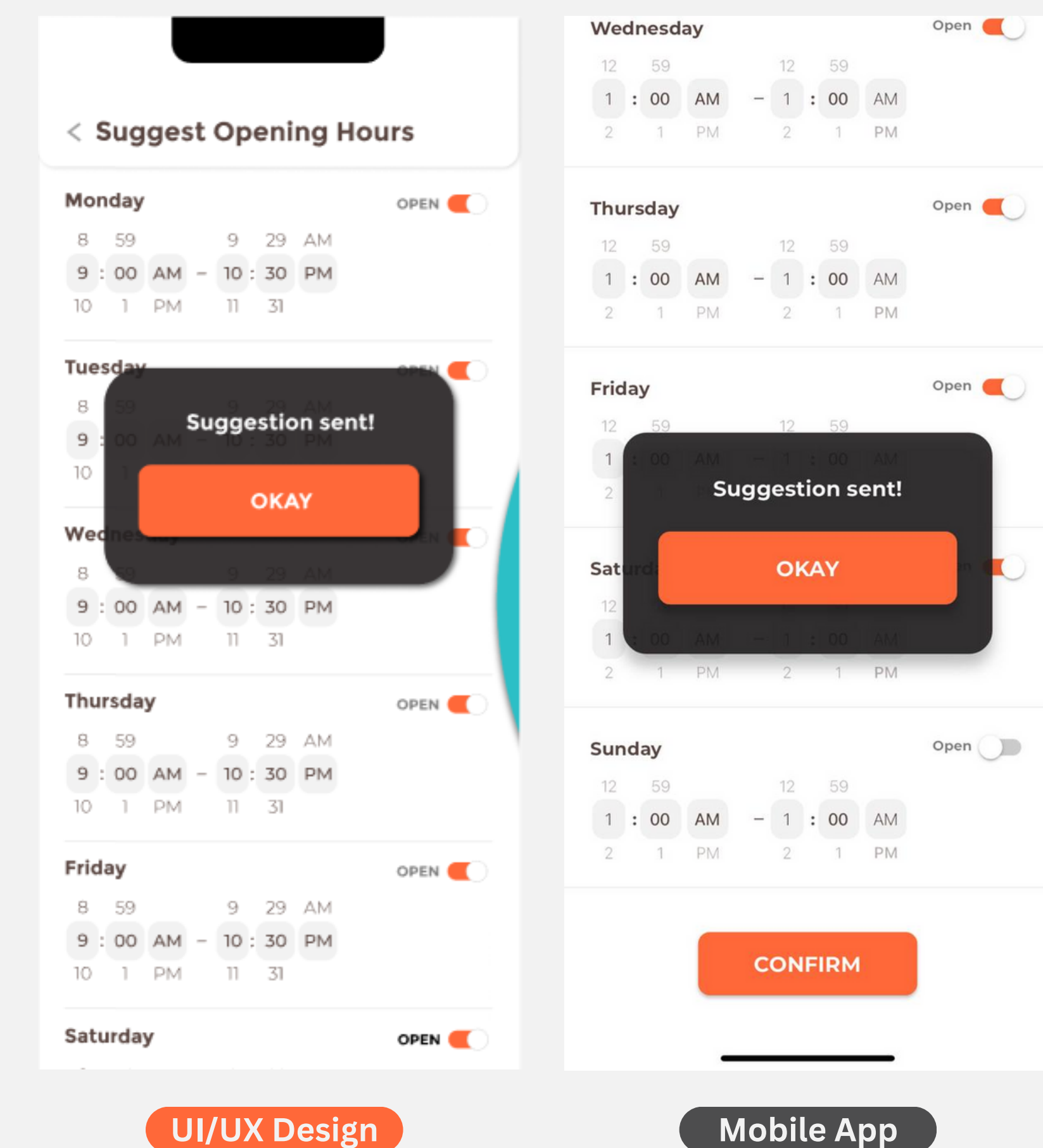

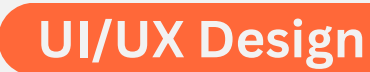

### **Other Error**

• This happened when we tried to upload a stories in Homepage

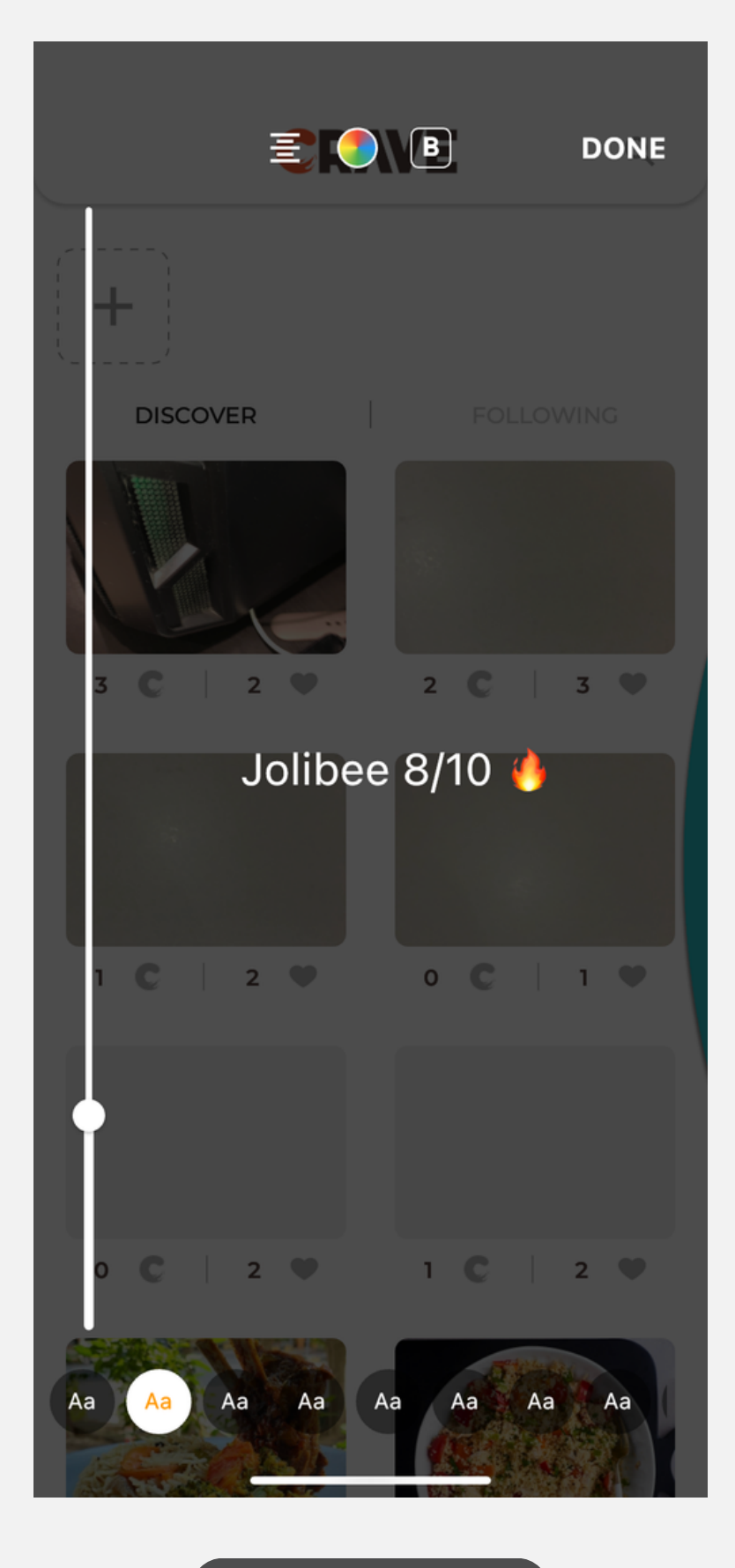

Settings

### **Contact Us**

- The system should not be able to submit empty report
- Must include: Error handling orange dot
- Submit button should be a little longer
- Submit font size should be slightly smaller

| e? |
|----|
|    |
|    |
|    |

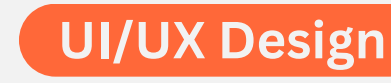

### we'll get back g days!

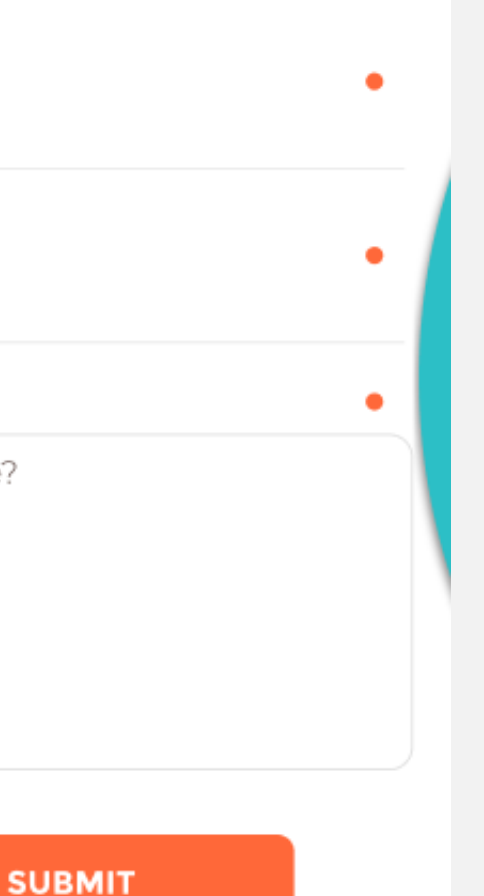

### < Contact Us

Fill the form below and we'll get back to you within 3 working days!

### Name

Name

### Email

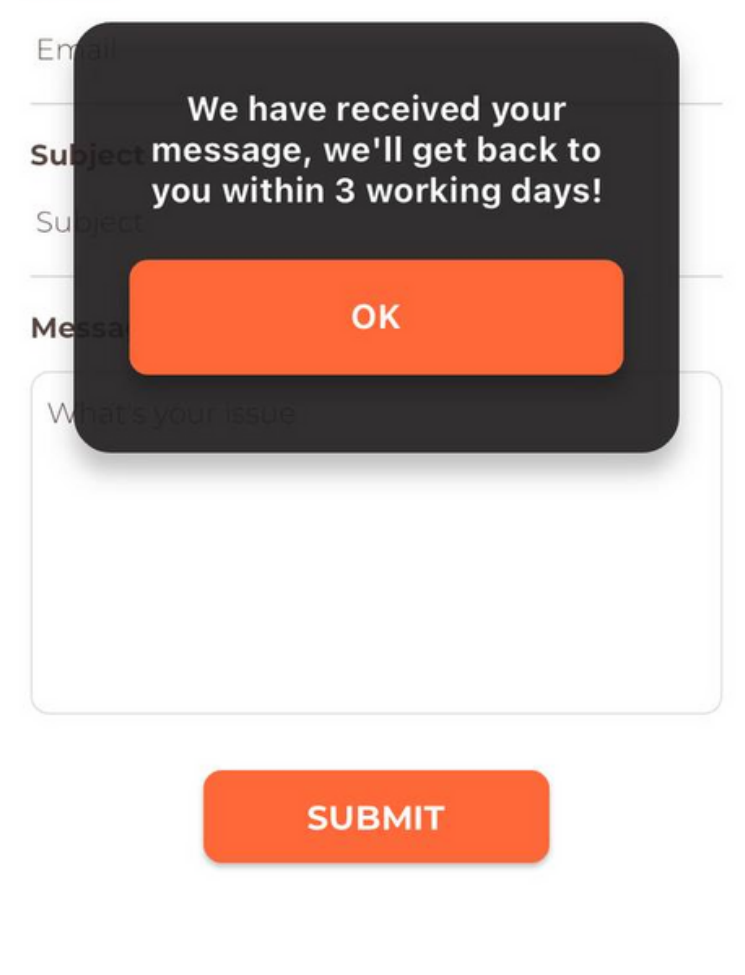

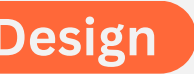

### Mobile App

88

Notifications

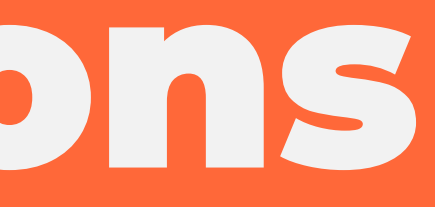

### Notifications

• The notifications takes so much time to load

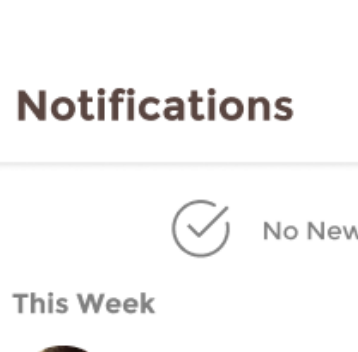

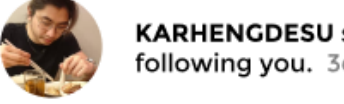

This Month

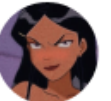

trixieematel star you. 1w

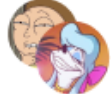

bobreuse, george others liked your

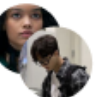

jeenizzce, oliver liked your post.

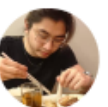

KARHENGDESU post. 3w

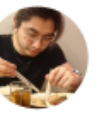

violetchachkiie n in a comment: @i okayyy cause rea

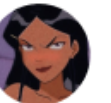

trixieematel tagg post. 3w

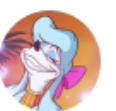

georgetteui star you. 3w

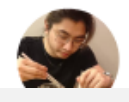

KARHENGDESU post. 3w

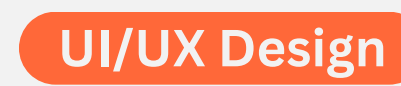

|                                                |               | 89 |
|------------------------------------------------|---------------|----|
|                                                | Notifications |    |
| v Notifications                                |               |    |
| started FOLLOWING                              |               |    |
| ted following + FOLLOW                         |               |    |
|                                                |               |    |
| etteui and 32<br>r post. 2w                    |               |    |
| rr and 14 others<br><sup>3w</sup>              |               |    |
| tagged you in a                                |               |    |
| mentioned you<br>bitsmedesu<br>ally they do 3w |               |    |
| ged you in a                                   |               |    |
| ted following                                  |               |    |
| tagged you in a                                |               |    |
|                                                |               |    |

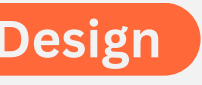

### Notifications

- It appears that the app shows incorrect information. In the screenshot, test user 1 is the tester's account and he has never commented on his own post.
- Though, he commented on a few other posts. We assume, it mistakenly tells the tester that he commented on his own post instead of other users' posts

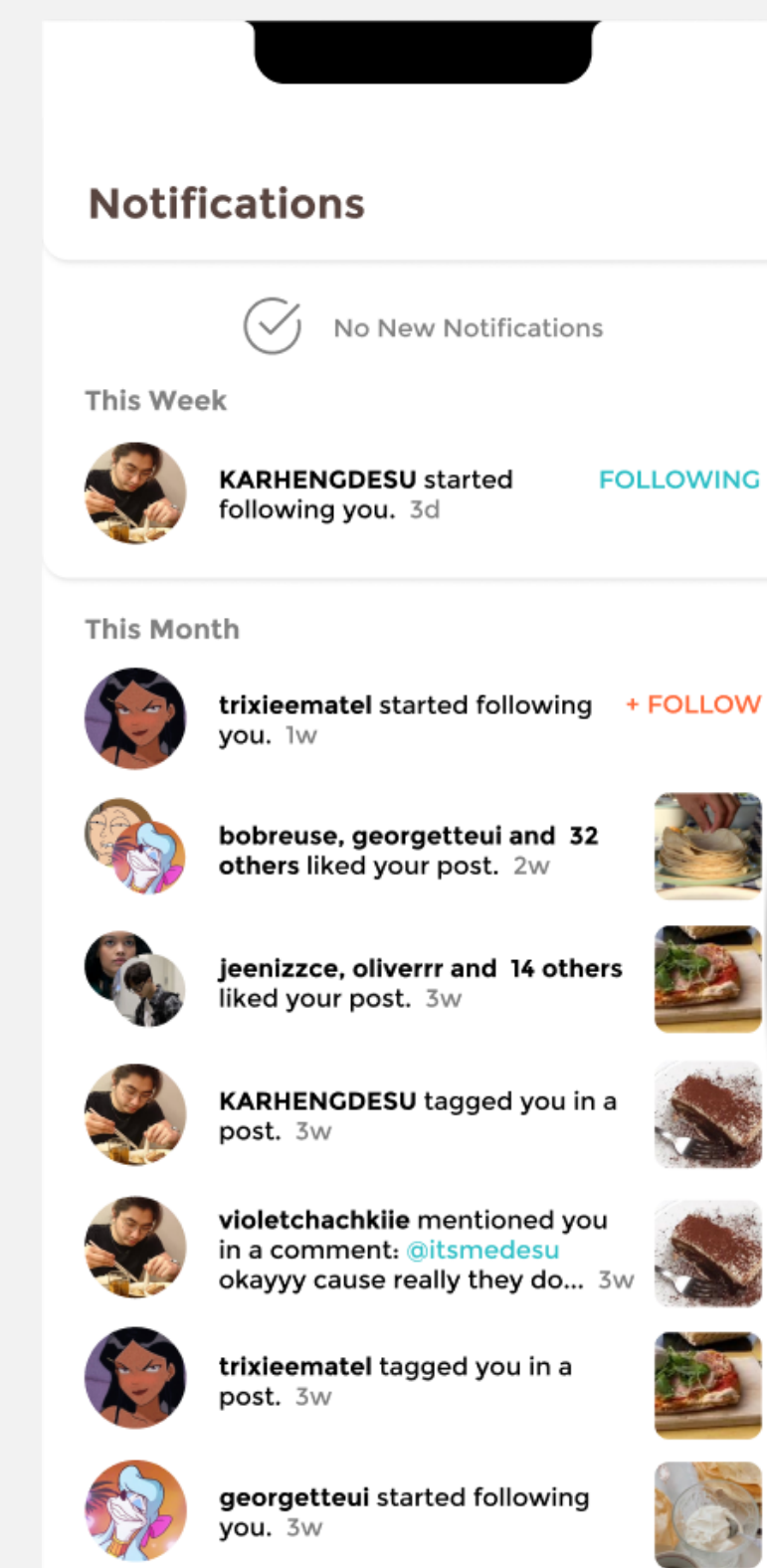

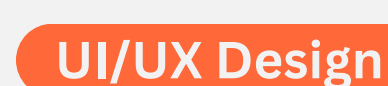

### 11:11

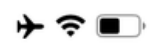

### **Notifications**

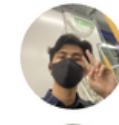

test user 1 commented on your

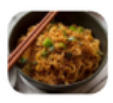

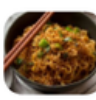

KARHENGDESU tagged you in a

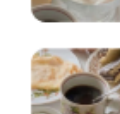

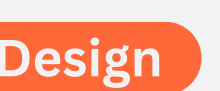

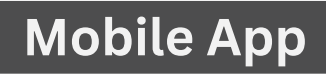

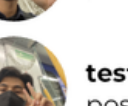

test user 1 commented on your post

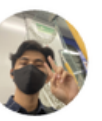

test user 1 commented on your post

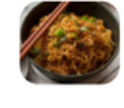

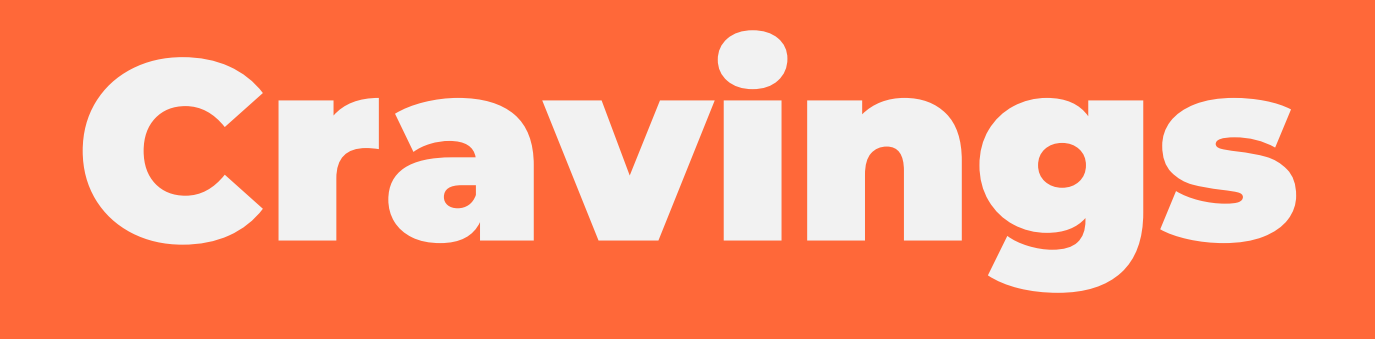

### What are you craving?

- Blue highlight: There are white gaps before the food pictures
- The system did not display username and caption but instead display the name format of the image

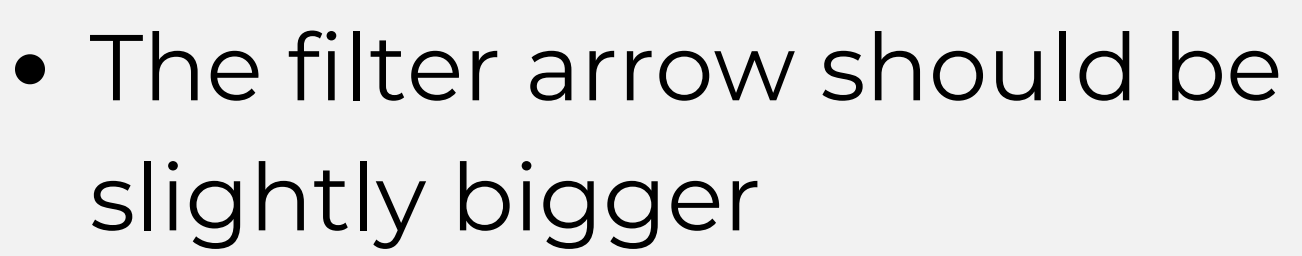

• Red highlight: The white bar supposed to have a shadow and a curved corners

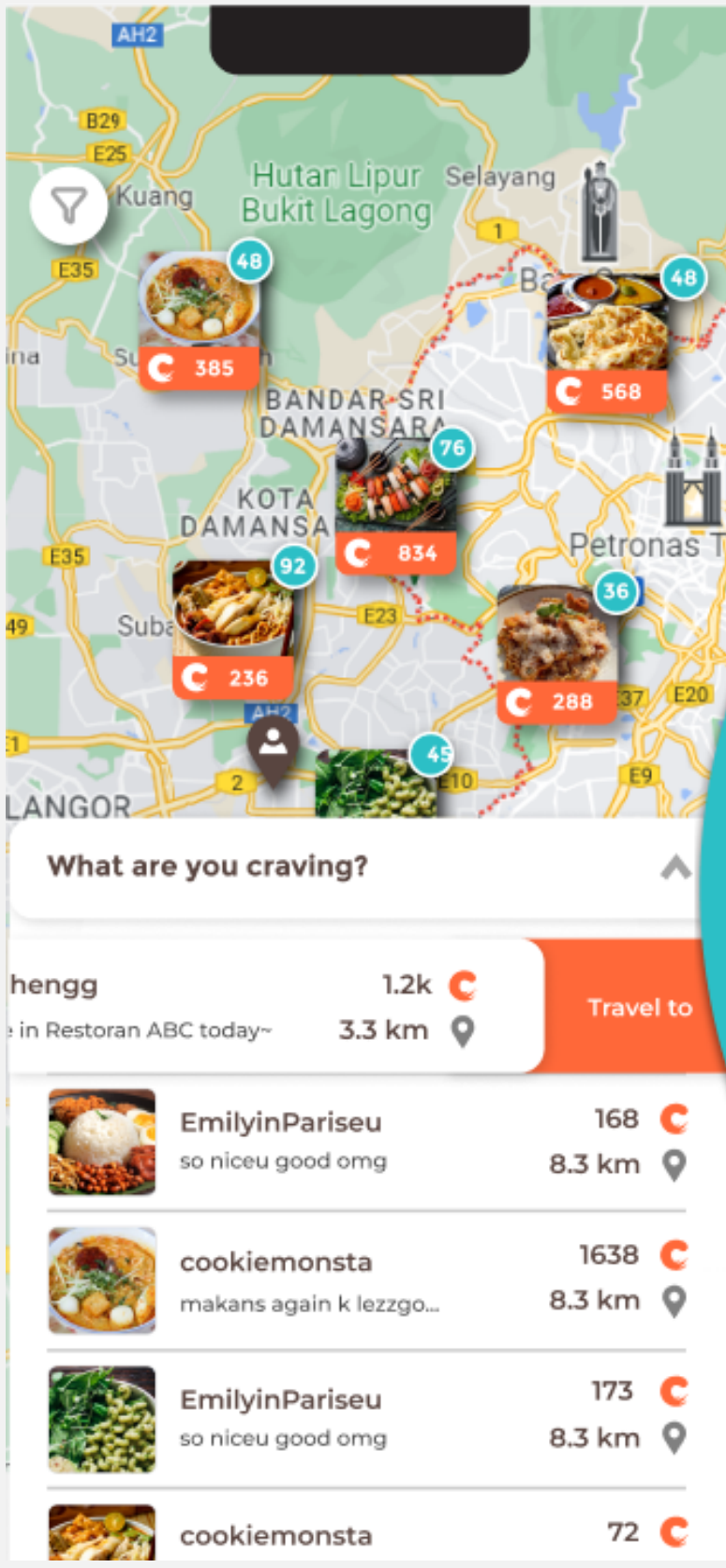

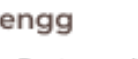

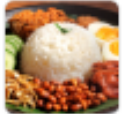

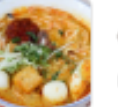

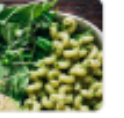

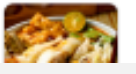

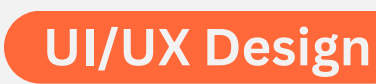

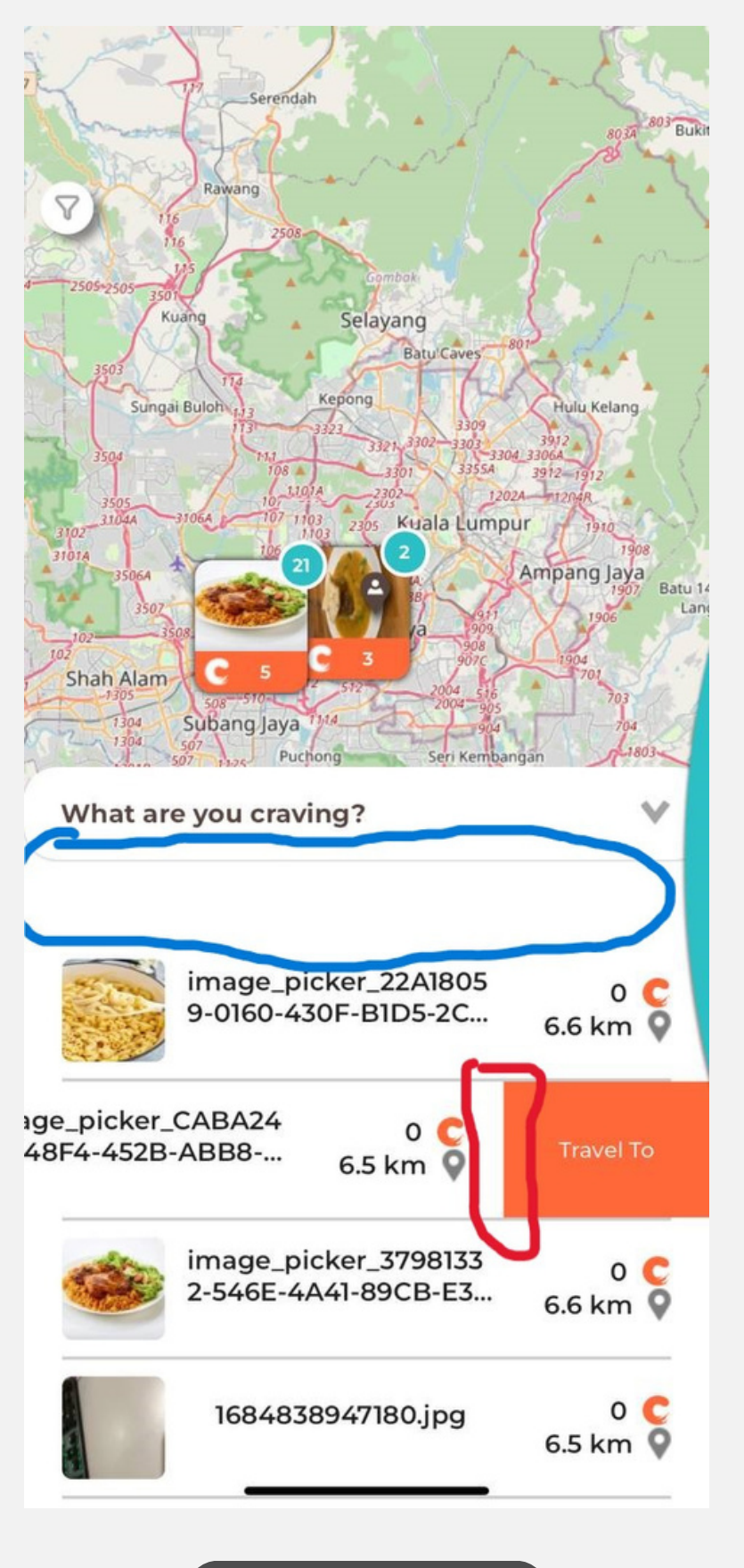

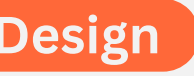

### What are you craving?

- Blue highlight: The icon that indicates where the user is is too small to recognize. Maybe, it's better to make the icon a bit bigger, stays visible in the user screen, and does not disappear when the user zoom out the maps
- Red highlight: There is a gap between the bottom screen and the lower carvings bar.

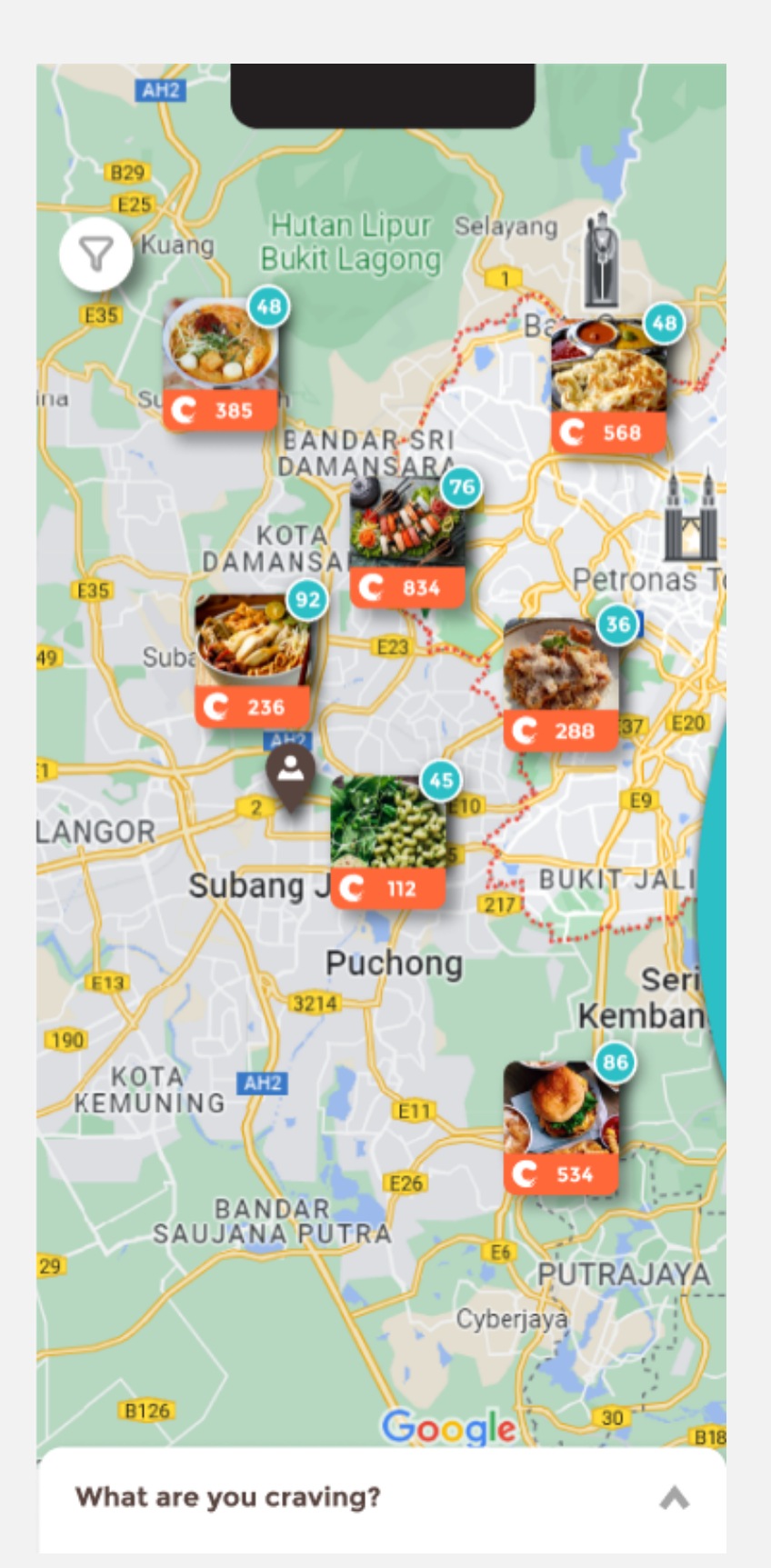

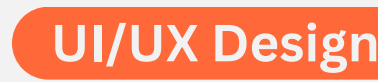

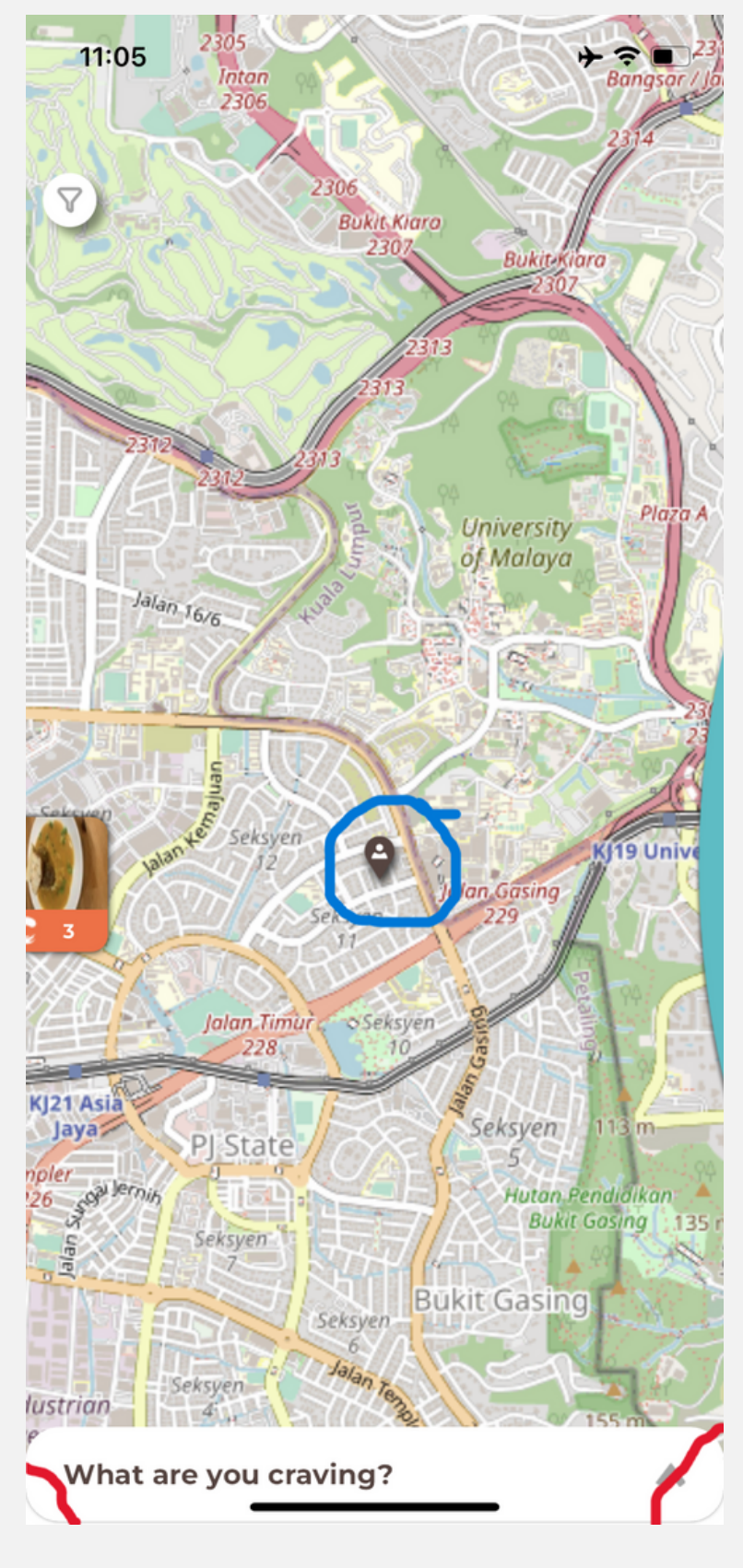

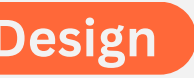

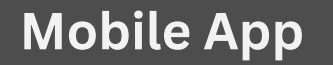

### Filter

- The system should be able to display search bar on cuisine category
- The size of selection bar should be more rounded and shorter
- The back icon should be slightly bigger
- The size of the font is a bit smaller in the Beta version
- The alignment of the contents is a bit off. The contents from up until down supposedly aligned

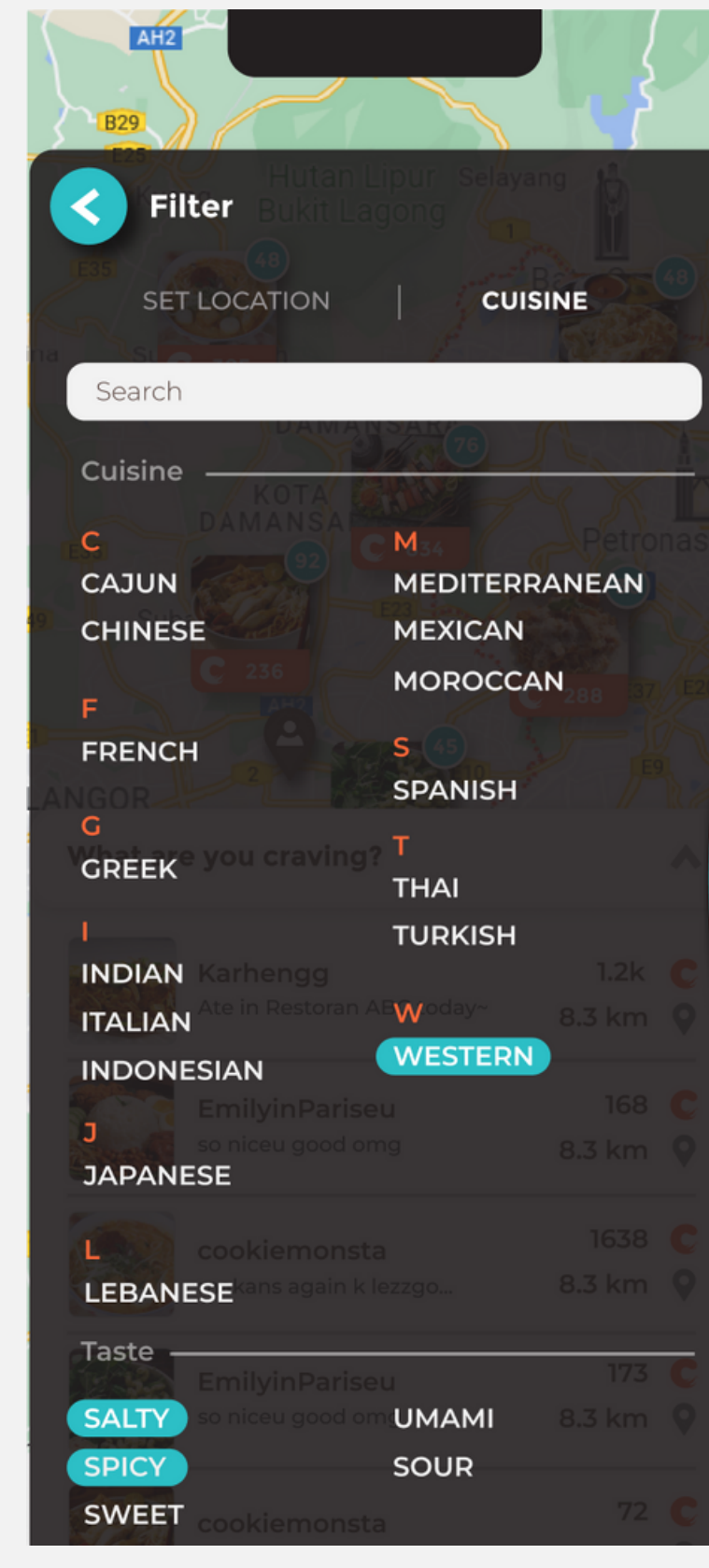

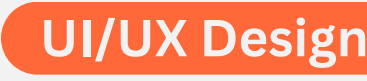

| S (45) 👌 |     | $\langle \mathcal{N} \rangle$ |
|----------|-----|-------------------------------|
| SPANISH  |     | h >                           |
| т        |     |                               |
| THAI     |     |                               |
| TURKISH  |     |                               |
|          |     | C                             |
| Woday~   |     | 9                             |
| WESTERN  | )   |                               |
|          |     |                               |
|          |     |                               |
|          |     |                               |
|          |     |                               |
|          | 173 | C                             |
|          |     |                               |
|          |     |                               |
| SOUR     |     |                               |
|          |     |                               |

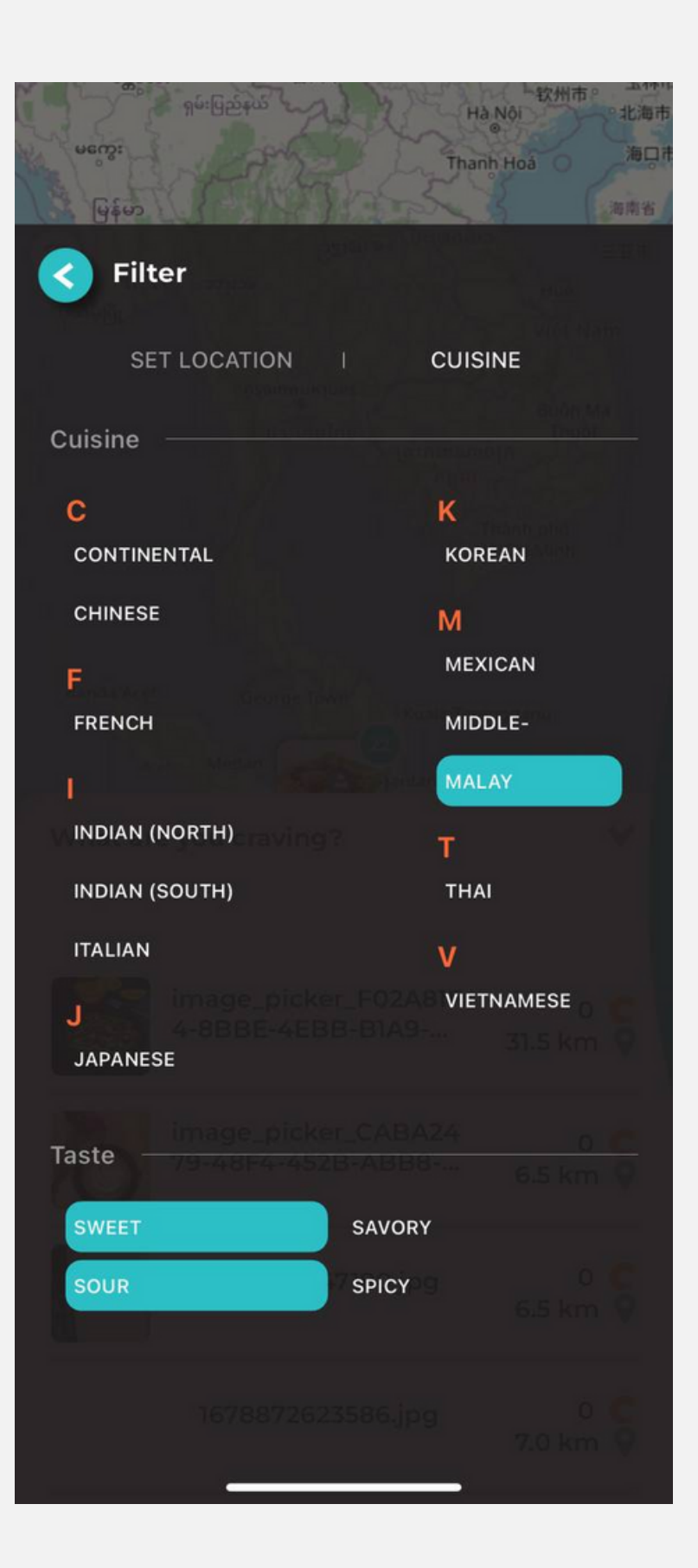

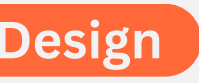

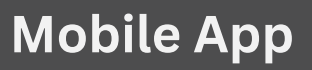

Tags The tags/contents of the filter supposed to be standardized to the 1. In the camera section 2. In the user creation section, same goes to the search bar

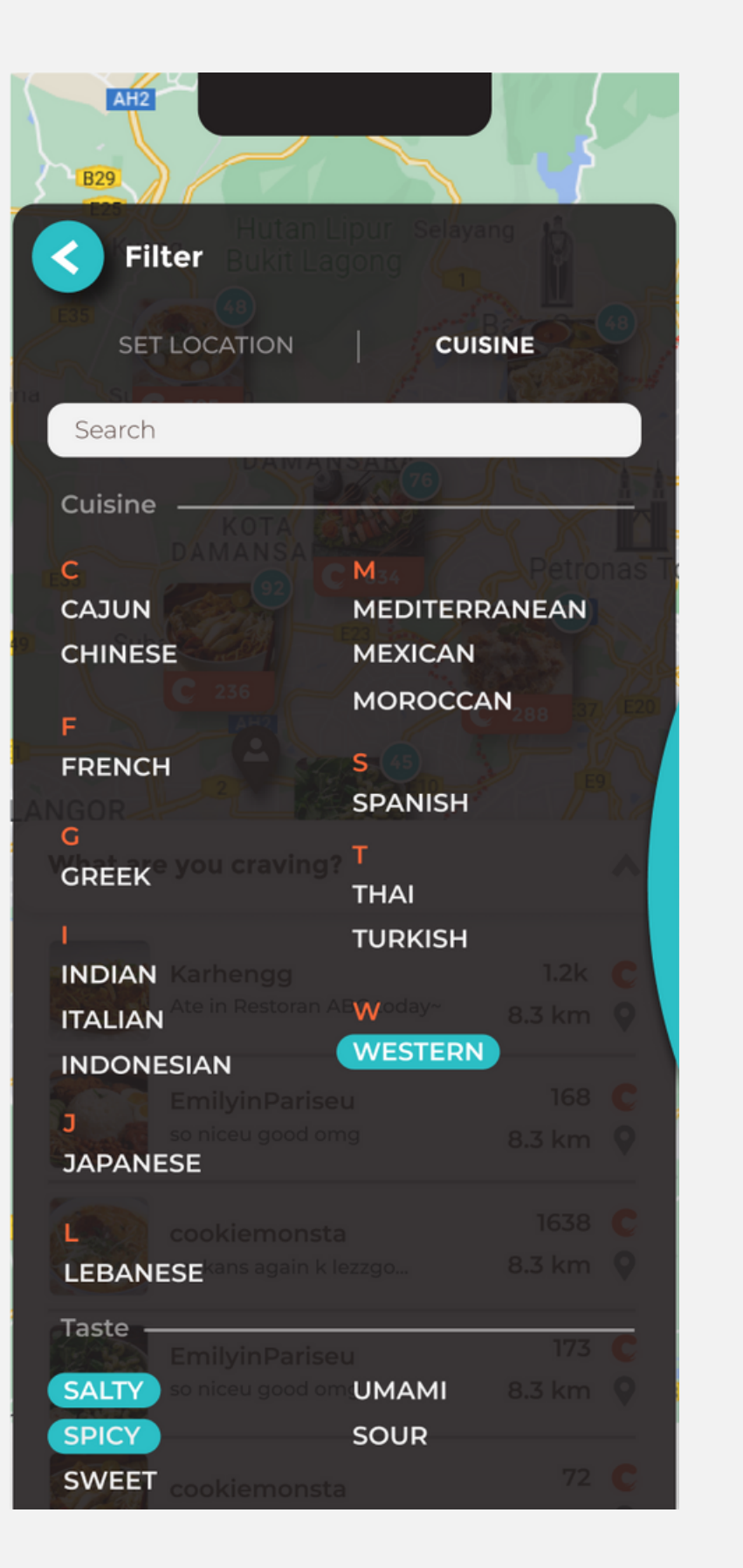

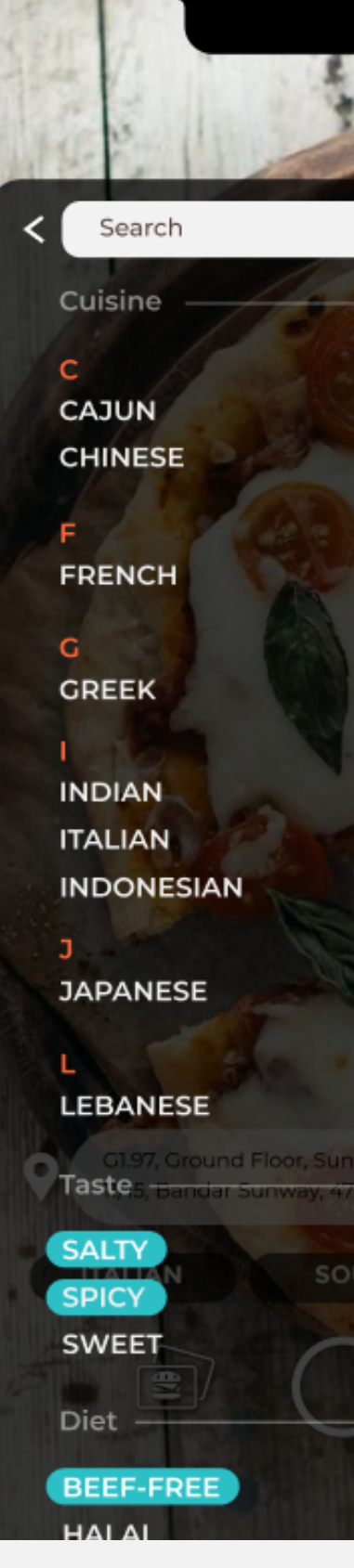

**UI/UX** Design

M MEDITERRANEAN MEXICAN MOROCCAN

SPANISH

THAI TURKISH

W WESTERN

UMAMI SOUR VEGATARIAN DESCATADIA

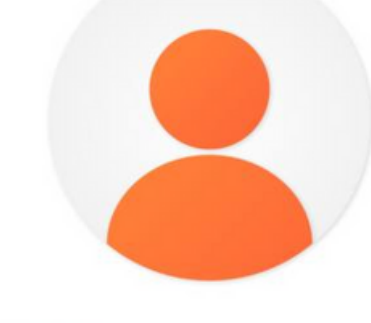

### **Display Name**

Test User

### What do you like to eat?

| Cuisine                                    | Please select at least 3.     |
|--------------------------------------------|-------------------------------|
| INDIAN (NORTH)<br>INDIAN (SOUTH)<br>KOREAN | THAI<br>VIETNAMESE<br>MEXICAN |
|                                            | ~                             |
| Taste                                      | Please select at least 1      |
| SWEET                                      | SAVORY<br>SPICY               |
| Category                                   | Please select at least 1      |
| DESSERT                                    | FOOD                          |
|                                            |                               |

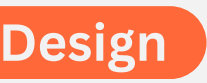

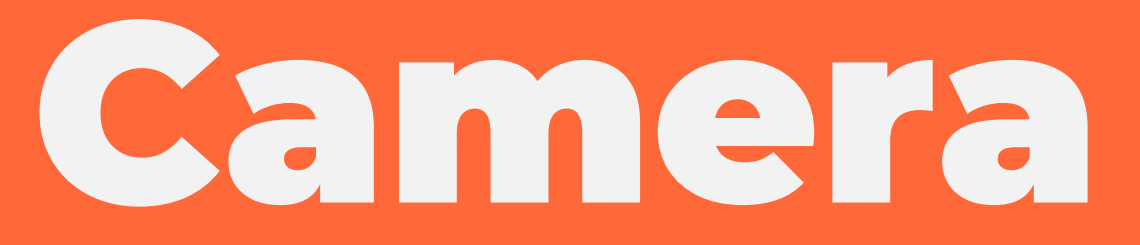

### Camera

 The system should be able to display cuisine category, taste and diet first before user can proceed to take pictures

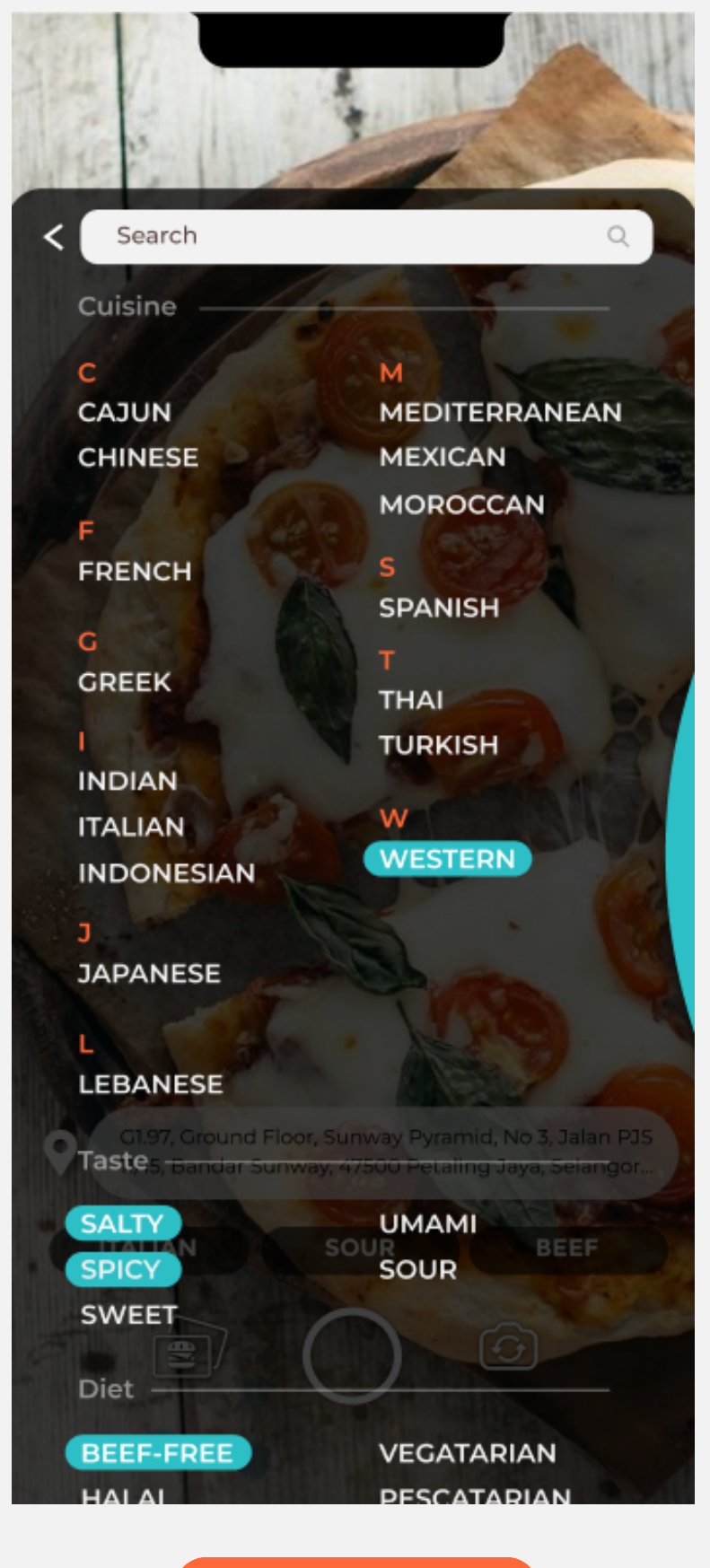

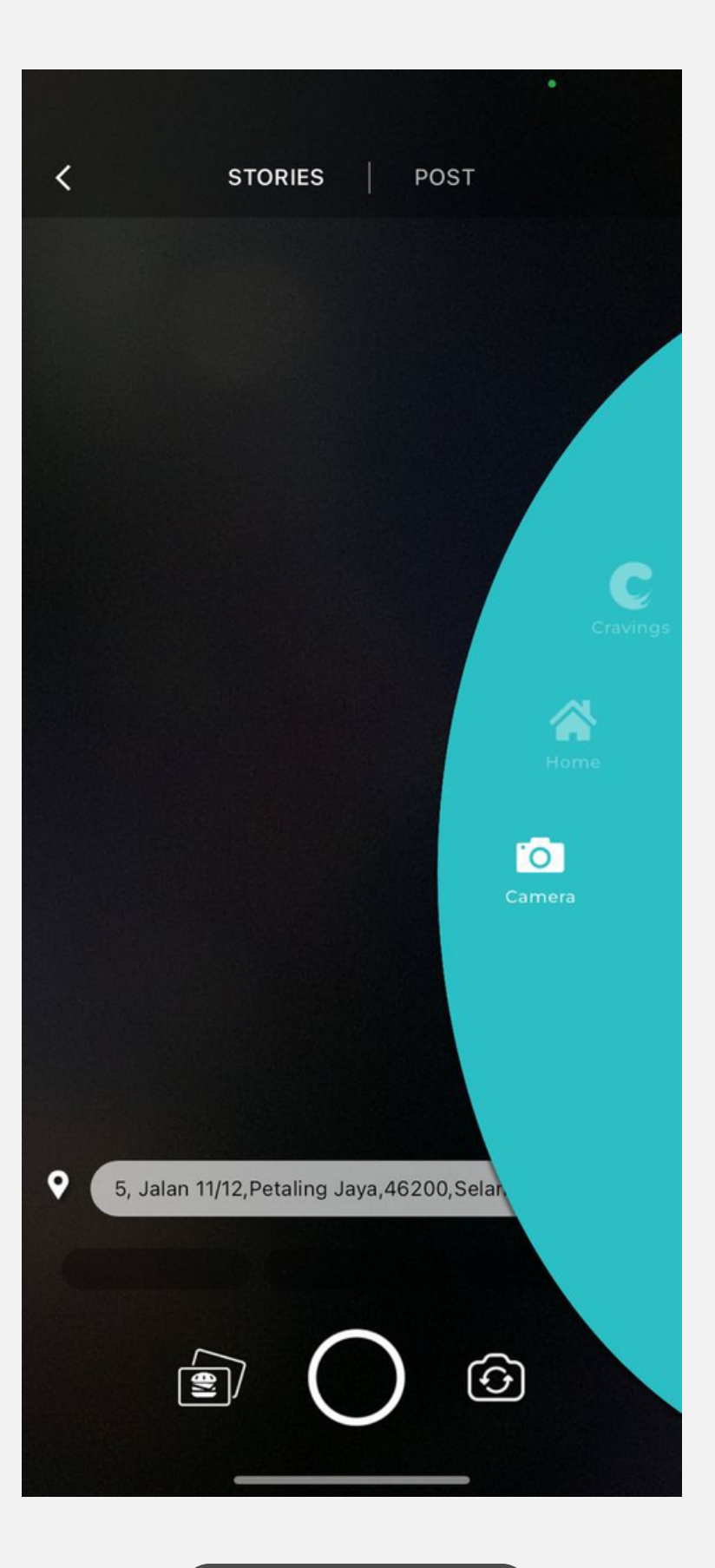

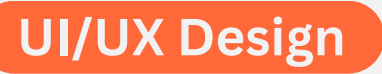

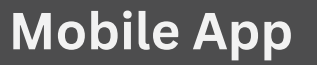

### Must Include: Choose food category

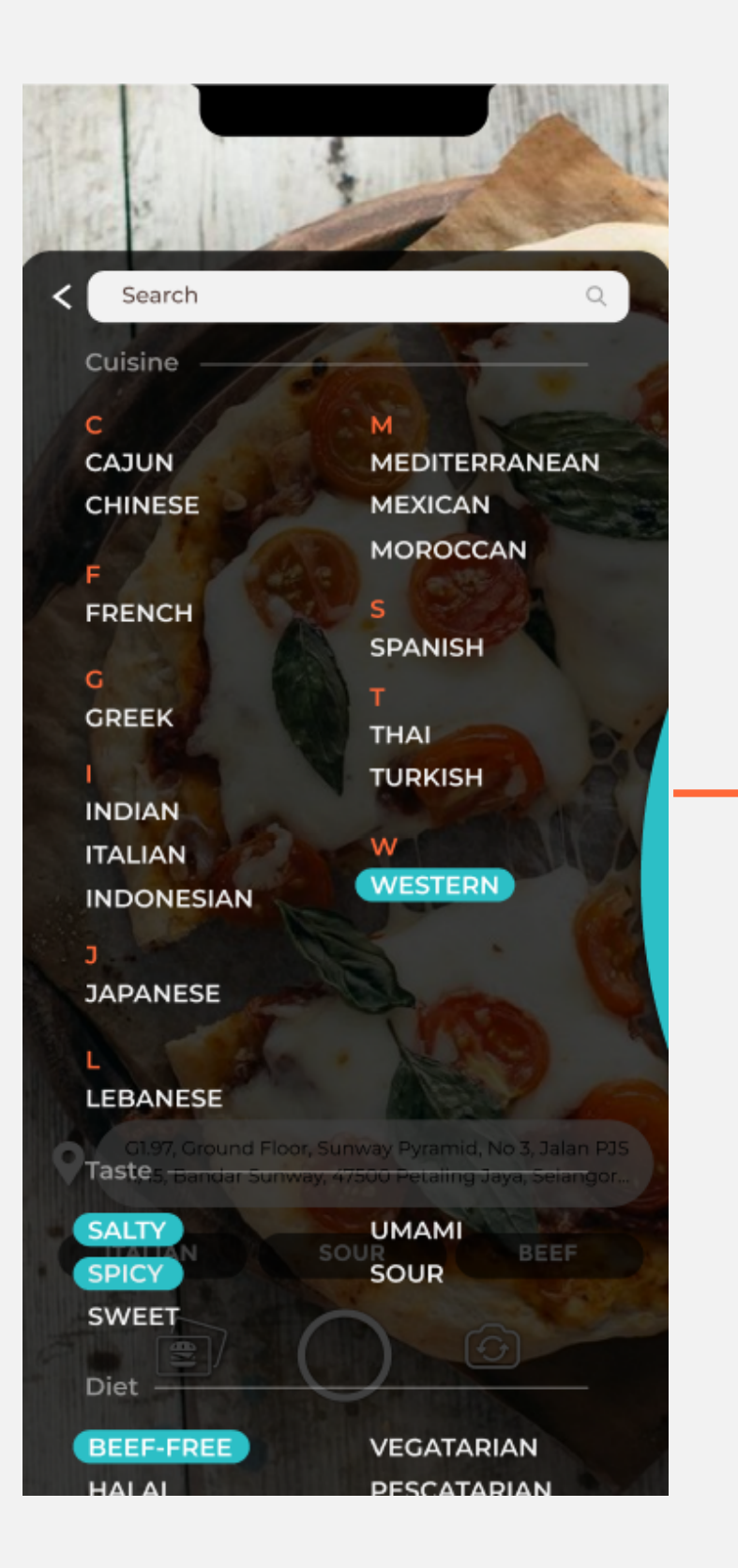

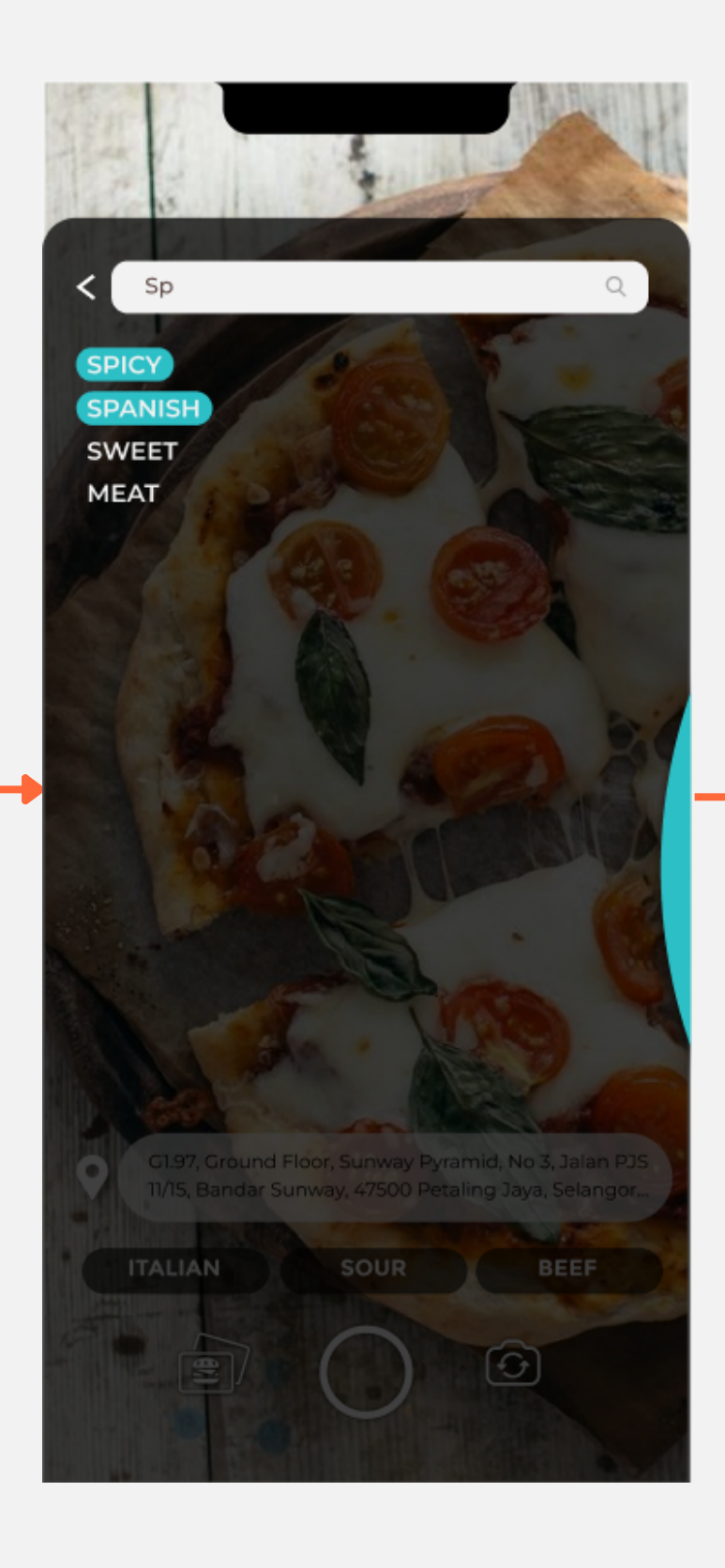

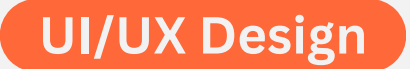

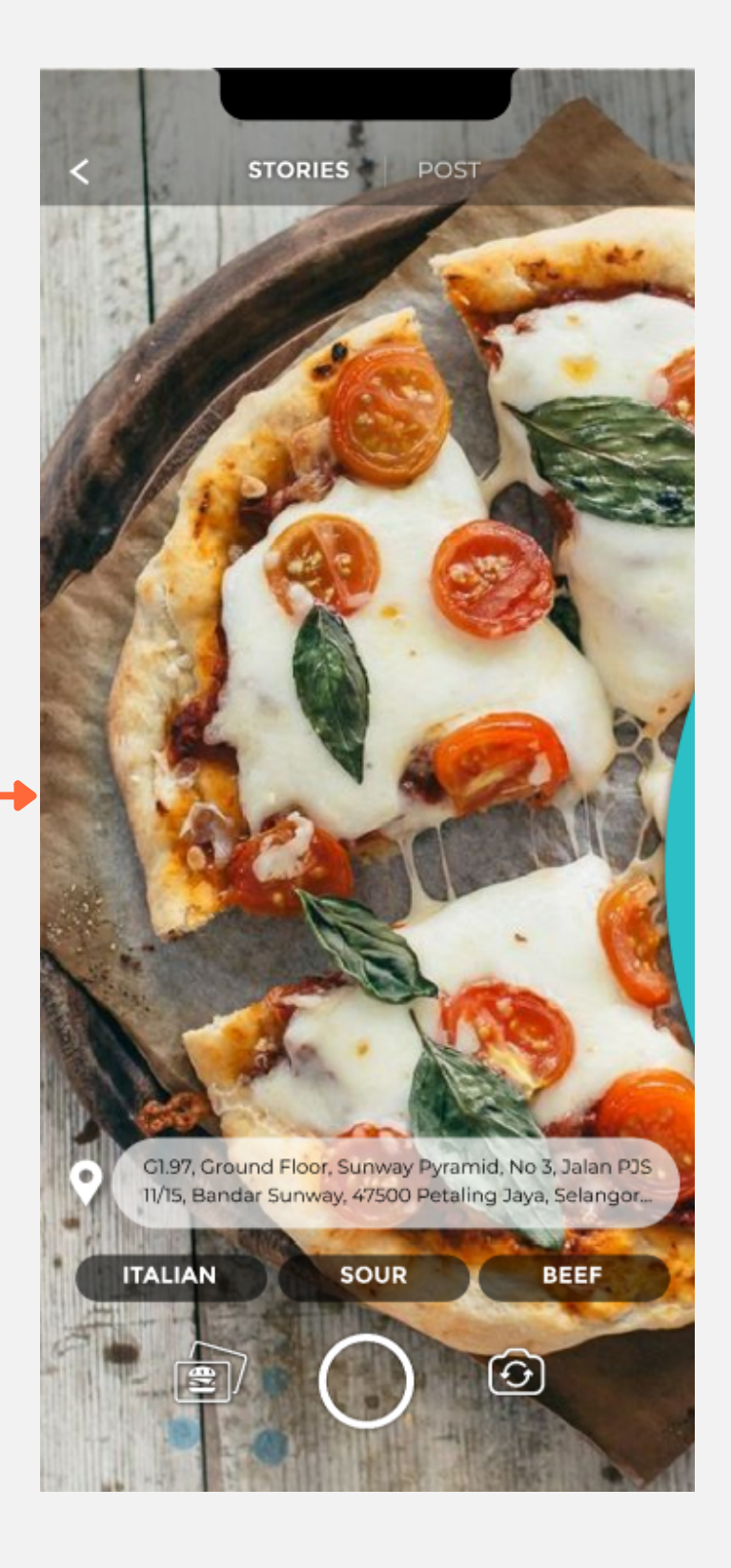

### Camera

- The back button is not working
- The system should be able to display cuisine category that users have chose

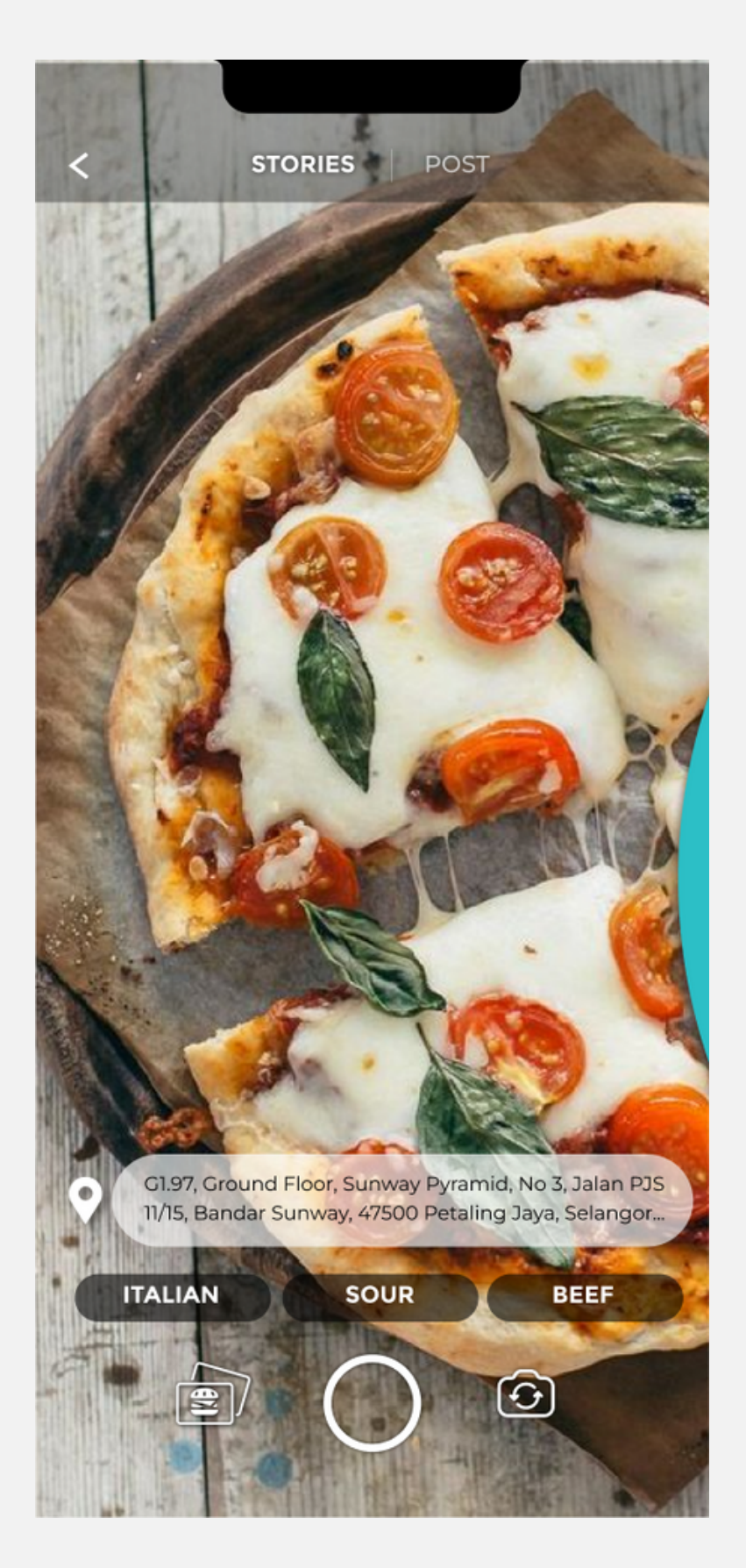

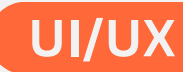

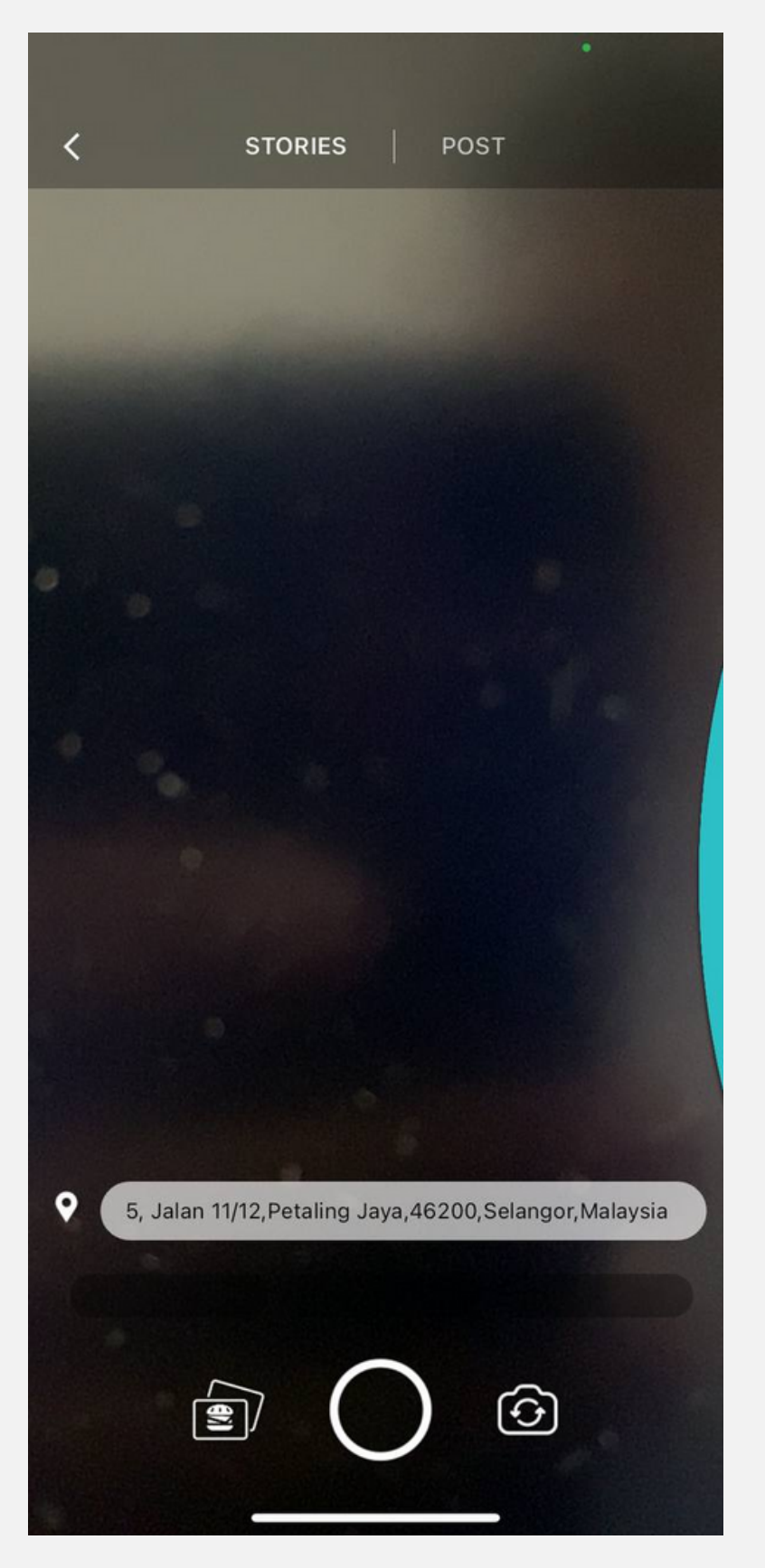

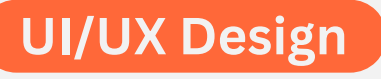

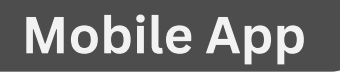

### **Photo Edit**

- The typed word on the picture taken is not movable and editable
- The are movements of the picture taken (to the left) while putting caption

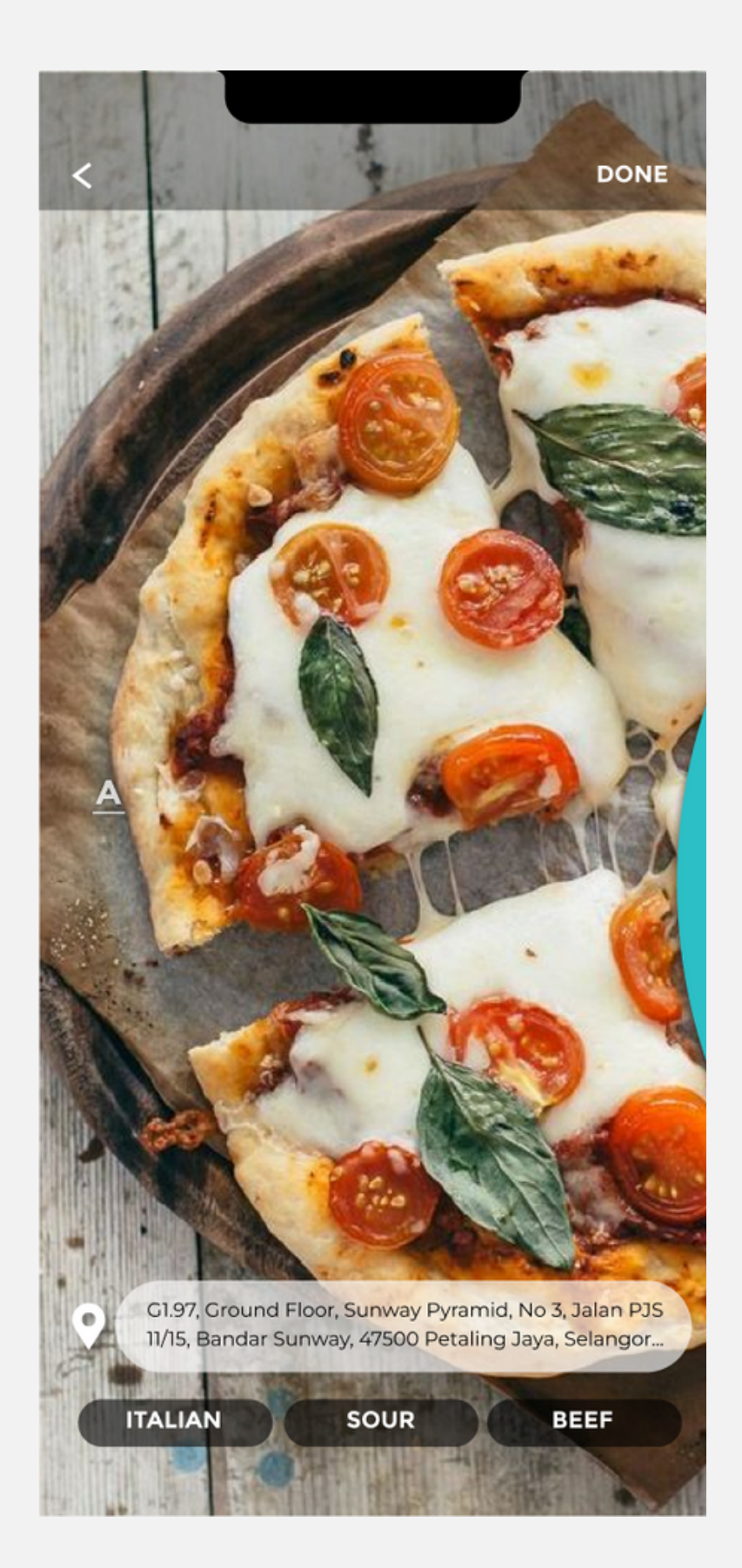

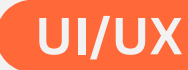

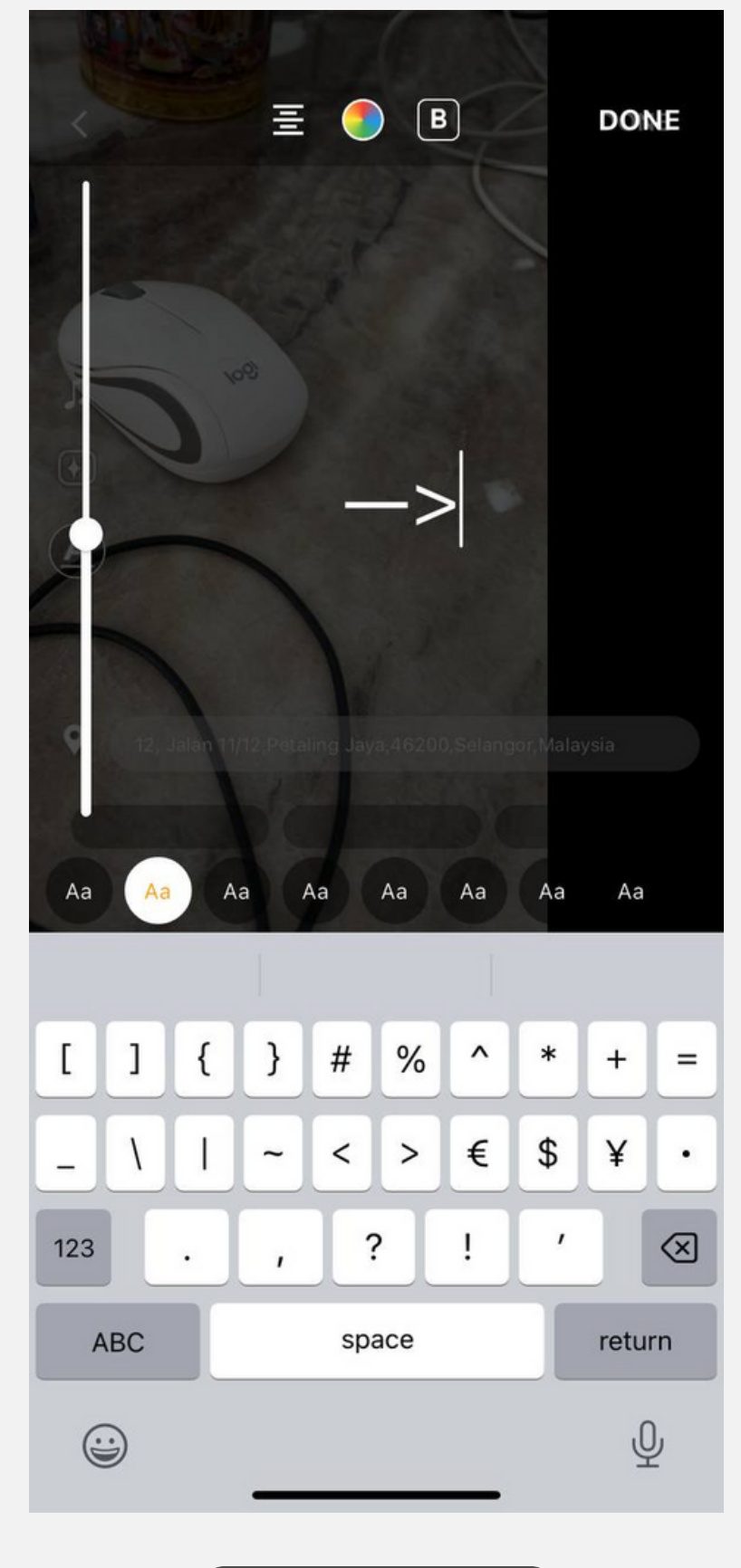

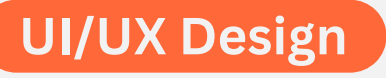

### **Photo Edit**

- The system should be able to display cuisine category
- The location background should be white and the font should be black
- The size of the location bar should be bigger
- May want to remove: music option filter option

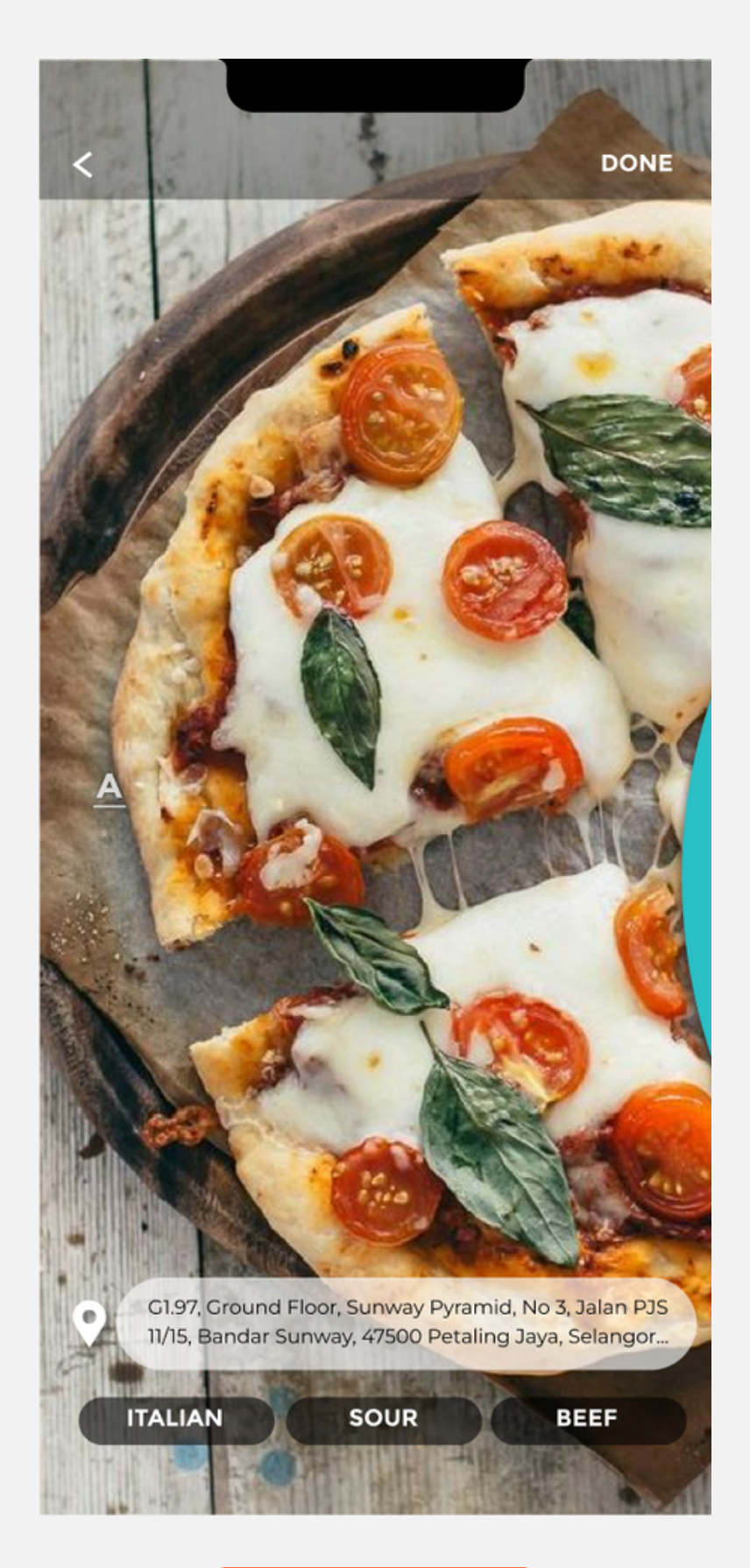

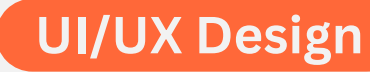

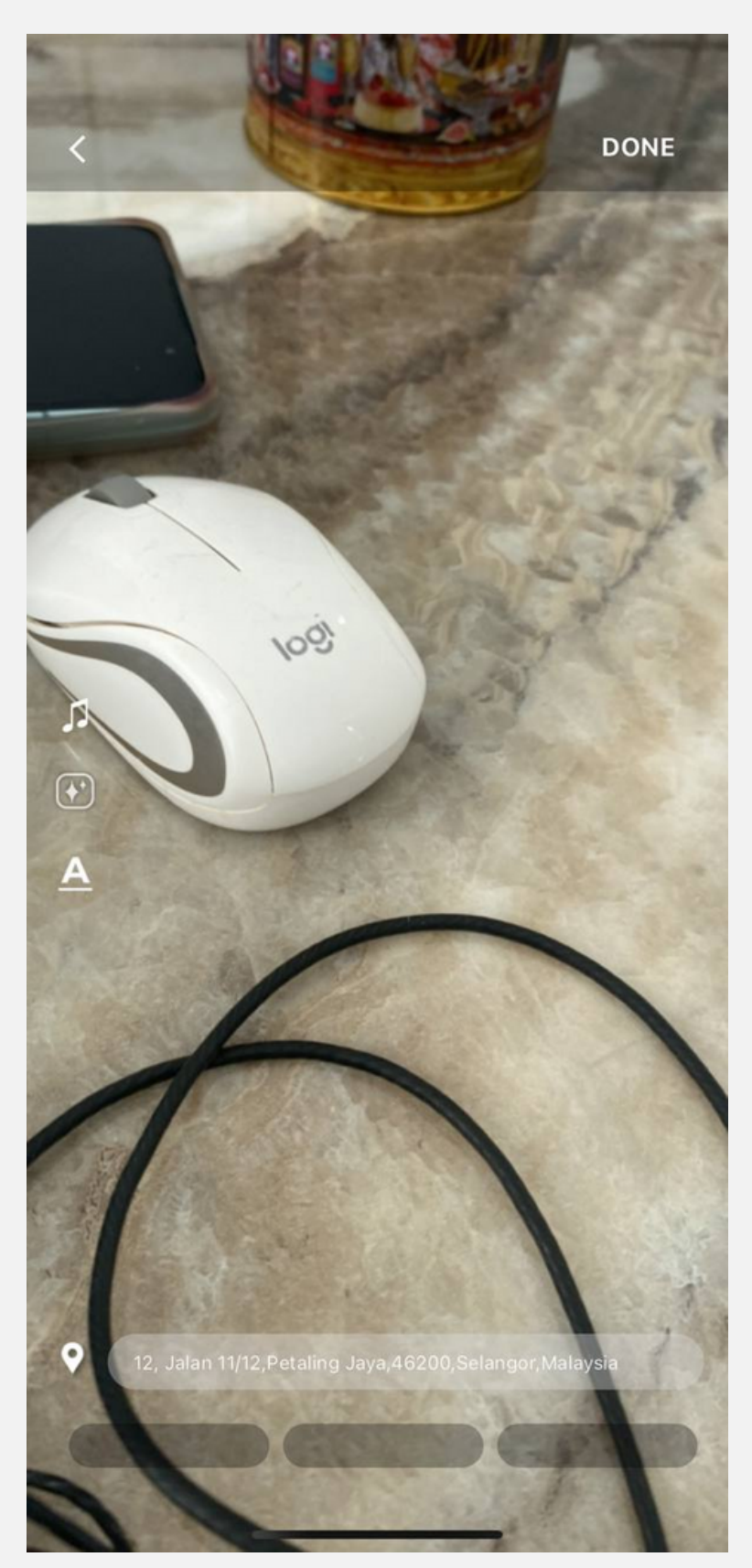

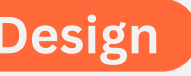

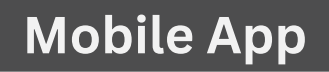

### Category

- The organization design of the cuisine categories is not alphabetical
- The font size is a bit small
- The edge of the selection-blue bar needs to be more rounded
- The search tool is not working
- The edge of the search bar needs to be less rounded
- The search history is not automatically removed
- The photo at the background moved when the keyboard appear on the screen

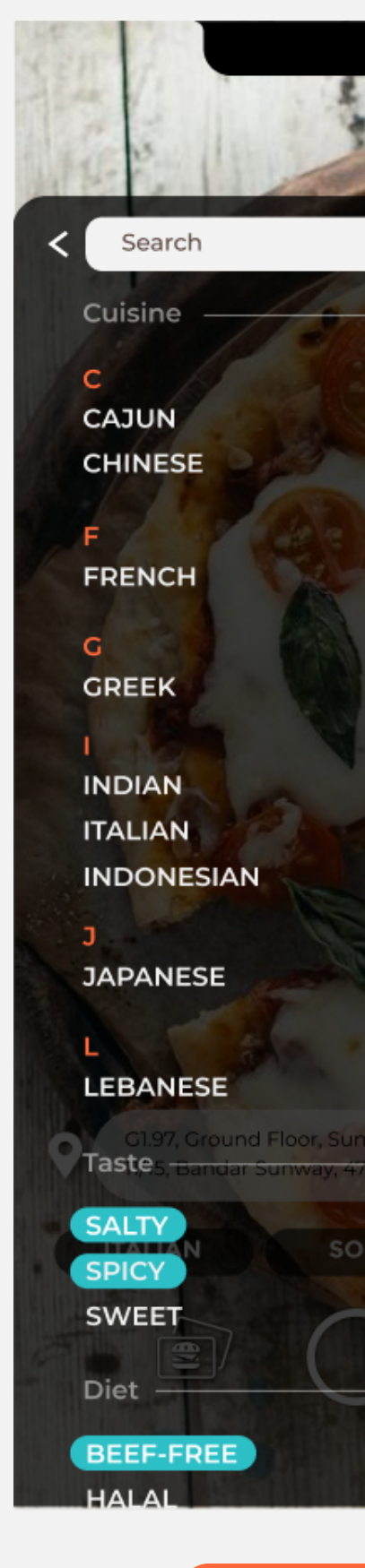

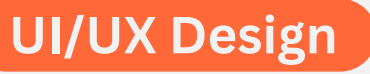

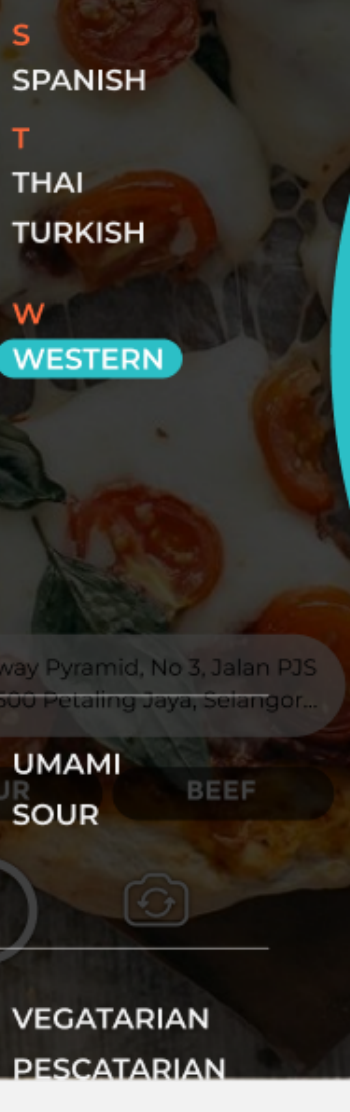

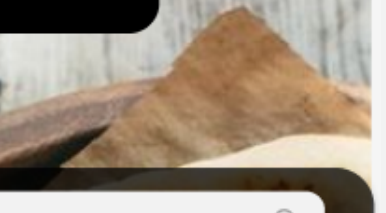

MEDITERRANEAN MEXICAN MOROCCAN

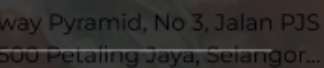

а

123

S

C

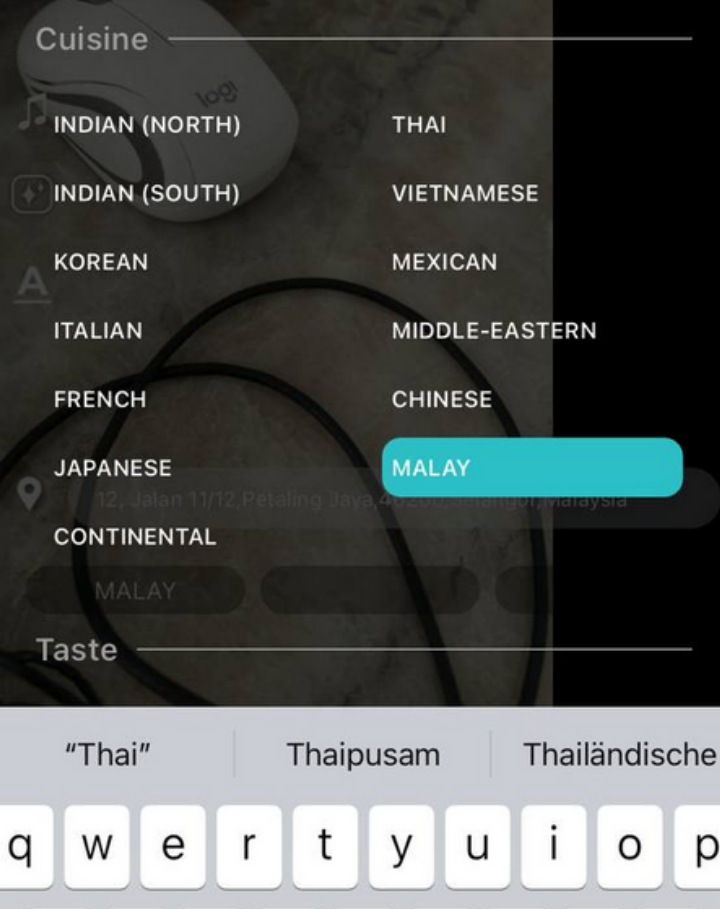

Thai

p k h g b n m V Х С space go

DONE

Q

Mobile App

U

### Address

- The font size is slightly bigger
- There is a big grey bar under the address options
- The address options could not be selected

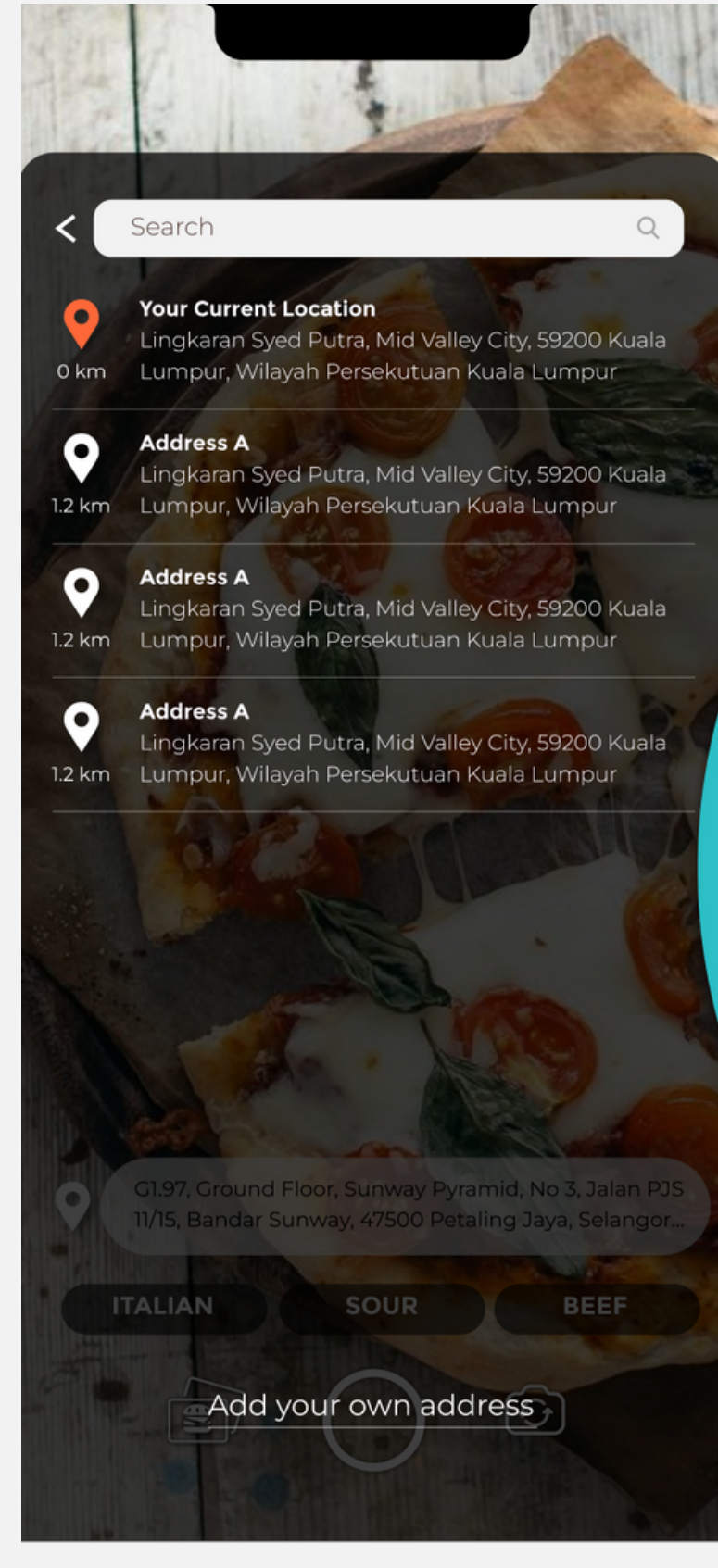

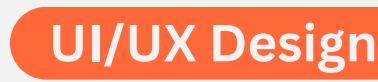

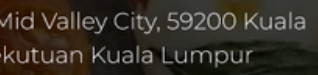

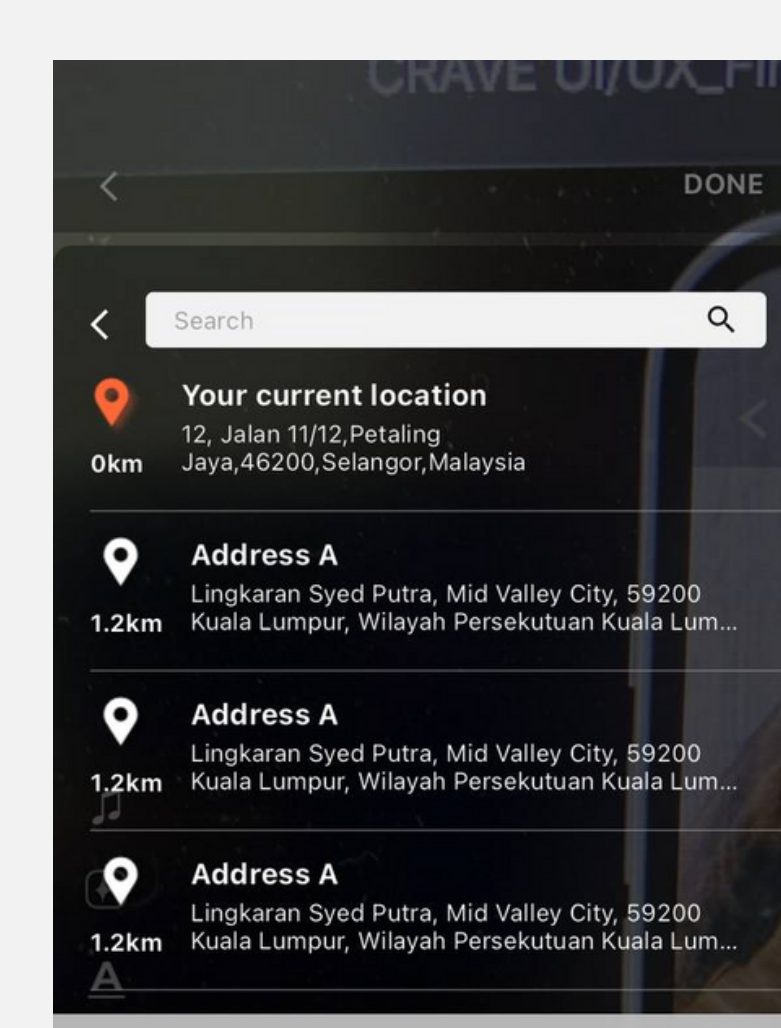

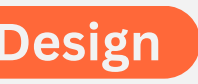

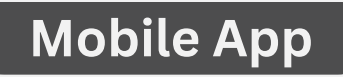

Add your own address

### **Add New Address**

- A new address could not be added or submitted
- The space in the 'Address' short answer has too much gap and is not flexible following the answer's length
- Missing:
- 1. Required symbol -- orange dot
- 2. Navigation wheel

| Location | <b>n Name</b><br>n Name |
|----------|-------------------------|
| Address  | 5                       |
| Lingkara | n Syed Putr             |
| 59200 Ki | uala Lumpui             |
| Kuala Lu | mpur                    |
| Postcoc  | le                      |
| 2345     |                         |
| City     |                         |
| City     |                         |
| State    |                         |
| State    |                         |

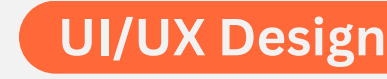

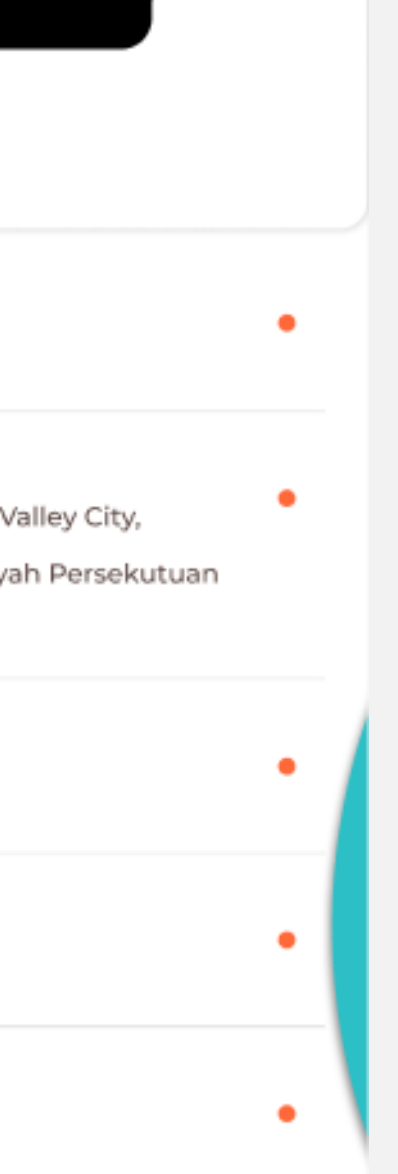

### < Add Address

**Location Name** 

Restaurant ABC

Address 12, Jalan ABC

Postcode

10000

City

Bangsar

State

Malaysia

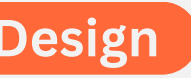

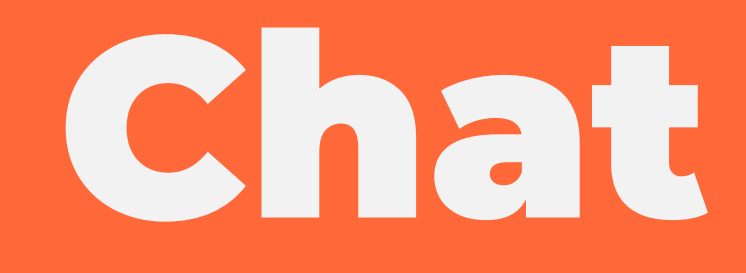

### Chat

- The loading animation supposedly disappear when the chat pop up/loaded
- The profile picture is not showing. If there isn't profile picture, maybe we can replace it with a standard or default profile picture?

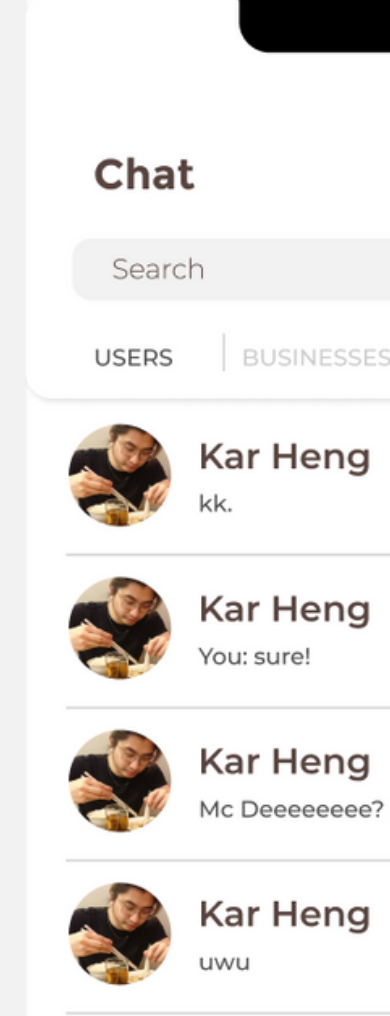

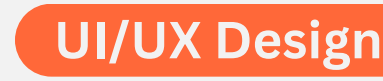

|                      |       |   | 11:21  |            | ≁≎ | •    |
|----------------------|-------|---|--------|------------|----|------|
|                      |       |   | Chat   |            |    |      |
|                      | Q     |   | Search |            |    | Q    |
|                      |       |   | USERS  | BUSINESSES |    |      |
|                      | SEEN  |   |        |            |    |      |
| DELI                 | VERED |   |        |            |    |      |
| t's been a while sin | SEEN  | - | am     | syar       |    | SEEN |
|                      | SEEN  |   |        |            |    |      |
|                      |       |   |        |            |    |      |
|                      |       |   |        |            |    |      |
|                      |       |   |        |            |    |      |
|                      |       |   |        |            |    |      |
|                      |       |   |        |            |    |      |

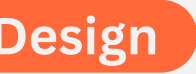

### Chat

• When the tester tried to send a comment, the tester clicked the send button several times, and it appears that the app allows the user to send a blank comment/chat

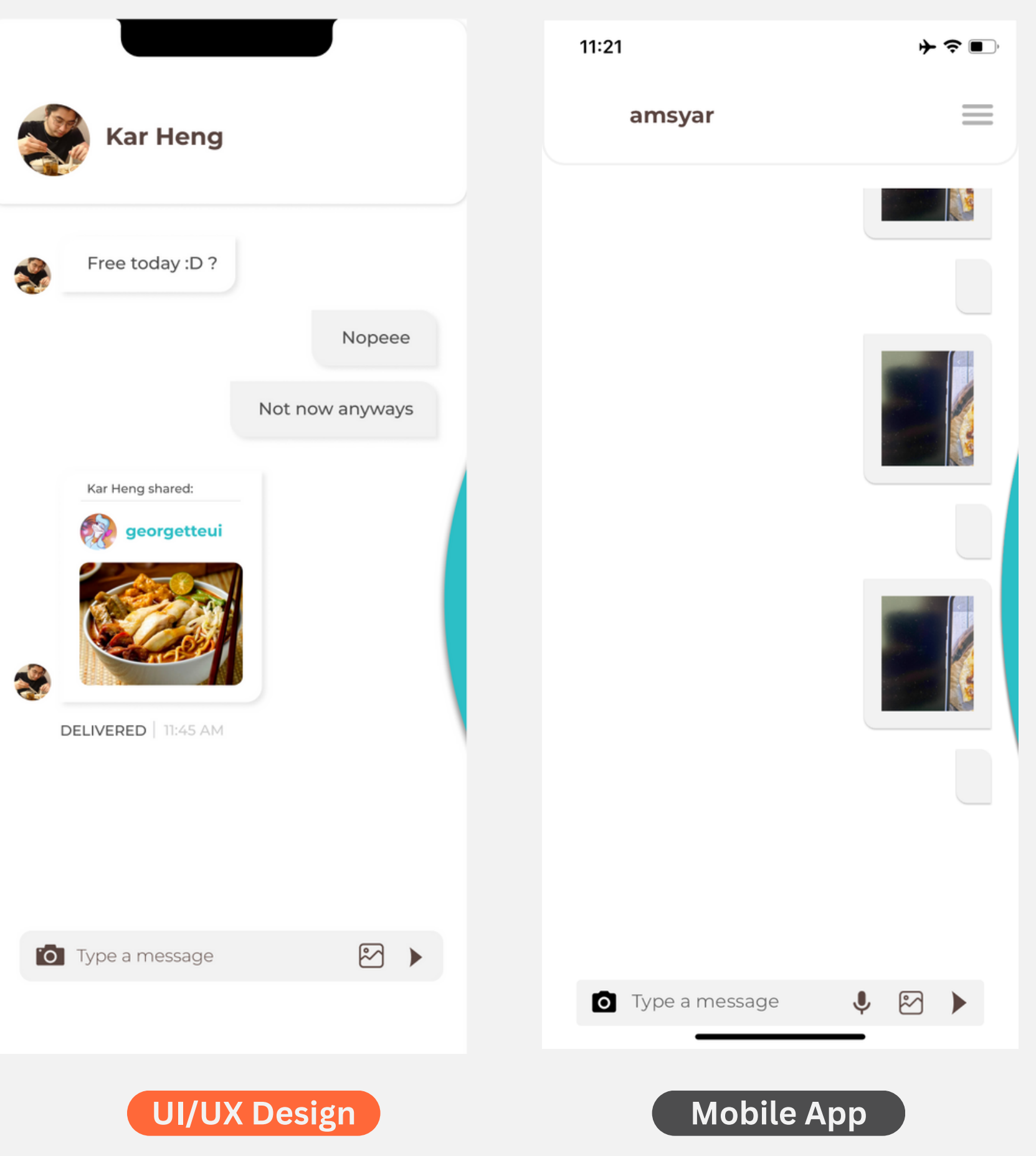

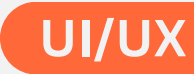

### **Chat Search Bar**

• The search bar is not functioning

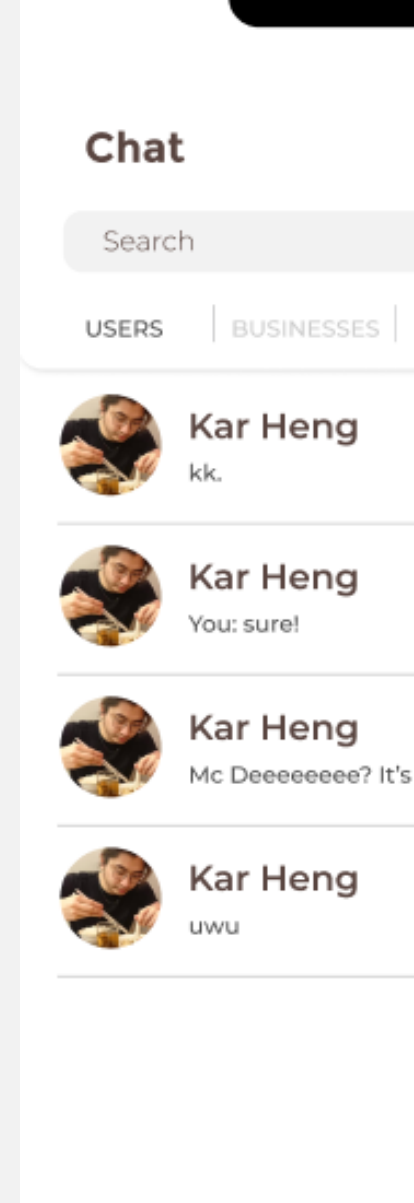

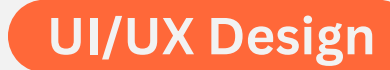

|                     | 5:59 ≁ 🤝           | <b>,</b> |
|---------------------|--------------------|----------|
|                     | Chat               |          |
| Q                   | amsyar             | Q        |
|                     | USERS   BUSINESSES |          |
| SEEN                |                    |          |
| DELIVERED           |                    |          |
| 's been a while sin |                    |          |
| SEEN                |                    |          |
|                     |                    |          |
|                     |                    |          |
|                     |                    |          |
|                     |                    |          |
|                     |                    |          |
| Design              | Mobile App         |          |

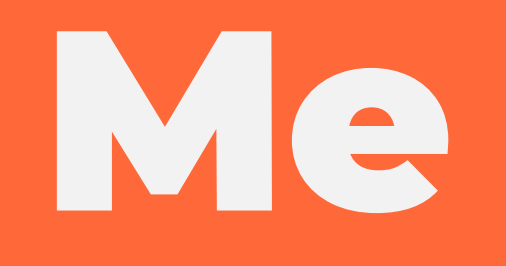

### Me

- Red highlight: The profile picture disappears when the user opens posts section in Me page
- Blue highlight: The size of the picture changes to its original size when the user opens posts section in Me page

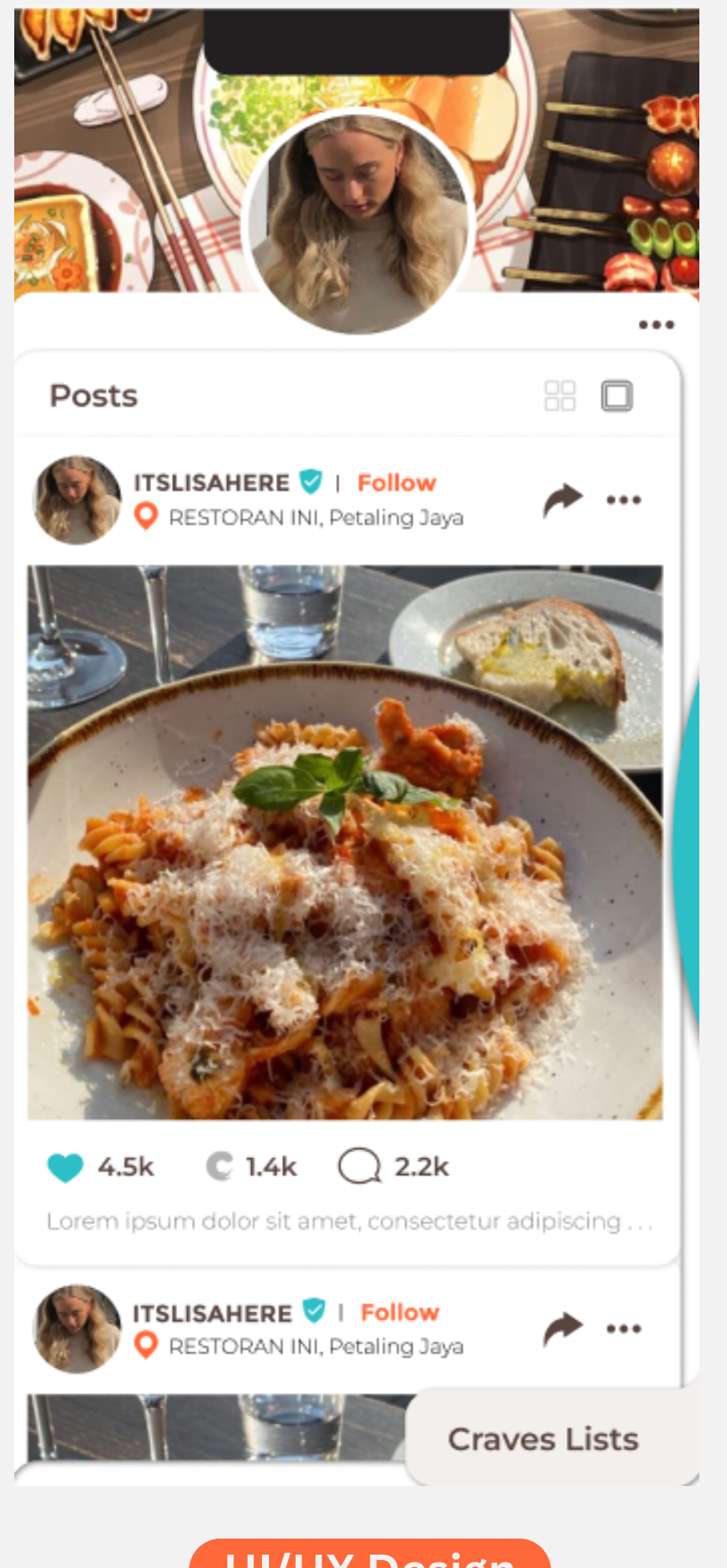

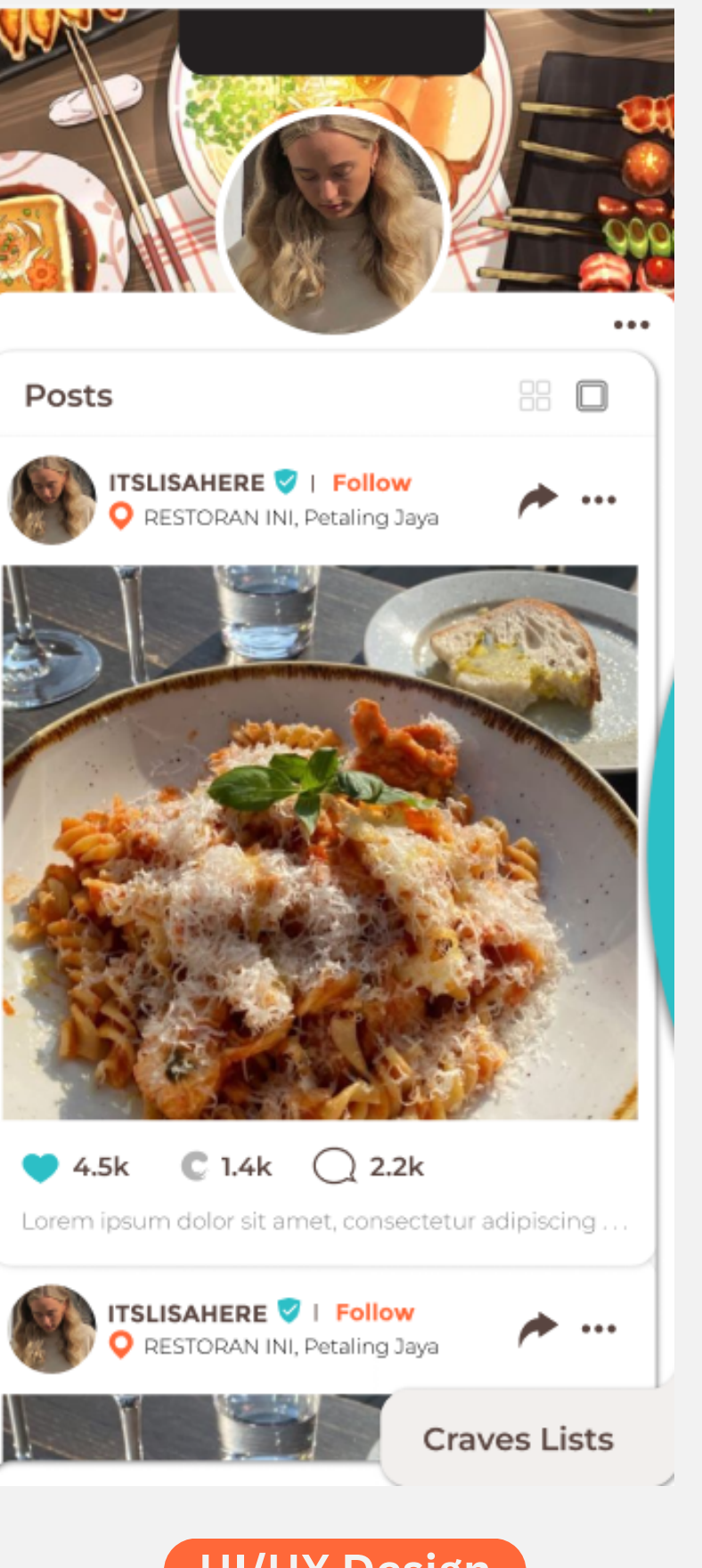

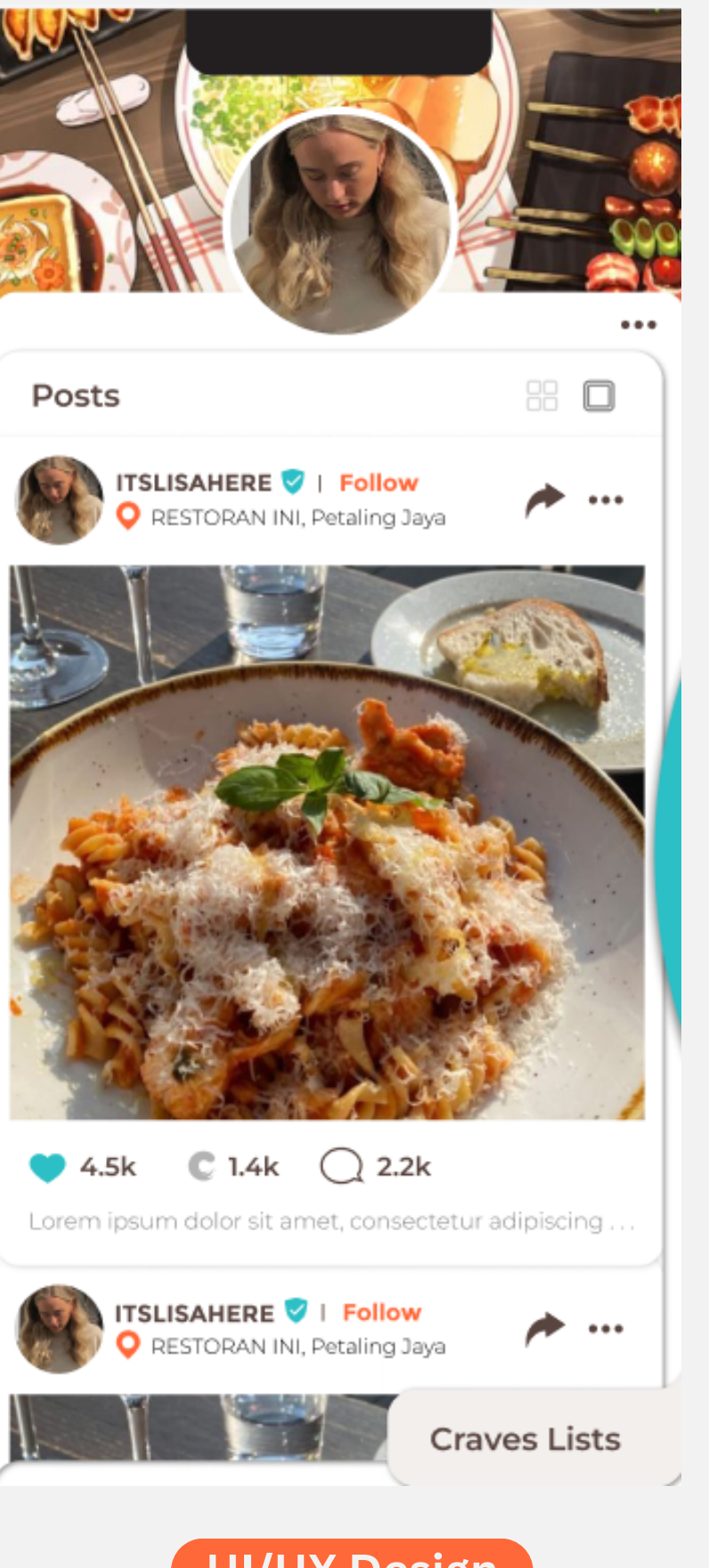

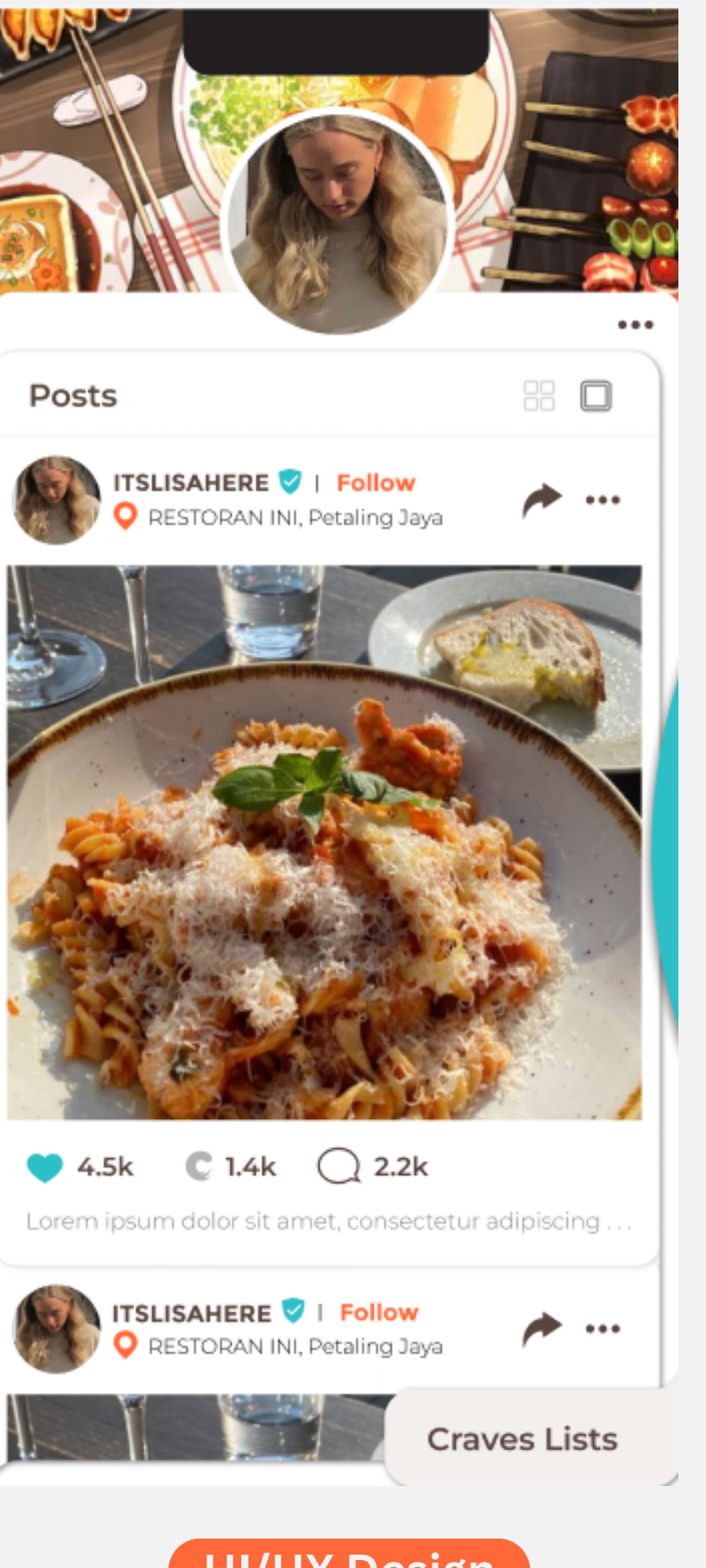

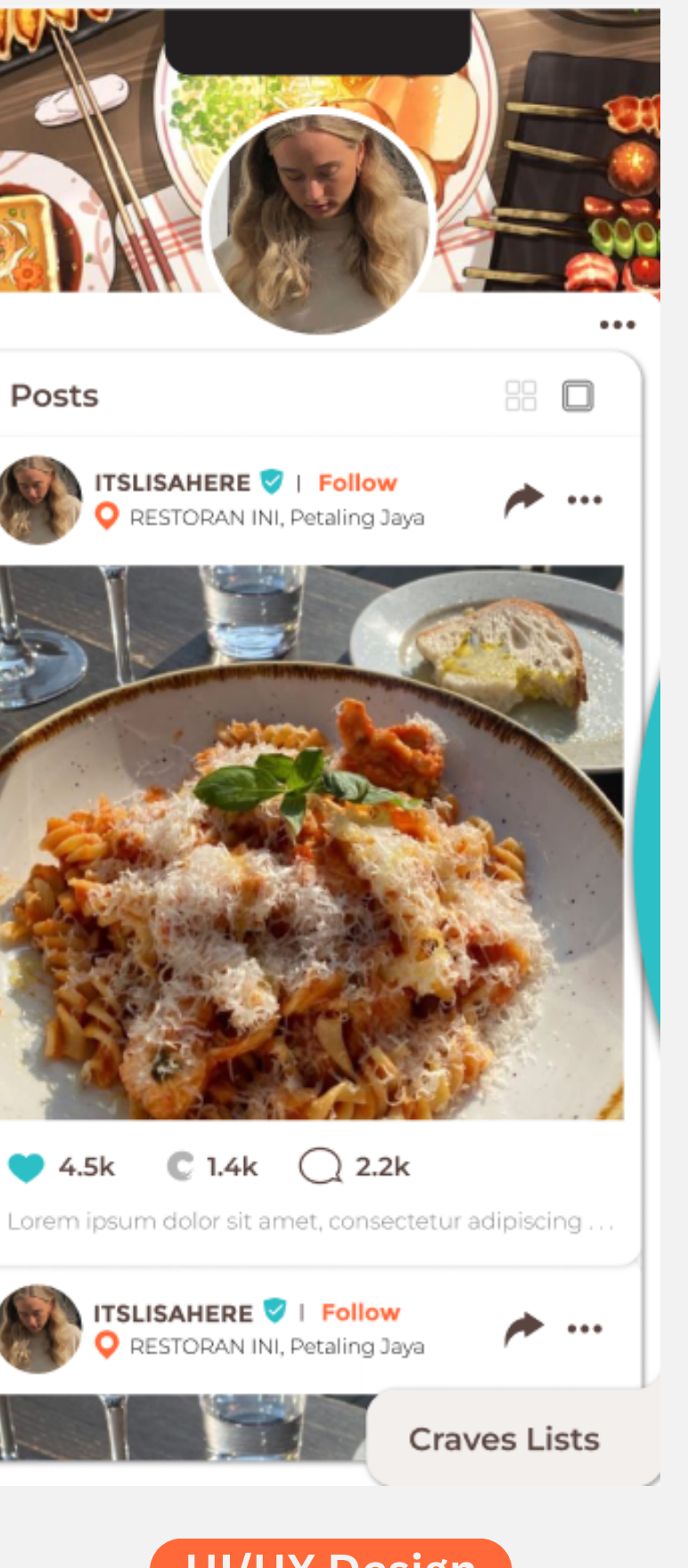

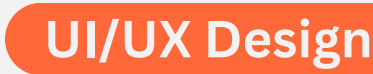

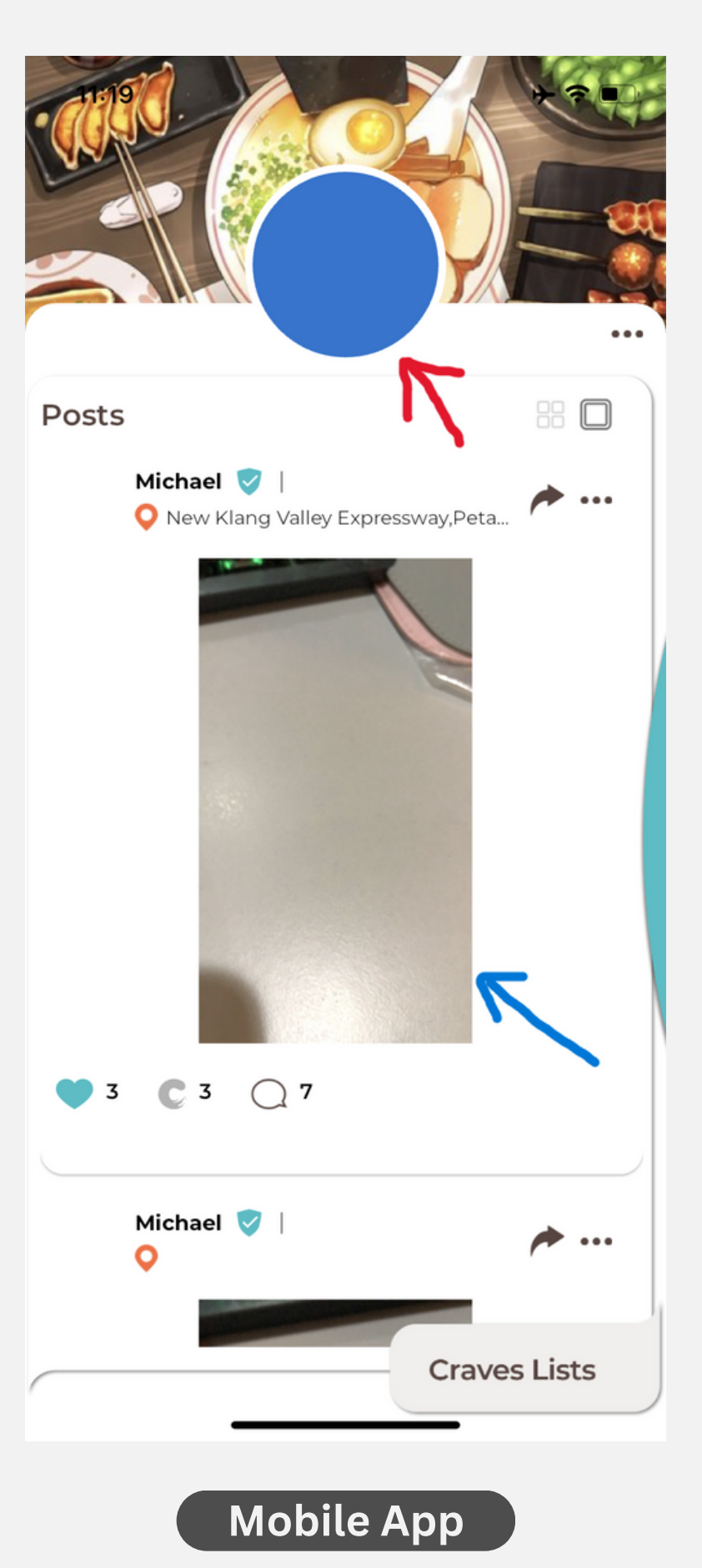

### Following

• In the Following page, when the user tried to unfollow his followings, the app does not show the "Follow" button in case of accidental click by the user, instead, the app directly remove them from the following list

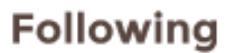

Search

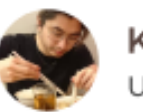

Kar Heng JSERNAMEBLAH

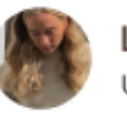

Lisa USERNAMEBLAH

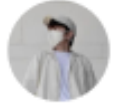

Kris USERNAMEBLAH

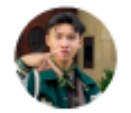

Thomas JSERNAMEBLAH

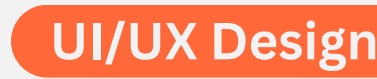

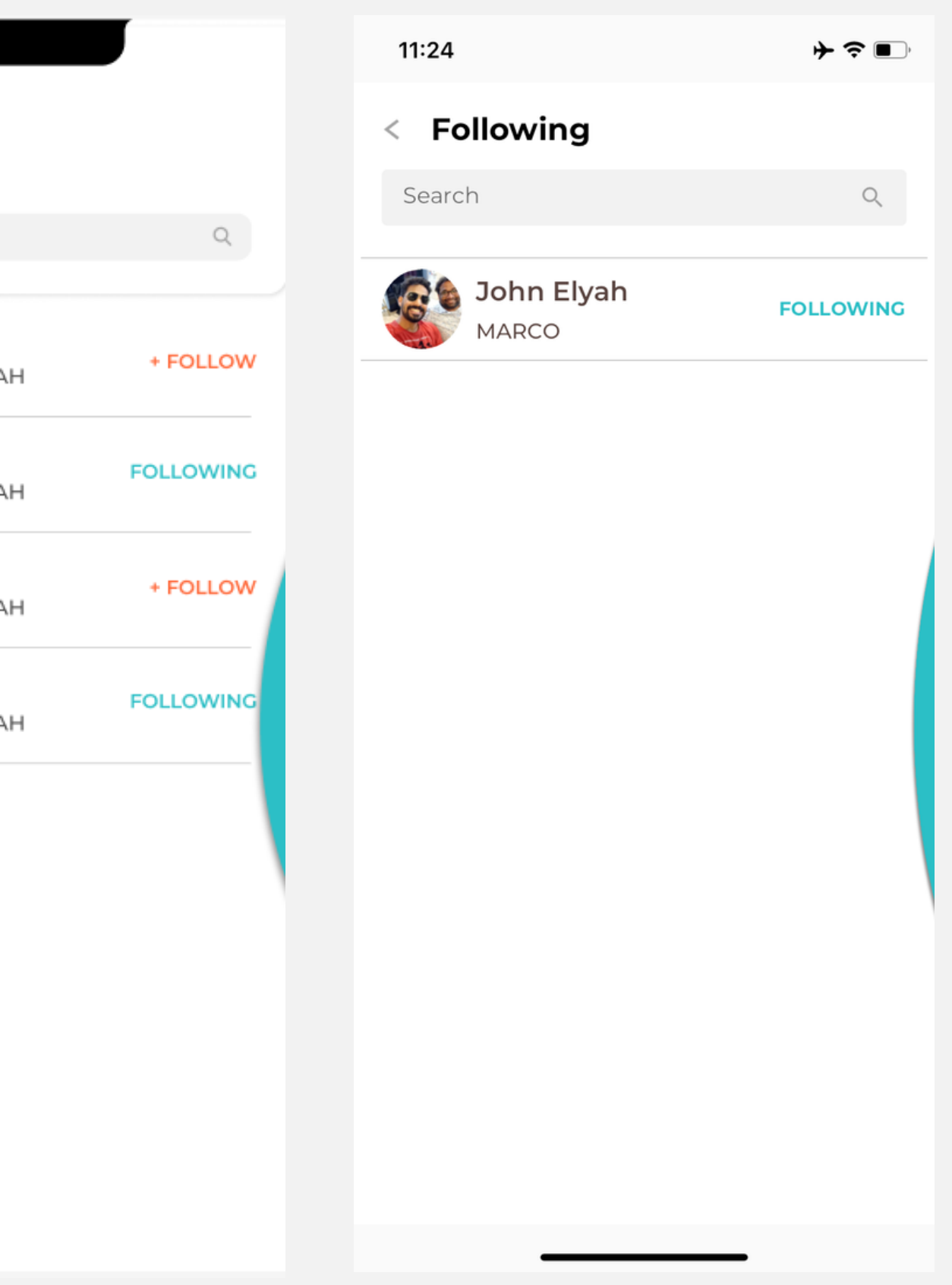

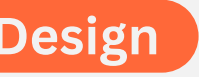

# Others View User Profie

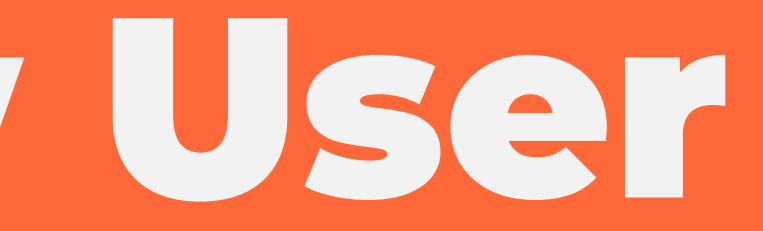

### **Others View User Profile**

- When the user view others' profile, the menu supposed to remain in the same page as the user click to visit others' profile. But the app seems to a problem in integrating the user profile. When the tester tried to visit other user's profile, it did not direct the tester to the new page, but when the tester went to Me page, the profile changed from his profile to other user's profile that he tried to visit before
- When the tester is in that page, it allows the tester to apply changes on that user's profile, including unfollowing, edit posts, edit craves list, etc.

### **Changeable Other's User Profile**

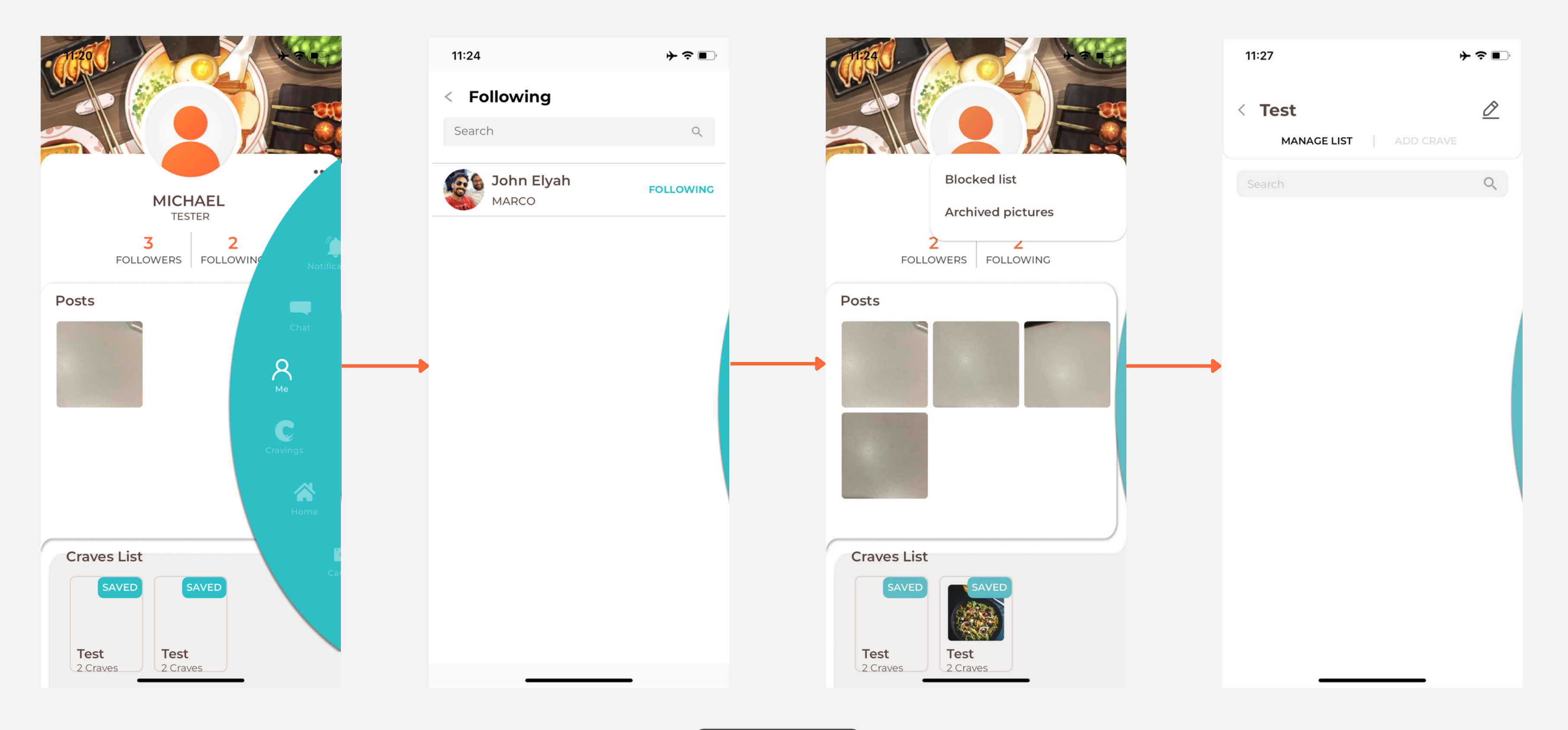

# Thanks

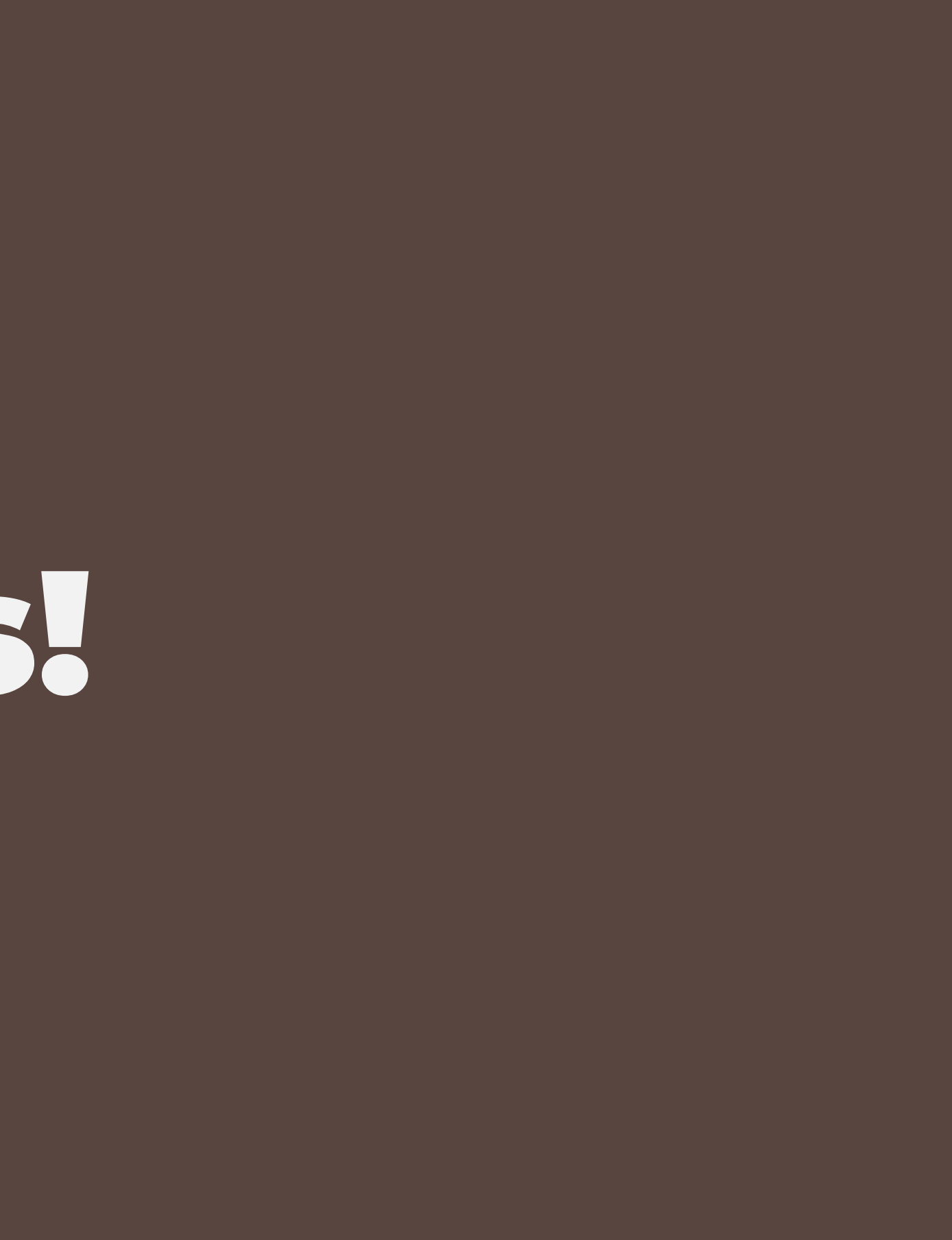